# 초기설정 순서 설명서 겸 보증 안내 자료 <sup>iPad</sup>

【단말기 보증 기간의 안내 】

단말기 보증은 단말기를 처음으로 기동한 날부터 시작됩니다.

기동하는 타이밍은 고객께서 스스로 판단하시고, 조작의 확인 및

초기설정 작업을 실시해 주십시오.

초기불량이 발생한 경우에는 단말기의 기동일로부터 1주일 이내에 신청해 주십시오. 상세한 내용은 8페이지를 확인해 주십시오.

\* S K Y - 1 3 - 0 2 4 \*

1

### 주의

순서 설명서의 설정 작업을 실시하는 가운데 생성하는 ID와 암호 등의 정보는 잊어버리지 않도록 이 페이지에 메모하여소중하게 보관해 주십시오.

※암호는 타인에게 절대로 가르쳐 주지 마십시오.

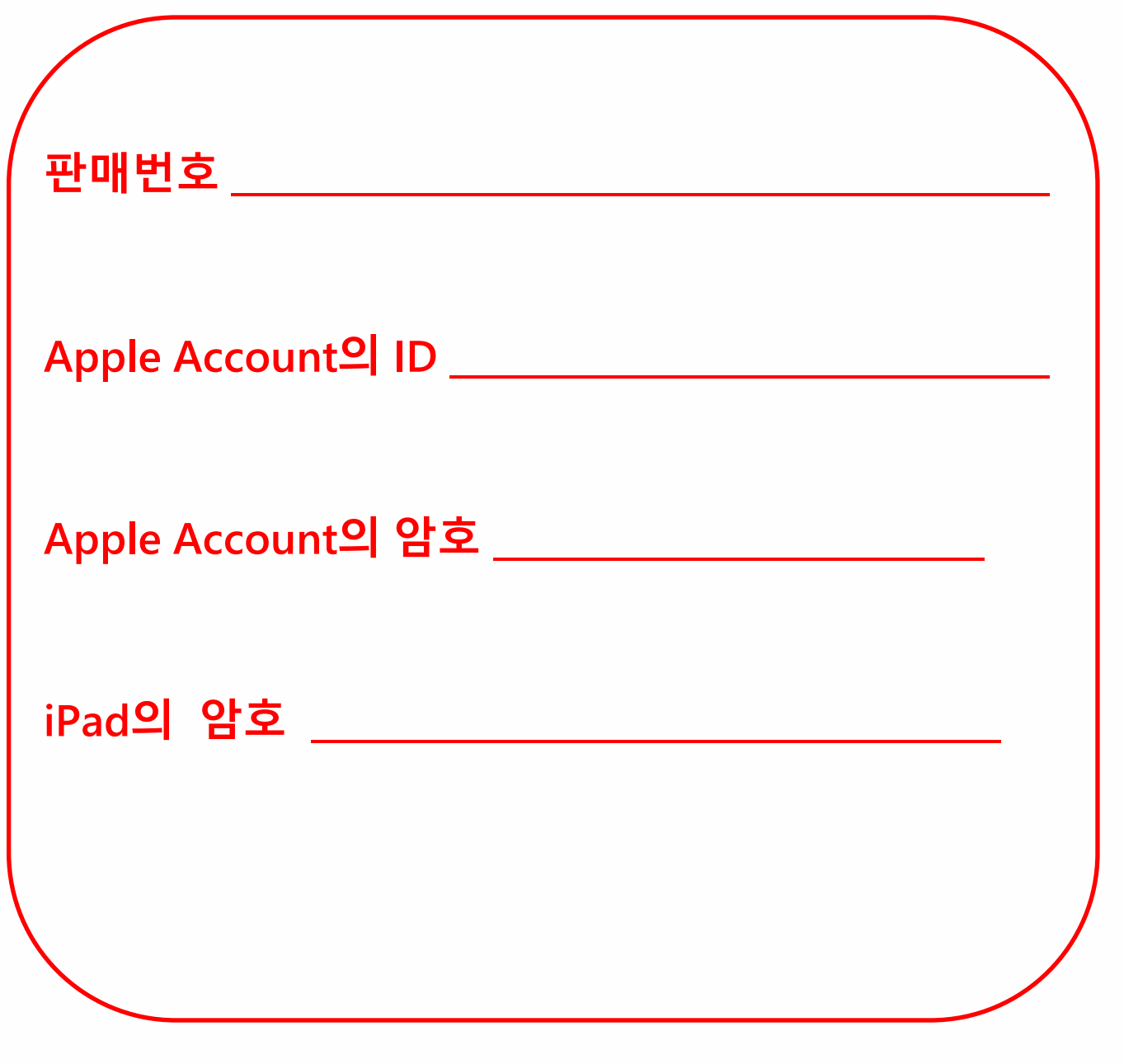

#### 주의

학교로부터 지시가 있는 경우에는 학교의 지시에 따라 주십시오.

암호를 잊어버리는 일이 자주 발생하고 있습니다. 설정한 암호는 잊어버리지 않도록 해 주십시오. 문의 창구로 연락하셔도 암호는 알 수 없습니다. 암호를 모르게 된 경우에는 초기화가 필요합니다.

3

### 주의

본 순서 설명서는 iPadOS 18.1로 작성하고 있습니다. iPadOS 버전이 다르면, 배경과 아이콘 등이 변경되어 본 순서 설명서 내의 이미지와 달라지는 경우가 있지만, 설정 내용은 변하지 않습니다.

순서 설명서 내에 기재되어 있는 화면은 Wi-Fi에 접속되어 있는 상태로 구성되어 있기 때문에 Wi-Fi에 접속되어 있지 않은 상태의 화면 구성과 다른 경우가 있습니다.

### 목차

| 1 | 가장 먼저 읽어 주십시오                 | 1  |
|---|-------------------------------|----|
|   | 주의                            | 2  |
|   | 구입 제품 일람                      | 7  |
|   | 초기설정을 시작하기 전에(초기불량품의 대응에 관하여) |    |
|   | 키보드의 설치 방법                    |    |
| 2 | 기본 조작에 관하여                    | 11 |
|   | iPad의 기본 조작                   |    |
|   | iPad의 버튼에 관하여                 |    |
|   | 터치펜의 전원 ON, OFF 순서            |    |
|   | 터치펜의 배터리 잔량 확인과 충전 순서         |    |
|   | 기동 순서                         |    |
|   | 전원 끄기 순서                      |    |
|   | 잠금 순서                         |    |
|   | 잠금 해제 순서                      |    |
| 3 | 초기설정                          | 21 |
|   | 본 장의 설명과 주의사항                 | 22 |
|   | 초기설정의 작업 내용                   | 24 |
|   | iPad의 첫 기동 시의 설정 순서           | 25 |
|   | Apple Account가 있는 경우의 설정 순서   | 58 |

### 목차

| 4 | 초기설정 후의 작업           | - 67  |
|---|----------------------|-------|
|   | 본 장의 설명과 주의사항        | - 68  |
|   | Wi-Fi에 접속하는 순서       | - 70  |
|   | Touch ID 설정 순서       | - 74  |
|   | iPadOS의 업데이트 순서      | - 79  |
|   | 앱의 추가에 관하여           | - 84  |
|   | 표시 언어의 설정 순서         | - 86  |
|   | Apple Account 로그인 순서 | - 90  |
|   | 암호를 변경하고 싶은 경우의 순서   | - 96  |
| 5 | 고장이라고 생각되면           | - 101 |
|   | 본 장의 설명과 주의사항        | - 102 |
|   | iPad의 초기화 순서         | - 103 |
|   | 소모품의 교체 순서           | - 109 |
| 6 | 단말기 수리에 관하여          | - 110 |
|   | 이용 기간 중의 단말기 보증에 관하여 | - 111 |

### ▌구입 제품 일람

| iPad 본체 상자                                | ①… iPad 10세대 Wi-Fi 모델(1대)<br>②…20W USB-C 전원 어댑터(1개)<br>USB-C 케이블(1개)<br>③… 매뉴얼 2장(1권)<br>Apple 스티커(1장) |
|-------------------------------------------|----------------------------------------------------------------------------------------------------|
| Pad 3 2 2 2 2 2 2 2 2 2 2 2 2 2 2 2 2 2 2 |                                                                                                    |
| 키보드 본체 상자                                 | ④…키보드(1개)                                                                                              |
| iPad용 스타일러스 펜 본체 상자                       | ⑤…iPad용 스타일러스 펜(1개)<br>충전 케이블(1개)<br>교체심(2개)                                                           |

#### 초기설정을 시작하기 전에(초기불량품의 대응에 관하여) (1/2)

초기설정을 시작하기 전에 동봉품 일람에 부족함이 없는 것, 외관, 전원 기동 등 문제가 없는 것을 확인하신 후에 초기설정을 실시해 주십시오. ※초기불량에 의한 교체는 접수 가능 기간이 있으므로 신속하게 확인해 주십시오.

※동봉품 일람은 7페이지에 기재되어 있습니다. 반드시 확인해 주십시오.

이하 주의사항

·단말기의 기동일로부터 1주일 이내에 다음 페이지에 기재된 방법으로 신청해 주십시오.

·단말기의 기동일로부터 1주일을 초과한 경우에는 초기불량으로써 접수하지 못합니다.

·교체하는 경우, 초기불량품의 본체뿐만 아니라, 포장 박스와 어댑터 등의 부속품과 보증서도 필요하게 되므로 폐기하지 마시고 전부 보관해 주십시오.

·기한을 초과한 경우에는 본 자료 112페이지에 기재되어 있는 보증 창구로 수리를 의뢰해 주십시오.

(단말기에 부속되는 펜과 키보드의 초기불량에 관하여)

·부속되는 펜과 키보드 커버의 초기불량에 의한 교체는 상품의 이용일로부터 1주일 이내에 신청해 주십시오.

·펜, 키보드의 이용일로부터 1주일을 초과한 경우에는 초기불량으로 써 접수하지 못합니다.

#### 초기설정을 시작하기 전에(초기불량품의 대응에 관하여) (2/2)

초기불량이 확인되었으면, 번거롭게 해드려 죄송하지만 아래의「 ■문의 방법」의 순서에 따라 연락해 주시기 바랍니다. ※전화에 의한 대응은 하지 않으므로 양해하여 주시기 바랍니다. 문의 양식에는 위의 주의사항 이외에도 확인하셔야 하는 상세한 내용 이 정리되어 있으므로 확인하여 주시기 바랍니다.

■문의 방법

1. 「문의」 페이지에 로그인한다

<u>https://sumasuku2025.metro.tokyo.lg.jp/store/mypage/inquiry/</u> (판매번호/암호에 의한 로그인이 필요합니다)

<QR코드>

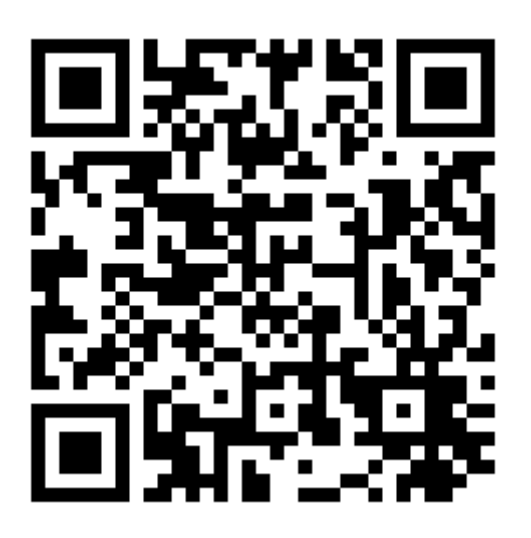

2.문의 카테고리에서 「초기불량」을 선택한다 →주의사항과 필요사항의 입력 항목이 표시됩니다. <mark>주의사항을 반드시 확인하신 후, 문의하여 주시기 바랍니다</mark>.

#### 키보드의 설치 방법

키보드 부분을 왼쪽에 둔 상태로 iPad의 화면 부분에 끼워넣습니다. 장착하면, 자동으로 키보드와 접속되어 사용 가능합니다. 수리 시에는 반드시 키보드를 분리해 주십시오.

단말기 보증은 Rugged Combo 4 보호 키보드 케이스(iPad 10세대용)로 iPad 본체를 보호(장착)하여 사용하는 것이 전제 조건입니다. 사용 시에는 반드시 키보드를 장착하여 사용해 주십시오.

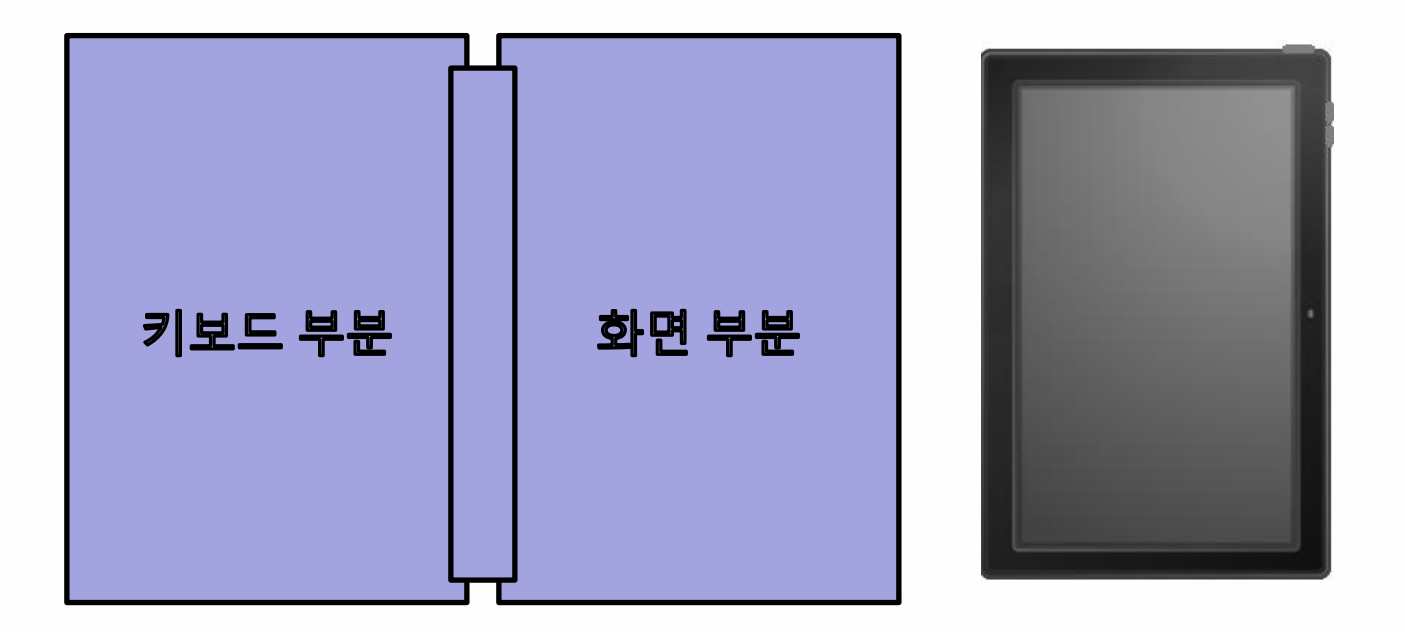

#### ┃ iPad의 기본 조작

| 탭         | 손가락으로 가볍게 두드리는<br>조작입니다.<br>마우스 조작의 클릭에 상당합니다.                                         |  |
|-----------|----------------------------------------------------------------------------------------|--|
| 더블 탭      | 손가락으로 가볍게 2번 두드리는<br>조작입니다.<br>마우스 조작의 더블 클릭에<br>상당합니다.                                |  |
| 길게<br>누르기 | 화면을 손가락으로 일정시간<br>눌렀다가 떼는 조작입니다.<br>마우스 조작의 우클릭에 상당합니다.                                |  |
| 드래그       | 화면을 손가락으로 누른 채로<br>상하좌우로 끄는 조작입니다.<br>또한 임의의 장소에서 화면으로부터<br>손가락을 떼면, 드래그 앤 드롭이<br>됩니다. |  |

#### ┃ iPad의 기본 조작

| 스와이프  | 화면을 손가락으로 쓸어넘기는<br>조작입니다.<br>화면의 표시를 전환하는 경우 등에<br>사용합니다. |  |
|-------|-----------------------------------------------------------|--|
| 핀치 인  | 두 손가락을 화면에 대고 손가락의<br>간격을 좁히는 조작입니다.<br>화면의 표시가 축소됩니다.    |  |
| 핀치 아웃 | 두 손가락을 화면에 대고 손가락의<br>간격을 넓히는 조작입니다.<br>화면의 표시가 확대됩니다.    |  |

#### iPad의 버튼, 조작에 관하여

iPad 본체의 버튼, 조작에 관하여 설명하겠습니다.

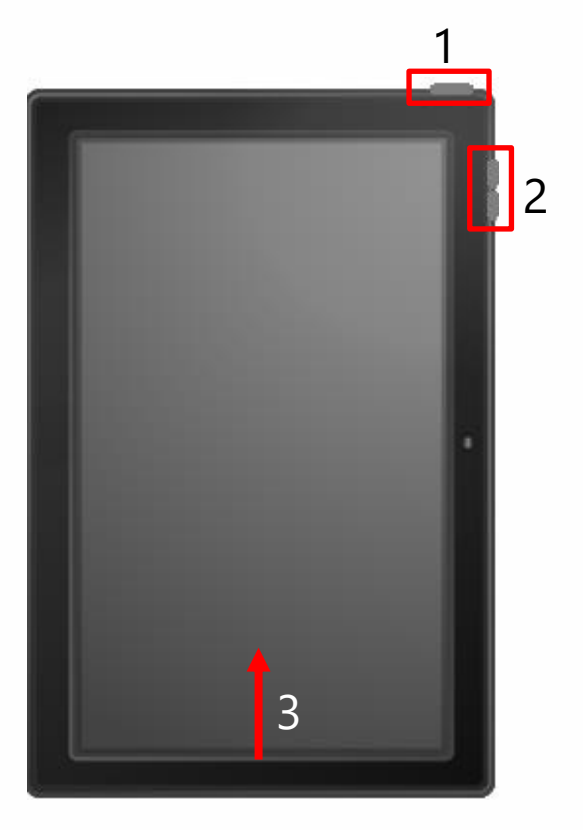

#### 1 상단 버튼

한 번 누르면 iPad의 잠금 해제 또는 잠자기 상태로 합니다. 길게 눌러 iPad를 기동 또는 음량 조절 버튼과 조합하여 전원을 끕니다.

#### 2 음량 조절 버튼

이 버튼으로 음량을 조절합니다.

#### 3 홈 화면으로 돌아가는 조작 iPad 기동 중에 화면의 하단을 위쪽으로 스와이프하면 홈 화면으로 돌아갑니다.

#### ▋ 터치펜의 전원 ON, OFF 순서

터치펜의 전원 ON, OFF의 순서를 설명하겠습니다.

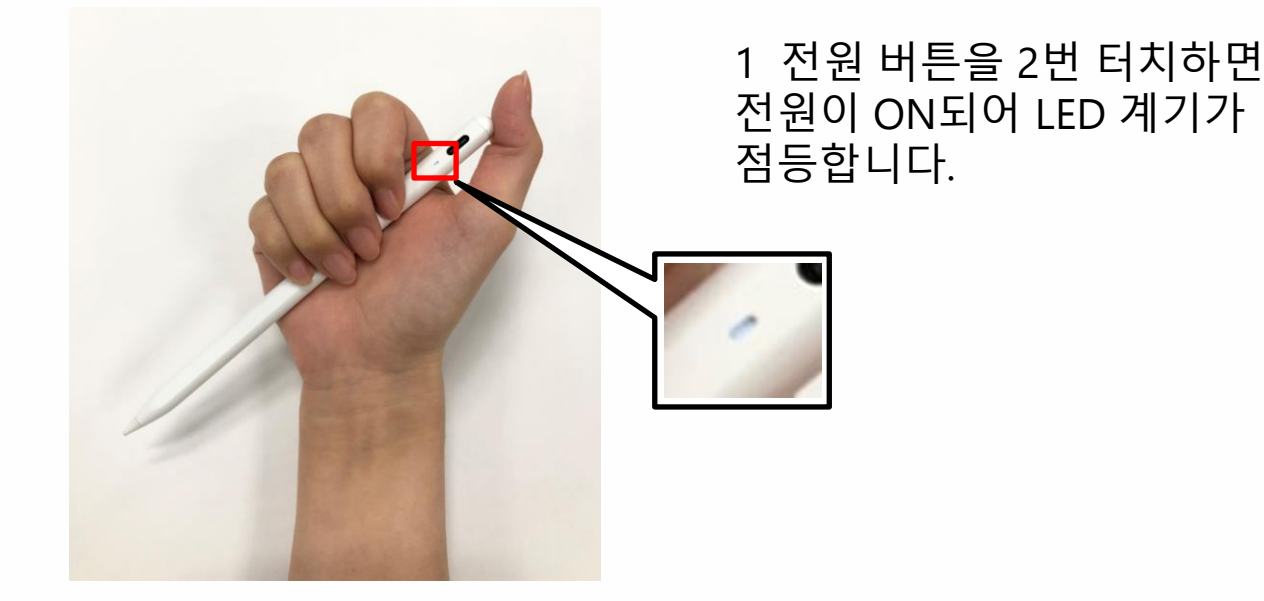

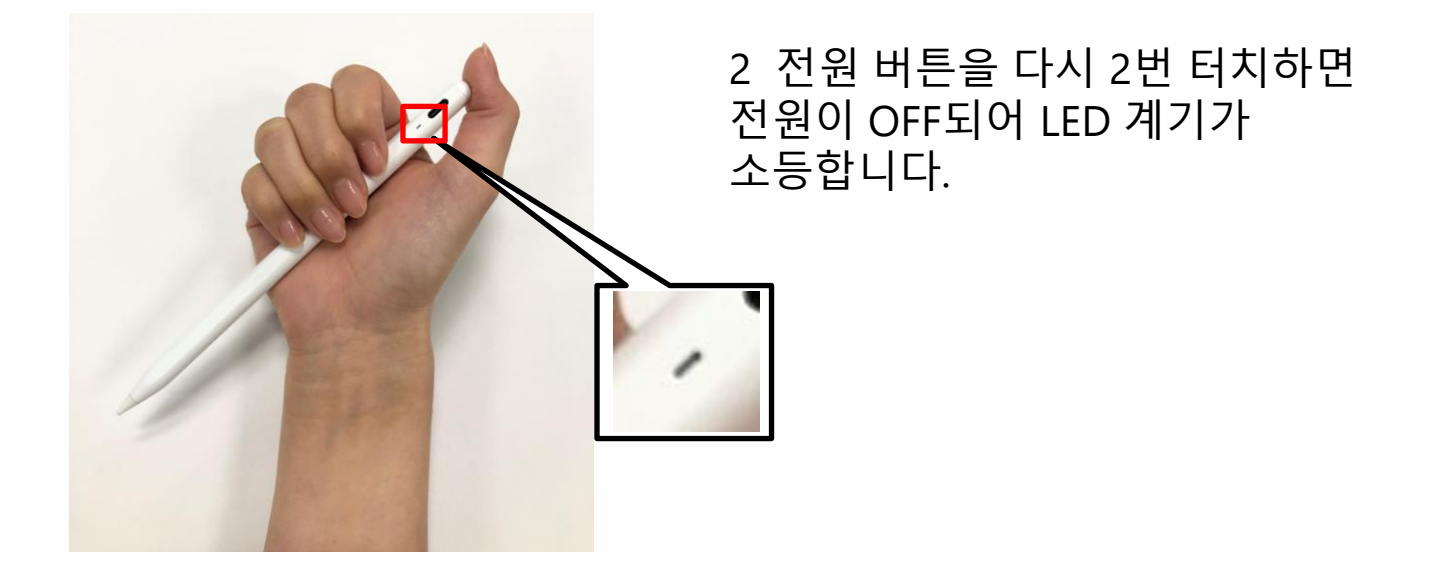

#### 터치펜의 배터리 잔량 확인과 충전 순서

터치펜의 배터리 잔량의 확인과 충전 순서를 설명하겠습니다.

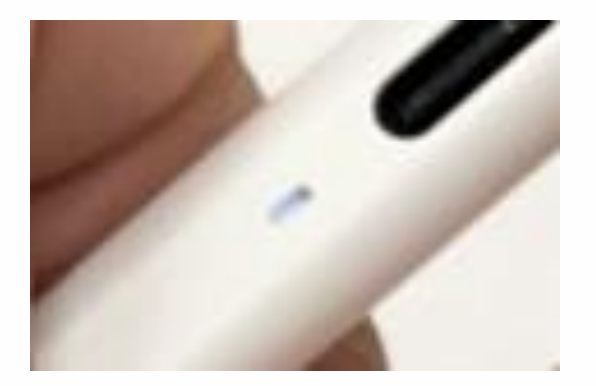

1 LED 계기의 색깔로 배터리 잔량을 확인합니다. 백색:60% 이상 청색:20%~60% 적색:20% 미만

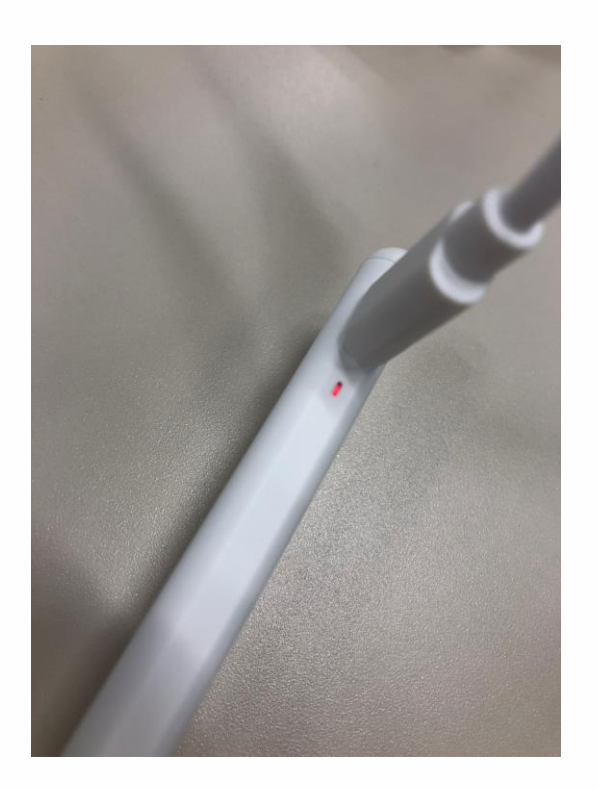

2 USB Type-C 접속부에 충전 케이블을 접속합니다. 충전 중에는 LED 계기가 적색으로 점멸합니다. 완전 충전되면 백색으로 점등합니다.

## 기동 순서

iPad의 기동 순서를 설명하겠습니다.

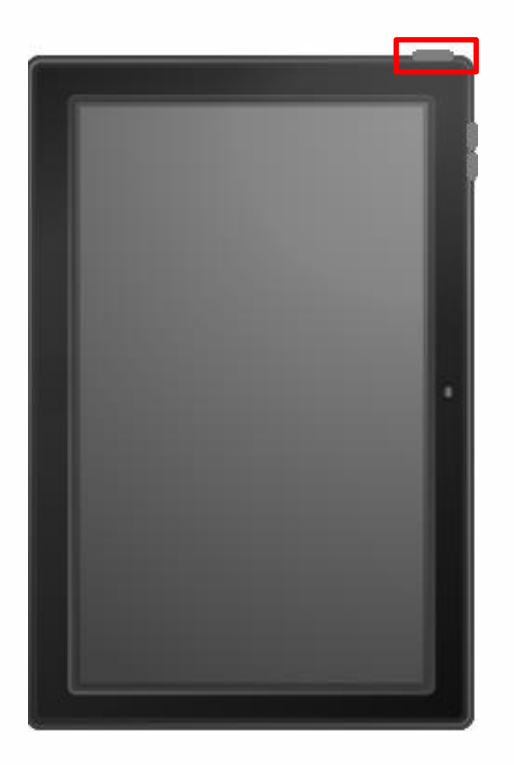

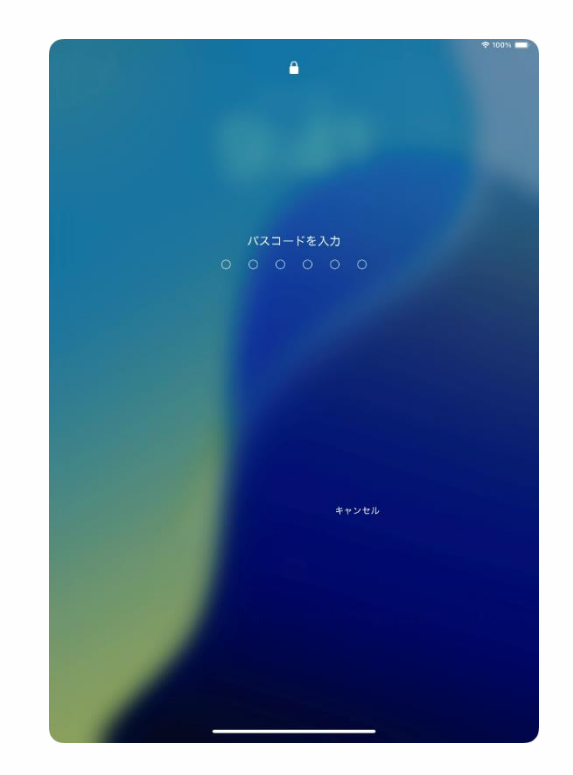

#### 1 전원 OFF 상태일 때, Apple의 로고[ 🚺 ]가 화면에 표시될 때까지 상단 버튼을 길게 눌러 주십시오.

2 [암호 입력] 화면이 표시되므로 암호를 입력합니다.

3 이상으로 작업은 완료됩니다. ※첫 설정 시의 암호 설정은 36페이지 또는 96페이지를 참조해주십시오.

#### 전원 끄기 순서

iPad의 전원 끄기 순서를 설명하겠습니다.

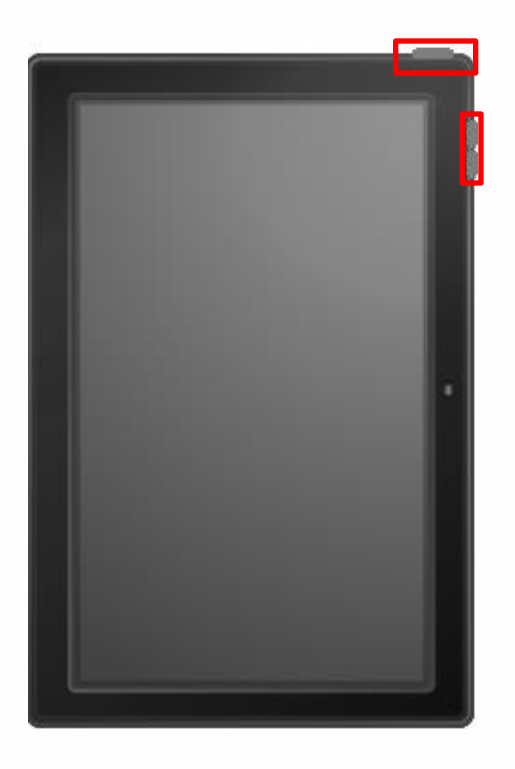

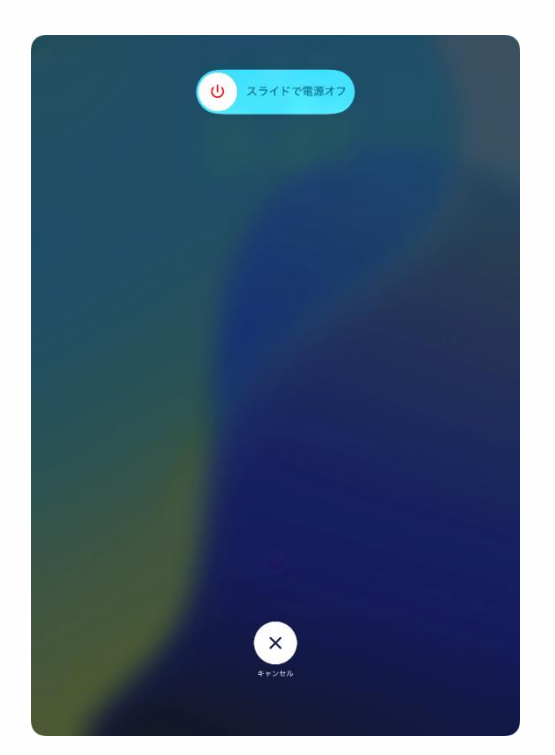

1 상단 버튼과 임의의 음량 조절 버튼을 동시에 길게 눌러 주십시오.

#### 2 [슬라이드로 전원 OFF]의 전원 마크를 우측으로 슬라이드합니다.

#### 3 이상으로 작업은 완료됩니다.

### 잠금 순서

iPad의 잠금 순서를 설명하겠습니다.

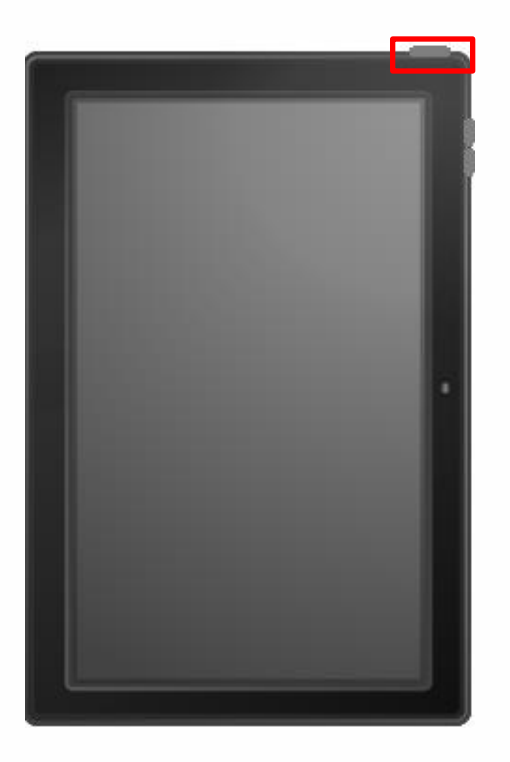

- 1 화면이 표시된 상태에서 상단 버튼을 한 번 누릅니다.
- 2 잠자기 상태가 되어 화면이 어두워집니다.
- 3 이상으로 작업은 완료됩니다.

#### 잠금 해제 순서

iPad의 잠금 해제 순서를 설명하겠습니다.

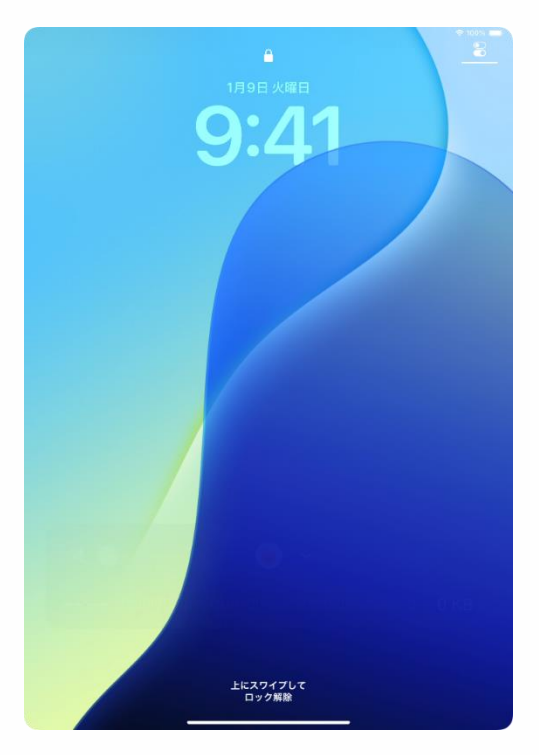

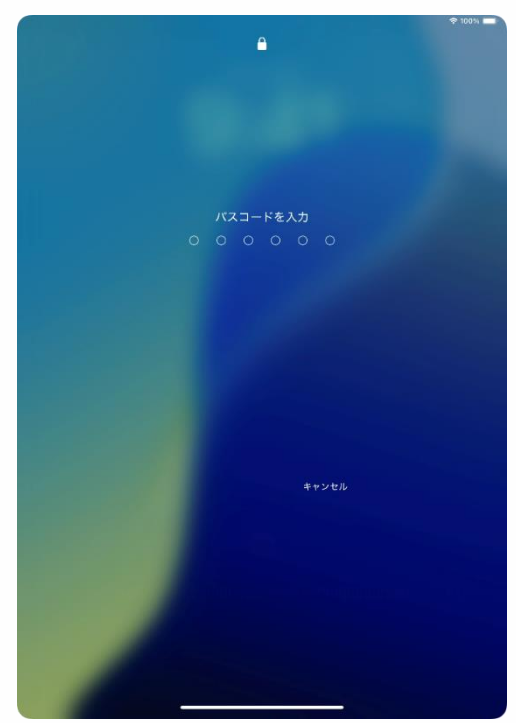

#### 1 잠자기 상태에서 상단 버튼을 누르거나 또는 화면을 탭합니다.

- 2 [잠금 화면]이 표시됩니다.
- 3 화면 하단을 위쪽으로 스와이프합니다.

4 [암호를 입력] 화면이 표시됩니다.

5 암호를 입력합니다.

6 잠금이 해제되어 홈 화면이 표시됩니다.

7 이상으로 작업은 완료됩니다.

※첫 설정 시의 암호 설정은 36페이지 또는 96페이지를 참조해 주십시오.

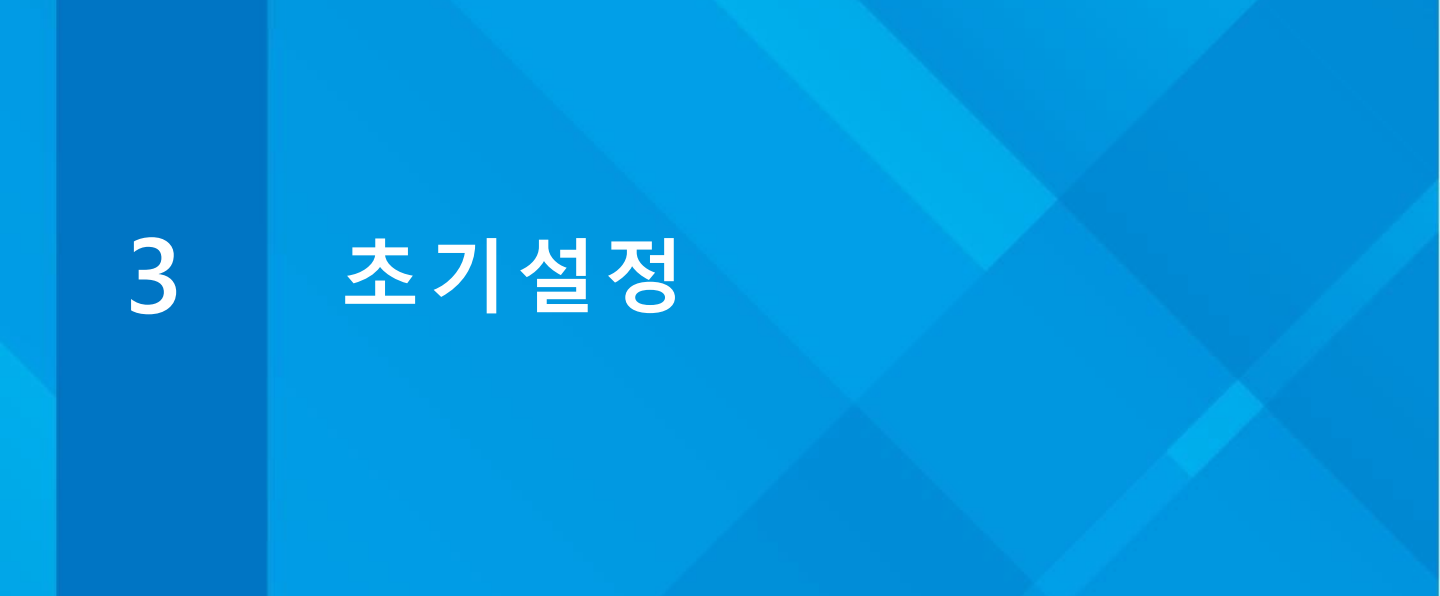

#### 본 장의 설명과 주의사항(1/2)

<본 장에 관하여>

본 장에서는 iPad를 사용하는데 필요한 초기설정 순서에 관하여 설명하고 있습니다.

<주의사항>

1 학교로부터 지시가 있는 경우에는 학교의 지시에 따라 주십시오.

- 2 본 장의 순서를 완료하기 위해서는 Wi-Fi에 대한 접속이 필요합니다.
- 3 가정에 Wi-Fi 환경이 없는 경우에는 학교의 Wi-Fi의 이용을 검토해 주십시오.

4 입력 내용이 잘못된 경우에는 이전 화면으로 돌아가 주십시오. 이전 화면으로 돌아갈 수 없는 경우에는 상단 버튼을 5초 정도 길게 눌러 [시스템 종료]를 선택하고 전원을 꺼 주십시오. 다시 전원을 켜면, 처음부터 다시 시작할 수 있습니다.

5 설정 중인 iPad 근처에 다른 iPad나 iPhone이 있으면 설정 화면이 달라집니다. 다른 iPad나 iPhone에서 동기할 경우에는 각자 Web이나 서적 등으로 확인해 주십시오.

#### 본 장의 설명과 주의사항(2/2)

<주의사항>

6 본 장의 순서 완료 후의 조작 방법(앱 설치 및 인터넷의 열람 방법 등에 관해서는 각자 확인해 주십시오. 개별 앱의 설치 방법과 사용 방법, 인터넷의 접속 방법 등은 문의를 받지 않습니다.

7 iPadOS의 업데이트를 실행하면, 배경과 아이콘 등이 변경되어 본 장 내의 이미지와 달라질 가능성이 있습니다.

8 순서 설명서 내의 사용자명은 모두 순서 설명서의 예시로 작성한 것입니다. 각자 작성한 사용자명을 사용해 주십시오.

9 초기설정 및 초기설정 후의 작업이 완료되지 않는 경우에는 아래의 문의 창구로 연락해 주십시오. 또한 초기불량에 관해서는 8페이지를 확인해 주십시오.

문의 창구

0120-225-822

접수시간 9:00~17:00(토요일, 일요일·국경일은 제외)

개설기간 2025년 1월 31일(금)~

2025년 6월 30일(월)

문의에 필요한 정보

·단말기명(iPad)

·현재 상황

#### ■ 초기설정의 작업 내용

본 장은 아래와 같이 구성되어 있습니다.

본 장에 기재되어 있는 것 이외의 설치방법은 각자 Web이나 서적 등으로 확인해 주십시오.

문의 창구에서는 답변하지 않습니다.

| 순서                                            | 준비가 필요한 것               | 페이지             |
|-----------------------------------------------|-------------------------|-----------------|
| Wi-Fi에 접속하고, Apple Account를<br>생성하여 설치하는 순서   | · Wi-Fi 환경              | 25페이지~<br>57페이지 |
|                                               | · SMS를 수신할 수 있는<br>스마트폰 |                 |
| Wi-Fi에 접속하고, 가지고 계신<br>Apple Account로 설치하는 수서 | · Wi-Fi 환경              | 25페이지~<br>37페이지 |
|                                               | · SMS를 수신할 수 있는<br>스마트폰 | 58페이지~<br>66페이지 |
|                                               | · Apple Account         |                 |

#### ┃ iPad의 첫 기동 시의 설정 순서(1/32)

아래의 순서에 따라 초기설정을 실시합니다.

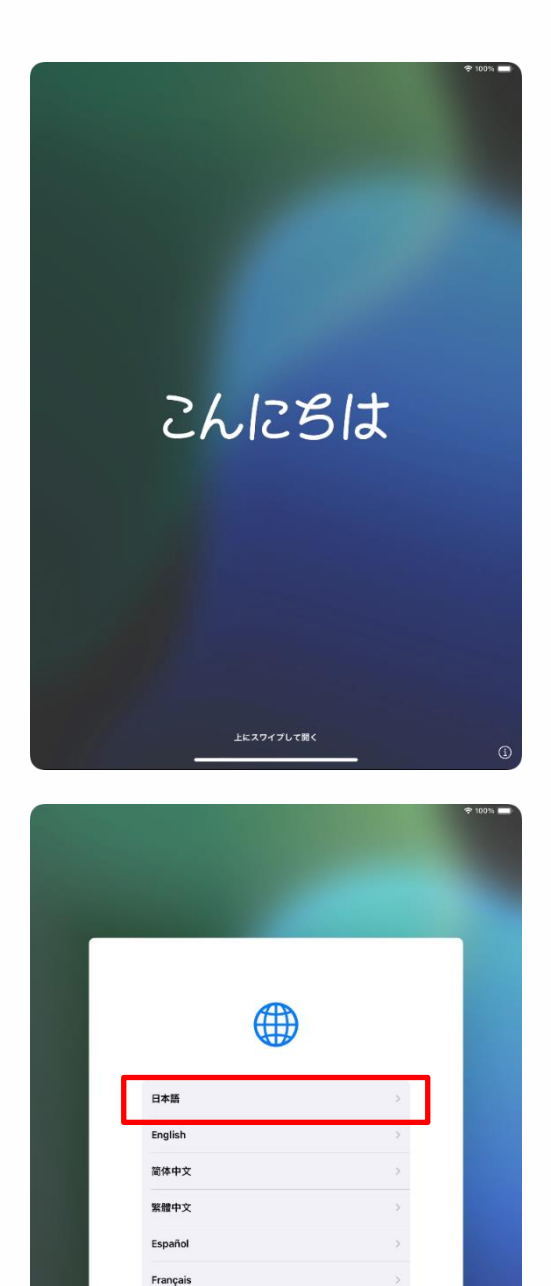

Deutsch Русский 1 상단 버튼을 길게 눌러 iPad를 기동합니다.

2 화면 하단을 위쪽으로 스와이프합니다.

3 [일본어]를 탭합니다.

### ┃ iPad의 첫 기동 시의 설정 순서(2/32)

| G        | 3                                      |
|----------|----------------------------------------|
| 国または地    | メレック                                   |
|          | ······································ |
| その他の国と地域 |                                        |
| アイスランド   | >                                      |
| アイルランド   | >                                      |
| アゼルバイジャン | >                                      |
| アセンション島  | >                                      |
| アフガニスタン  | >                                      |

| く戻る |          |               |        | 0 |
|-----|----------|---------------|--------|---|
|     |          | 外観            |        |   |
|     | iPadのテキス | ストとアイコンの表示方法を | 選択します。 |   |
|     |          | 9:41          |        |   |
|     | 778AF    | і<br>ф        | +<br>* |   |
|     |          | 続ける           |        |   |
|     |          |               |        |   |

4 [국가 또는 지역을 선택] 화면이 표시됩니다.

5 [일본]을 탭합니다.

6 [외관] 화면이 표시됩니다.

7 [계속]을 탭합니다.

※ 화면에 표시되는 아이콘이나 문자 등의 크기를 크게 하고 싶은 경우에는 슬라이더의 위치를 변경해 주십시오.

### ┃ iPad의 첫 기동 시의 설정 순서(3/32)

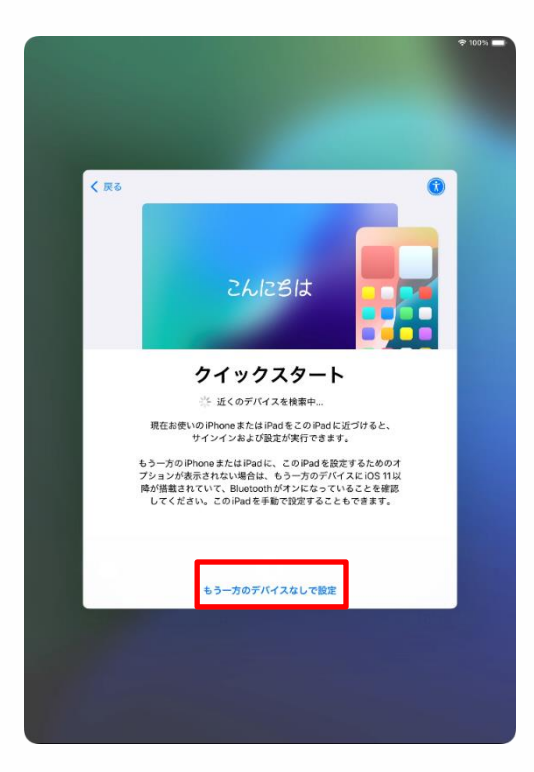

| < 戻る |                                                                                                    |  |
|------|----------------------------------------------------------------------------------------------------|--|
|      |                                                                                                    |  |
| X    | マイカおよび音声入力の言語<br>お住まいの地域では以下の言語が一般的によく<br>使用されます。これらの設定を使用するように<br>お使いの印めをセットアップすることができま<br>す。別々にカスタマイズすることも可能です。 |  |
|      | <b>キーボード</b><br>日本語ローマ学<br>English (Japan)<br>総文学                                                                 |  |
|      |                                                                                                    |  |
|      |                                                                                                    |  |
|      | 設定をカスタマイズする                                                                                                    |  |
|      | あとで "設定" でセットアップ                                                                                                  |  |
|      |                                                                                                    |  |

8 [빠른 시작] 화면이 표시됩니다. 9 [다른 한쪽의 디바이스 없이 설정]을 탭합니다.

10 [문자 입력 및 음성 입력의 언어] 화면이 표시됩니다. 11 [나중에 "설정"에서 설치]를 탭합니다.

### ┃ iPad의 첫 기동 시의 설정 순서(4/32)

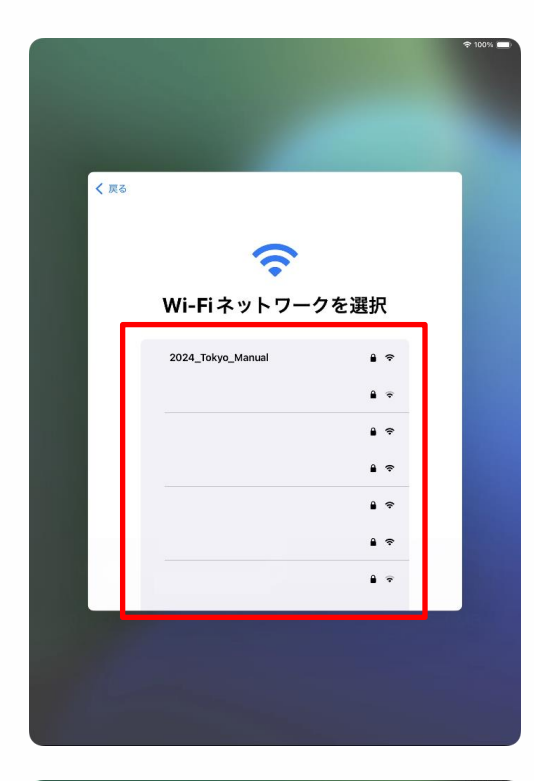

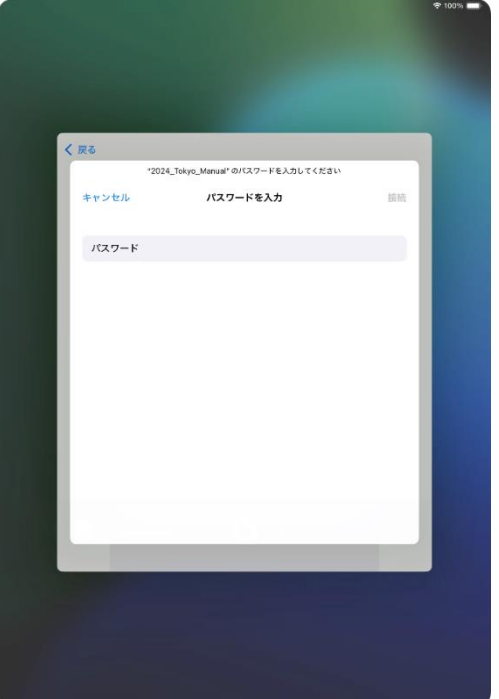

12 [Wi-Fi 네트워크를 선택] 화면이 표시되고, 접속 가능한 Wi-Fi의 SSID 일람이 표시됩니다.

13 접속처의 SSID를 탭합니다.

#### SSID란?

Wi-Fi의 전파에 붙어 있는 이름. 학교나

- 각 가정의 Wi-Fi마다 이름이 다릅니다.
- 접속처 이외의 SSID도 표시됩니다.

14 [암호를 입력] 화면이 표시됩니다. ※키보드가 표시되지 않는 경우, [암호]란을 탭하여 키보드를 표시시킵니다.

### iPad의 첫 기동 시의 설정 순서(5/32)

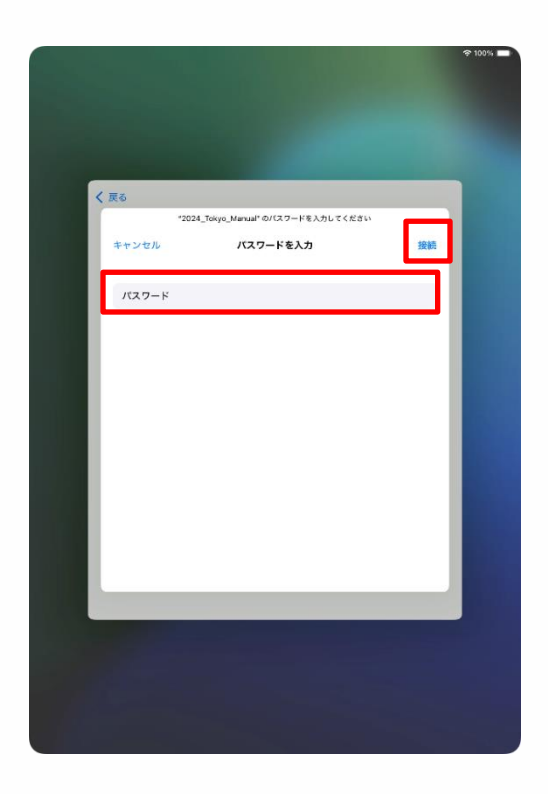

15 [암호] 란에 암호를 입력합니다.

16 [접속]을 탭합니다.

Wi-Fi의 암호

각 Wi-Fi에 접속하기 위해 필요. 학교나 각 가정의 Wi-Fi의 SSID마다 다릅니다. 학교의 경우에는 배포된 암호를 입력 해 주십시오.

### ┃ iPad의 첫 기동 시의 설정 순서(이럴 때는)

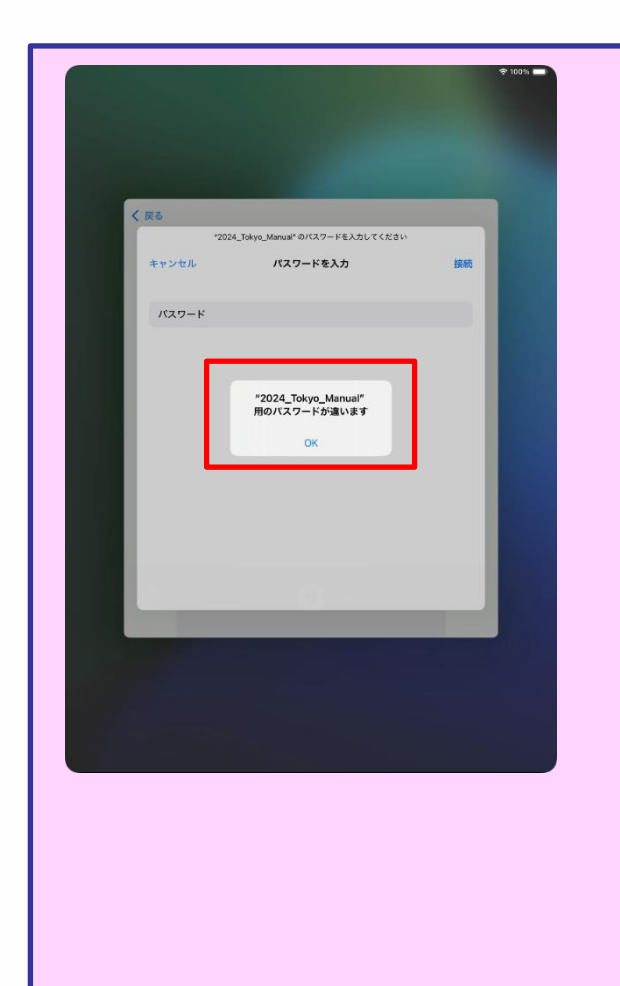

1 29페이지 순서 16 [[접속]을 탭합니다]를 실시한 후에 좌측 화면이 표시된 경우에는암호가 잘못 입력된 것입니다.

- 2 암호를 확인해 주십시오.
- 3 [OK]를 탭합니다.
- 4 올바른 암호를 입력합니다.
- 5 [접속]을 탭합니다.

### ┃ iPad의 첫 기동 시의 설정 순서(6/32)

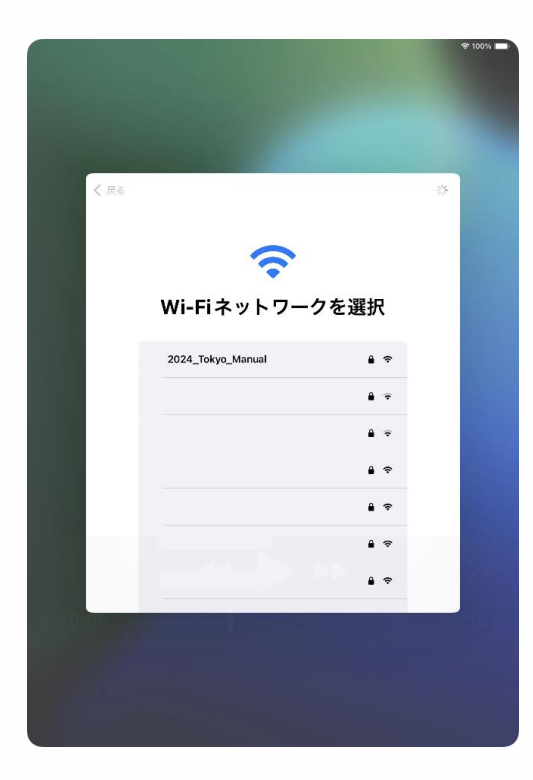

| 1 1月9日(大) |                                                                                  | ÷ 100% 🗖 |
|-----------|----------------------------------------------------------------------------------|----------|
|           |                                                                                  |          |
|           |                                                                                  |          |
|           |                                                                                  |          |
|           |                                                                                  |          |
|           |                                                                                  |          |
| く 戻る      |                                                                                  |          |
|           |                                                                                  |          |
|           |                                                                                  |          |
|           |                                                                                  |          |
|           |                                                                                  |          |
|           |                                                                                  |          |
|           |                                                                                  |          |
|           |                                                                                  |          |
|           | iPadのアクティベートには数分かかることがあります。                                                      |          |
|           |                                                                                  |          |
|           |                                                                                  |          |
|           |                                                                                  |          |
|           |                                                                                  |          |
|           |                                                                                  |          |
|           |                                                                                  |          |
|           |                                                                                  |          |
|           | <b>44</b>                                                                        |          |
|           | Apprise、Approvid ービスで中国を構成し、アクナイベードするに対応、 bitevid Polidian<br>ちハードウェア資源調査を改良します。 |          |
|           |                                                                                  | SI MB    |
|           |                                                                                  |          |
|           |                                                                                  |          |
|           |                                                                                  |          |
|           |                                                                                  |          |
|           |                                                                                  |          |

#### 17 [Wi-Fi 네트워크를 선택] 화면으로 돌아갑니다. ※자동으로 순서 18의 화면으로 전환됩니다.

#### 18 [iPad의 활성화에는 몇 분 소요될 수도 있습니다.] 화면이 표시됩니다. 이 화면은 자동으로 전환됩니다.

### iPad의 첫 기동 시의 설정 순서(7/32)

| く 戻る |                                                                                                    |  |
|------|----------------------------------------------------------------------------------------------------|--|
|      |                                                                                                    |  |
|      | データとプライバシー                                                                                                    |  |
|      | Appleの機能であなたの個人情報の使用が求められているとき<br>にこのアイコンが表示されます。                                                                                                    |  |
|      | Appleが個人情報を収集するのは、特定の機能を有効にする必要があるとき、Appleのサービスを保護する必要があるとき、<br>またはユーザ体験をパーソナライズする必要があるときだけで<br>す。                                                                                            |  |
|      | Appleはプライバシーは基本的人種であると考えているため、<br>Apple服品は個人情報の収集および使用を最小限にする、可能<br>な限りデバイスとな処理をする。因れ情解に買いて適切性を提<br>付しコントロールできるようにするという考え方に基づいて設<br>計されています。また、このデバイスとのデータは簡単代さ<br>れ、出資時の状態にリセットすると完全に削除されます。 |  |
|      | 載ける                                                                                                    |  |
|      | 詳しい情報                                                                                                    |  |
|      |                                                                                                    |  |

| 9.41 1A98 (x) | • 100%                                                            |  |
|---------------|-------------------------------------------------------------------|--|
| く 戻る          |                                                                   |  |
|               | iPad を設定<br>このPadをあなた用またはファミリーのお子様用に設<br>定できます。お子様のアカワントは、概または年識者 |  |
|               | が12歳以下のお子様に対して作成することができます。                                        |  |
|               | 自分用に設定<br>ファミリーのお子様用に設定                                           |  |
|               |                                                                   |  |

19 [데이터와 개인정보] 화면이 표시됩니다.

20 [계속]을 탭합니다.

21 [iPad를 설정] 화면이 표시됩니다.

22 [개인용으로 설정]을 탭합니다.

### ┃ iPad의 첫 기동 시의 설정 순서(8/32)

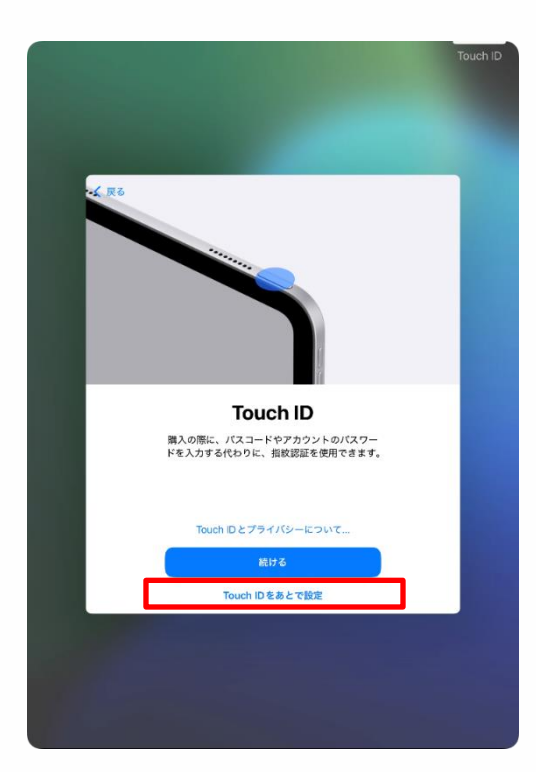

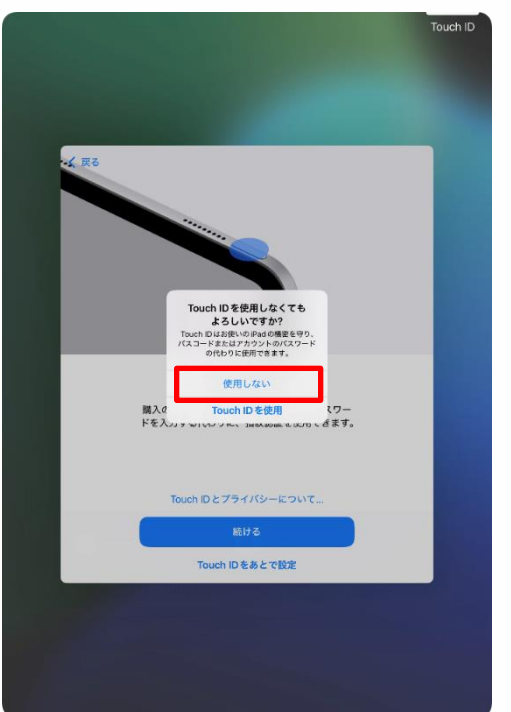

23 [Touch ID] 화면이 표시됩니다.

24 [Touch ID를 나중에 설정]을 탭합니다.

※초기설정 중에 Touch ID를 등록할 경우에는 74페이지의 순서를 참고해 주십시오.

#### 25 [Touch ID를 사용하지 않아도 괜찮습니까?] 화면이 표시됩니다. 26 [사용하지 않음]을 탭합니다.

### ┃ iPad의 첫 기동 시의 설정 순서(9/32)

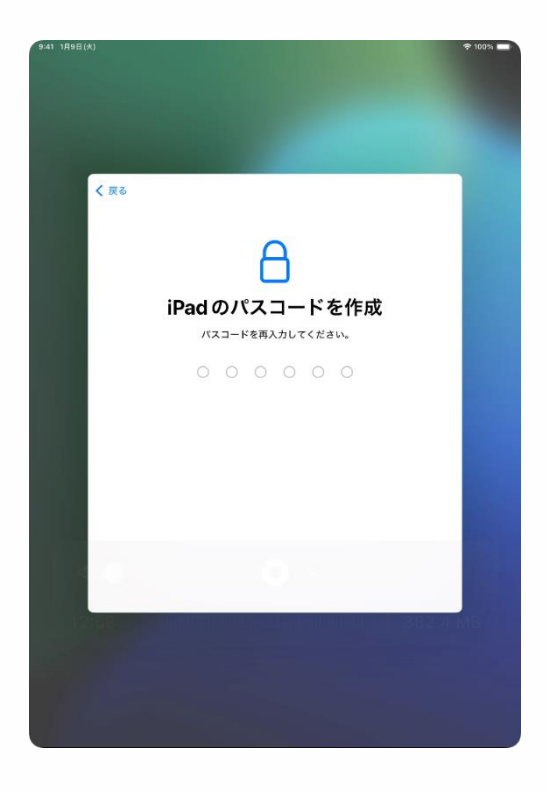

27 [iPad의 암호를 생성] 화면이 표시됩니다.

28 임의의 6자리 숫자를 입력합니다.

<u>이 암호는 절대로 잊어버리지</u> <u>마십시오.</u>

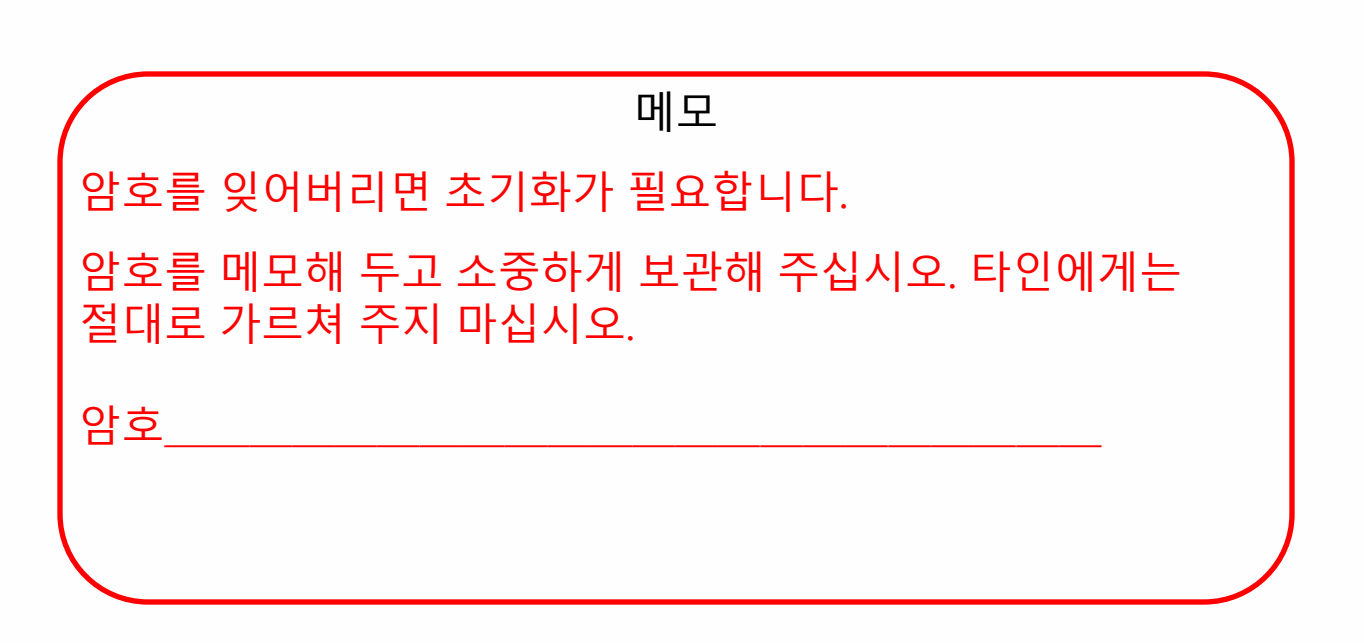

### ┃ iPad의 첫 기동 시의 설정 순서(10/32)

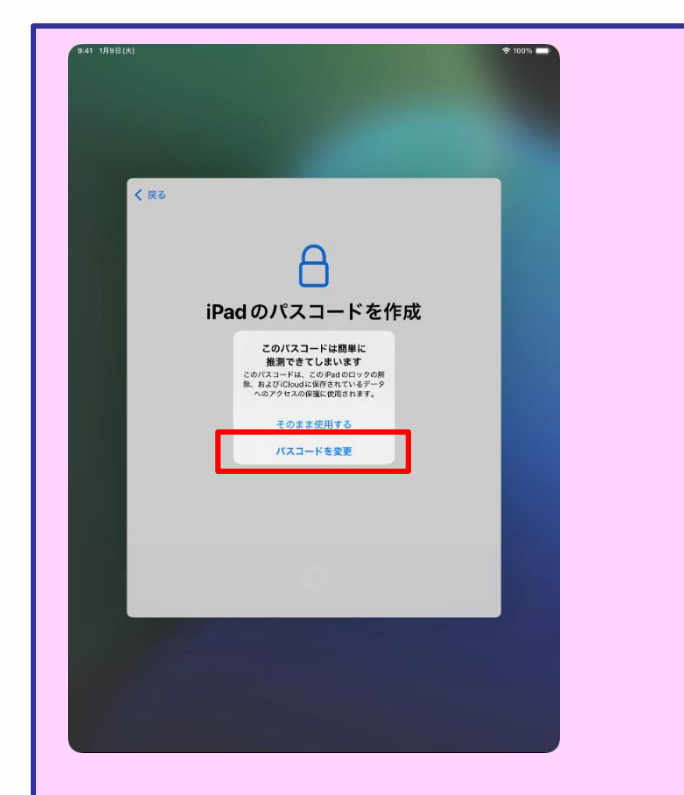

순서 28 「임의의 6자리 숫자를 입력합니다.」에서 추측하기 쉬운 암호를 입력한 경우, [이 암호는 간단하게 추측할 수 있습니다] 화면이 표시됩니다.

[암호를 변경]을 탭하여 추측하기 어려운 복잡한 암호를 입력해 주십시오.

또한 34페이지의 메모란에 암호를 기입했던 경우에는 다시 기입해 주십시오.

아래와 같은 암호는 추측하기 쉽습니다. ·연속된 숫자, 키보드에서 옆에 있는 문자와의 조합 등 (예)123456, 11111, 200000
#### ┃ iPad의 첫 기동 시의 설정 순서(11/32)

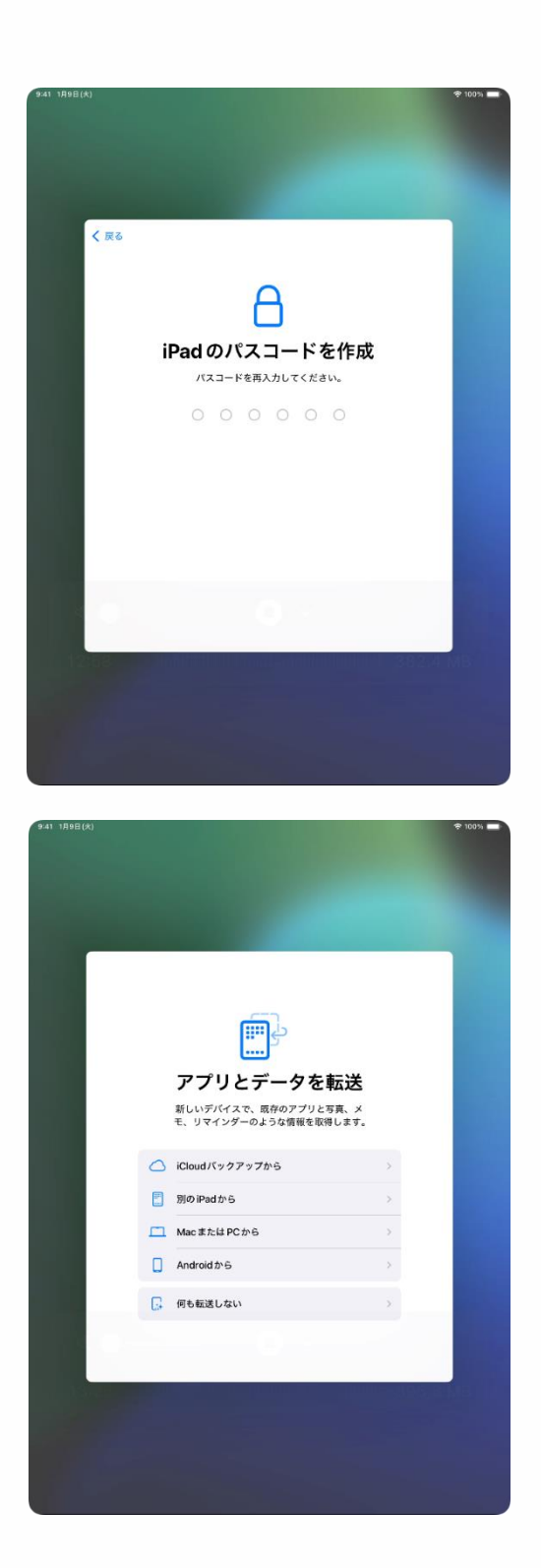

29 [iPad의 암호를 생성] 화면이 표시됩니다.

30 다시 동일한 6자리의 암호를 입력합니다.

※이 화면은 암호의 확인 입력 화면합니다.

31 [앱과 데이터 전송] 화면이 표시됩니다.

32 [아무 것도 전송하지 않음]을 탭합니다.

#### iPad의 첫 기동 시의 설정 순서(12/32)

Apple Account가 없는 분은 38페이지의 순서로 진행해 주십시오. Apple Account가 있는 분은 58페이지의 순서로 진행해 주십시오.

Apple Account란?

App Store, iCloud 등, Apple사의 각종 서비스를 이용하기 위한 계정입니다.

### iPad의 첫 기동 시의 설정 순서(13/32)

| 9-41 1月9日(大)                                                                                                    |                                            |
|----------------------------------------------------------------------------------------------------|--------------------------------------------|
|                                                                                                    |                                            |
|                                                                                                    |                                            |
|                                                                                                    |                                            |
|                                                                                                    |                                            |
|                                                                                                    |                                            |
| く 戻る                                                                                                    |                                            |
|                                                                                                    |                                            |
|                                                                                                    |                                            |
| and the second second second second second second second second second second second second second second second            |                                            |
| Apple Account                                                                                                    |                                            |
| iCloud、App Store、およびその他のAp                                                                                                  | ple                                        |
| のサービスを使用するには、メールアド<br>または電話毎号でサインインしてくださ                                                                                    |                                            |
|                                                                                                    |                                            |
| メールまたは電話番号                                                                                                    |                                            |
|                                                                                                    |                                            |
| アカウントをお持ちでない場合                                                                                                    |                                            |
| 11                                                                                                    |                                            |
| あなたの Apple Account 告報は、サインインTるときに Cloud バックア・<br>データを登録または近元する必要があるときにそれなな実施のにパックア<br>Apple サービスを含むとするためと回答されます。アパイスのシリアル番号 | » ブ (デパイス上の<br>> ブします) などの<br>11年 - ビス原動の原 |
| 特別施設するために使用される場合があります。個人アークの管理方法                                                                                            | とついて毎日                                     |
| 能ける                                                                                                    |                                            |
| この他のサインズンを注                                                                                                    |                                            |
| CON80 94 94 9374                                                                                                    |                                            |
|                                                                                                    |                                            |
|                                                                                                    |                                            |
|                                                                                                    |                                            |
|                                                                                                    |                                            |
|                                                                                                    |                                            |

| く 戻る |                                                                                                   |             |
|------|---------------------------------------------------------------------------------------------------|-------------|
|      |                                                                                                   |             |
|      | Apple Account                                                                                     |             |
|      | パスワードをお忘れの場合                                                                                      |             |
|      | 無料の Apple Account を作成 >                                                                           | 1           |
|      | あとで "設定" でセットアップ >>                                                                               |             |
|      | Apple Account とは?                                                                                 |             |
|      | Apple Accountは、Apple が提供するサービスにアクセスす<br>るためのアカウントです。1組のアカウントとパスワードで<br>Apple のすべてのサービスにサインインできます。 |             |
|      | Cloudを使うとすべてのコ<br>シテンジがすべてのデバイス、<br>に自然的に保存されます。     App Storeには通りすぐり<br>のアプリジェリが取り組えられて<br>います。  |             |
|      | ○ 「Tures Storeでもユージック<br>ク、税益、テレビ皆秘などを<br>職人できます。                                                 |             |
|      | Mossagaを使うと、目か<br>の中的の中、Pad、Macユー<br>ダビ、神師田にクキスト<br>メッセージを送回できます。                                 |             |
|      |                                                                                                   | et nor dy 6 |
|      |                                                                                                   |             |

33 [Apple Account] 화면이 표시됩니다.

34 [암호를 잊으셨거나 계정이 없는 경우]를 탭합니다.

35 [무료 Apple Account 생성]을 탭합니다.

#### ┃ iPad의 첫 기동 시의 설정 순서(14/32)

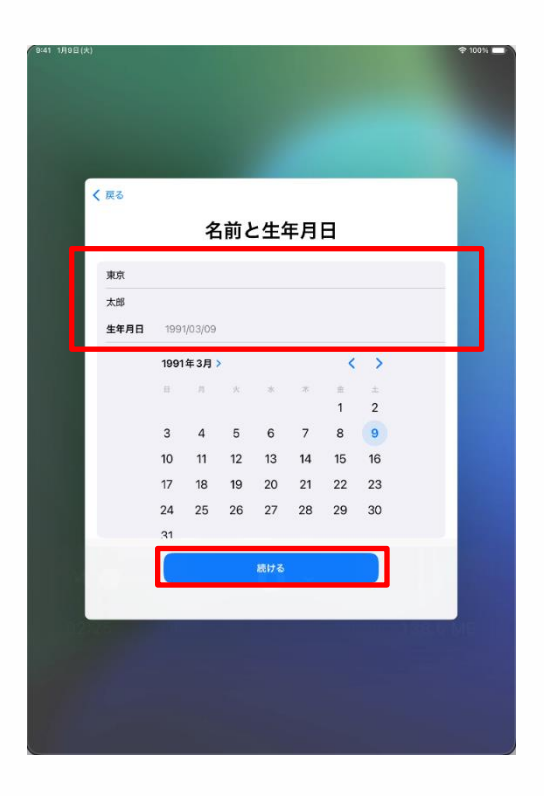

36 [성명과 생년월일] 화면이 표시됩니다.

37 학생 본인의 [성][이름][생년월일]을 입력합니다.

#### ┃ iPad의 첫 기동 시의 설정 순서(15/32)

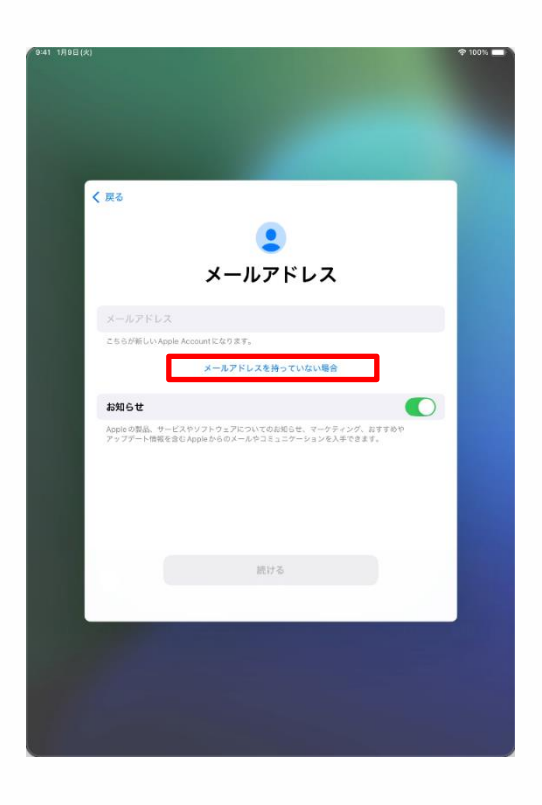

39 [이메일 주소] 화면이 표시됩니다.

40 [이메일 주소가 없는 경우]를 탭합니다.

※가지고 계신 이메일 주소를 Apple Account로 하고 싶은 경우에는 [이메일 주소]란에 입력하고, 45페이지의 순서 48로 진행합니다.

사용하시지 못하는 이메일 주소인 경우에는 43페이지와 같은 화면이 표시됩니다.

순서 39부터 실시해 주십시오.

가지고 계신 이메일 주소란, 다른 애플리케이션이나 계정에 사용하고 있는 이메일 주소를 가리킵니다. 이 이메일 주소를 Apple Account로서 설정하는 것도 가능하지만, 동일하게 하고 싶지 않거나 또는 가지고 계시지 않는 경우에는 순서 40 이후에서 신규 이메일 주소를 만들어 주십시오.

#### iPad의 첫 기동 시의 설정 순서(16/32)

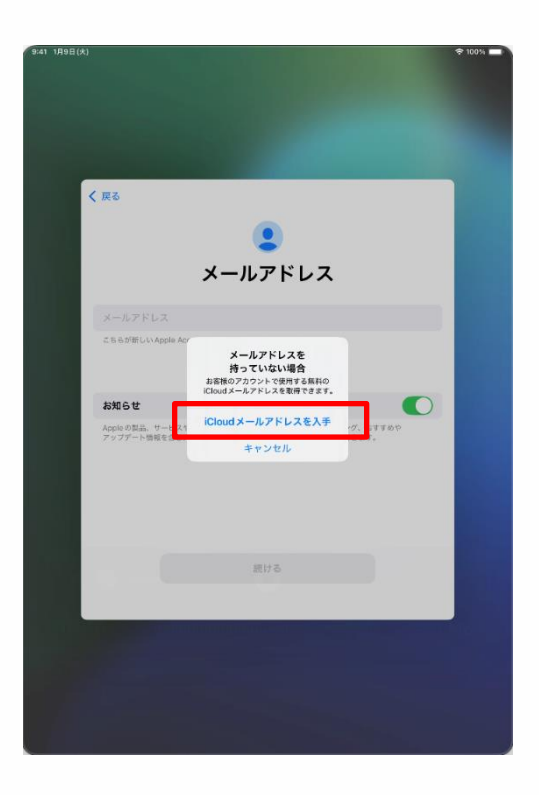

41 [이메일 주소가 없는 경우] 화면이 표시됩니다. 42 [iCloud 이메일 주소를 입수한다]를 탭합니다.

#### ┃ iPad의 첫 기동 시의 설정 순서(17/32)

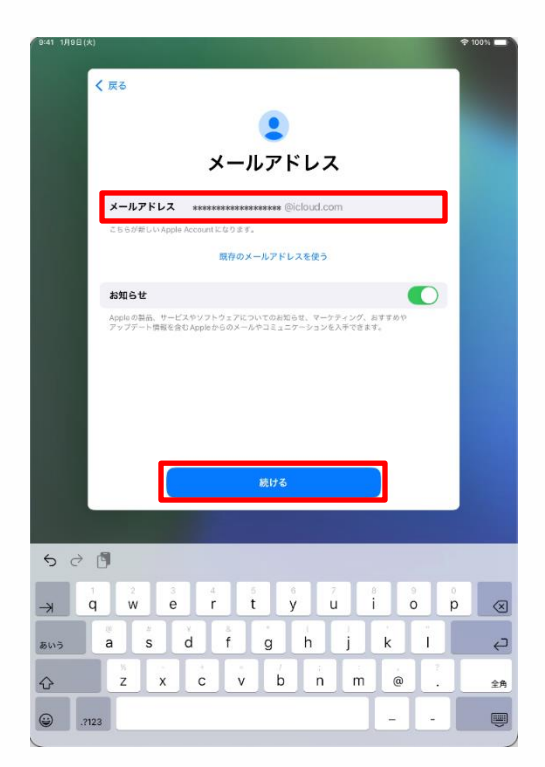

43 [이메일 주소] 화면이 표시됩니다.
44 신규로 만드는 임의의 이메일 주소를 입력합니다.
※이메일 주소는 반각영숫자, 마침표, 밑줄문자로 입력합니다.
45 [계속]을 탭합니다.

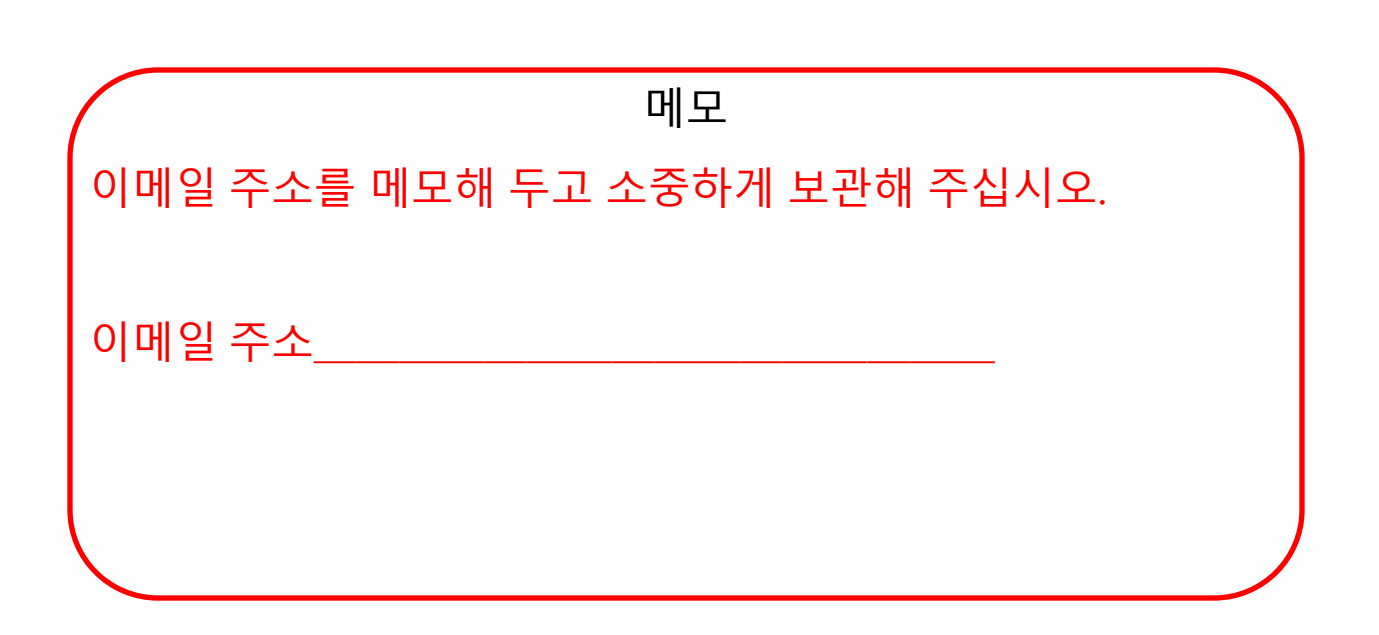

### iPad의 첫 기동 시의 설정 순서(18/32)

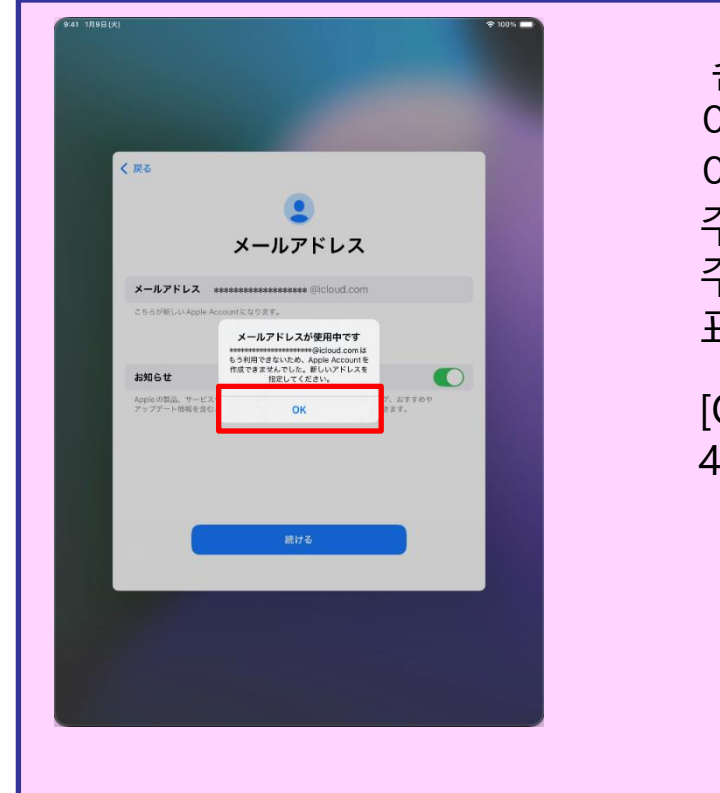

순서 44 「신규로 만드는 임의의 이메일 주소를 입력합니다.」에서 이미 사용하고 있는 이메일 주소를 입력한 경우, [이메일 주소가 사용 중입니다] 화면이 표시됩니다.

[OK]를 탭하고, 다시 순서 44와 45를 실시해 주십시오.

#### iPad의 첫 기동 시의 설정 순서(19/32)

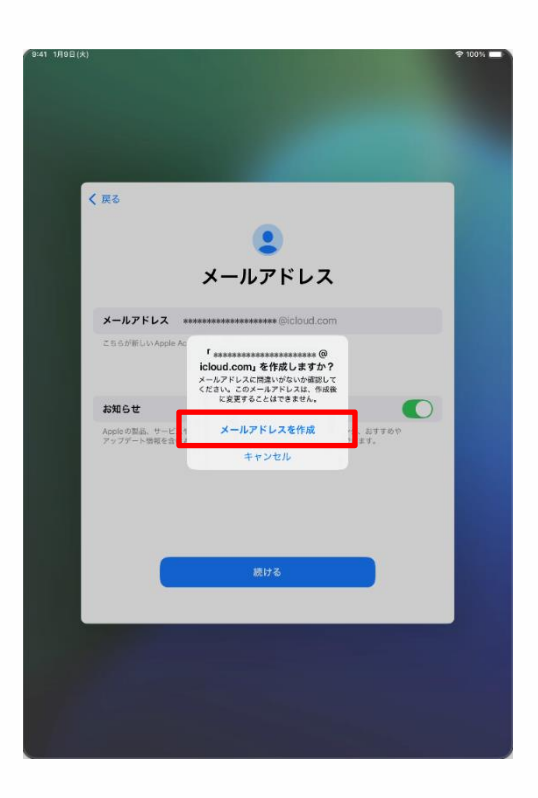

46 ["●●●●●"를 작성하시겠습니까?] 화면이 표시됩니다.

※「●●●●」에는 입력한 이메일 주소가 들어갑니다.

47 [이메일 주소를 작성]을 탭합니다.

#### ┃ iPad의 첫 기동 시의 설정 순서(20/32)

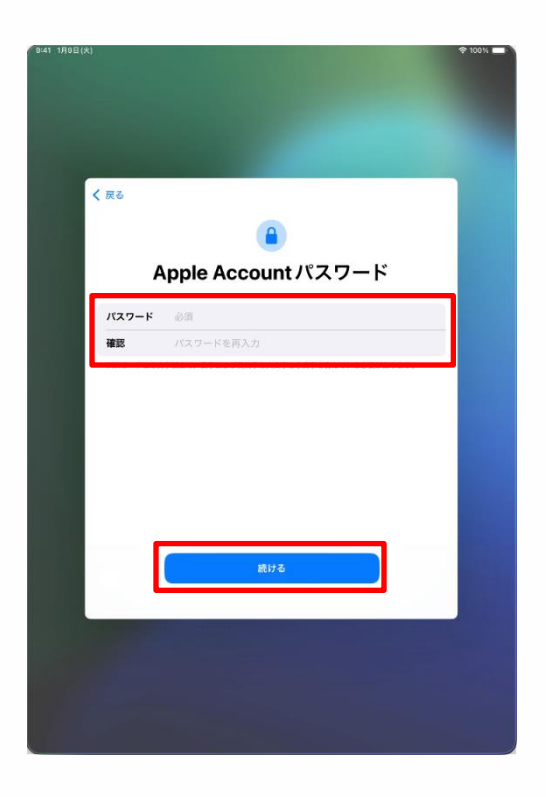

48 [Apple Account 암호] 화면이 열립니다.

49 [암호]란에 임의의 암호를 입력합니다.

※암호는 8문자 이상으로 하고, 대문자와 소문자의 영문자를 양쪽 모두 사용하고, 숫자는 최소한 1문자 이상 입력해 주십시오.

50 [확인]란에 동일한 암호를 입력합니다.

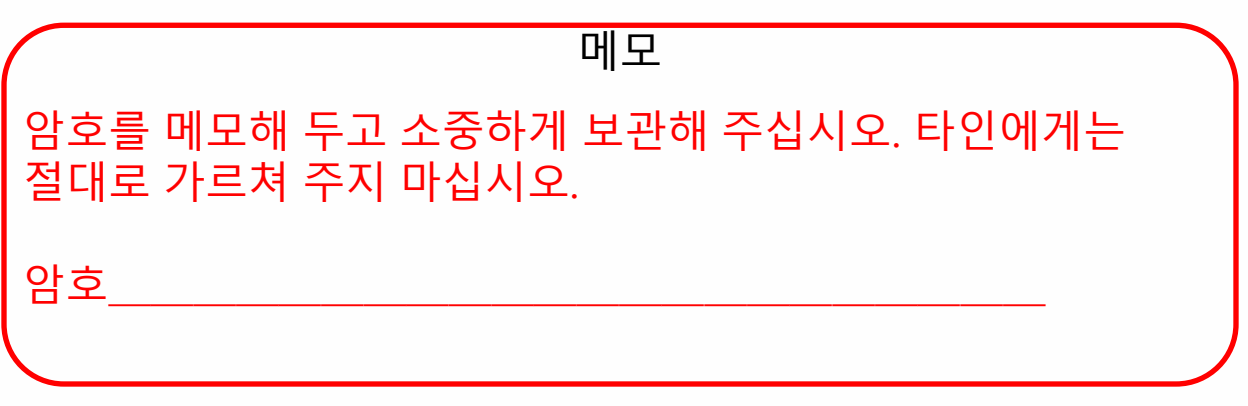

### ┃ iPad의 첫 기동 시의 설정 순서(21/32)

|                                      | \$1                |
|--------------------------------------|--------------------|
|                                      |                    |
|                                      |                    |
|                                      |                    |
|                                      |                    |
| 《 尿る                                 |                    |
|                                      |                    |
| <b>U</b>                             |                    |
| 電話番                                  | 号                  |
| SMS または音声通話での本人確認に使用で                | きる電話番号を入力してください。   |
|                                      |                    |
| +81 (日本)                             |                    |
| 電話香号                                 |                    |
| 電話書句の確認方法:                           |                    |
| SMS                                  | ✓                  |
| 音声通話                                 |                    |
| メッセージ料金およびゲータ通信料金が発生する場合があ           | ります,               |
|                                      |                    |
|                                      |                    |
|                                      |                    |
| 続ける                                  |                    |
|                                      |                    |
| 6.36 (milillionementel <sup>11</sup> | uneminilii S73-AMB |
|                                      |                    |
|                                      |                    |
|                                      |                    |
|                                      |                    |
|                                      |                    |

52 [전화번호] 화면이 표시됩니다.

53 [전화번호]란에 전화번호를 입력합니다.

※SMS(문자 메시지)에 대응하고 있는 경우에는 아래와 같은 SMS가 송신되므로 확인해 주십시오.

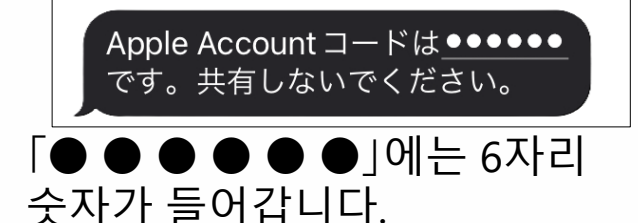

※SMS에 대응하지 않는 경우, 자동 음성 메시지에 의해 확인코드가 안내됩니다.

#### ┃ iPad의 첫 기동 시의 설정 순서(22/32)

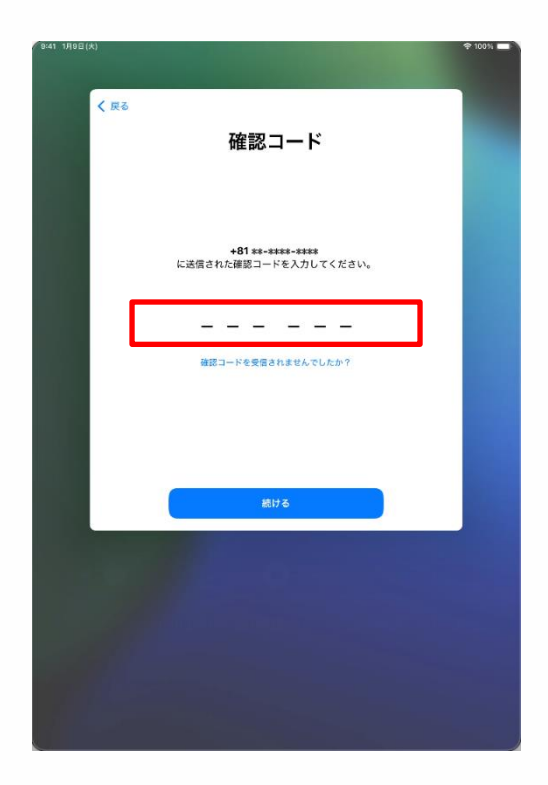

55 [확인코드] 화면이 표시됩니다. 순서 53과 같이 확인코드가 안내됩니다.

56 SMS 등으로 송신된 6자리의 코드를 입력합니다.

Apple Account コードは<u>●●●●●●</u> です。共有しないでください。

※SMS에 대응하지 않는경우, 자동 음성 메시지에 의해 확인코드가 안내됩니다.

#### ┃ iPad의 첫 기동 시의 설정 순서(23/32)

| く戻る  |                                                                                                    |                                    |
|------|----------------------------------------------------------------------------------------------------|------------------------------------|
|      | 利用規約                                                                                                    |                                    |
|      | メールで送信                                                                                                    |                                    |
|      | お客様のiOSデバイスを使用される際に、以下の条件をお読みください<br>数値がIOSデバイスを使用になることで、お客様はIOS制用限的の決定<br>使けることに開きれたことになります。本客様がFOOW16しくはAPA<br>ディブサービスの時間、またはそれの表示の使用を意味されることで、<br>構成すれぞれにCound-Appleメディブサービス利得限的の原来を受ける<br>に消費されたことになります。 | 。お<br>Ne<br>Ne<br>メ<br>お<br>こ<br>と |
|      | A. IOS利用规约                                                                                                    | >                                  |
|      | B. iCloud fifektin                                                                                                    | >                                  |
|      | C. Appleメディアサービス利用規約                                                                                                    | ×                                  |
|      | お茶様のiOSデバイスを使用される前、またはこの契約(以下「本英約<br>に付加するソフトウェアアップテートのグウンロード、および加速する<br>またはサービスを使用する前と本熟的をよく対象化ください。IOSプ<br>スを使用すること、またはソフトウェアアップデートをグウンロードす<br>とにより、本契約の各条項の均束を受けることに消意されたことになり<br>ず。                      | 」)<br>製品<br>パイ<br>るこ<br>ま          |
|      | 本契約の名条浜に同意されない場合は、当該IOSデバイスのご使用また<br>フトウェアアップデートのダウンロードを行わないでください。もし、<br>福が最近IOSデバイスを購入されたものの、本契約の名条剤に同意され<br>単合は、当該IDSデバイスを買したApple Store、よたは主規構用売品<br>却期間内に派到の上、払い戻しを受けることができます。なお                         | はソ<br>お客<br>ない<br>へ返               |
| 同意した | an an an an an an an an an an an an an a                                                                                                    | 同意する                               |
|      |                                                                                                    |                                    |
|      |                                                                                                    |                                    |

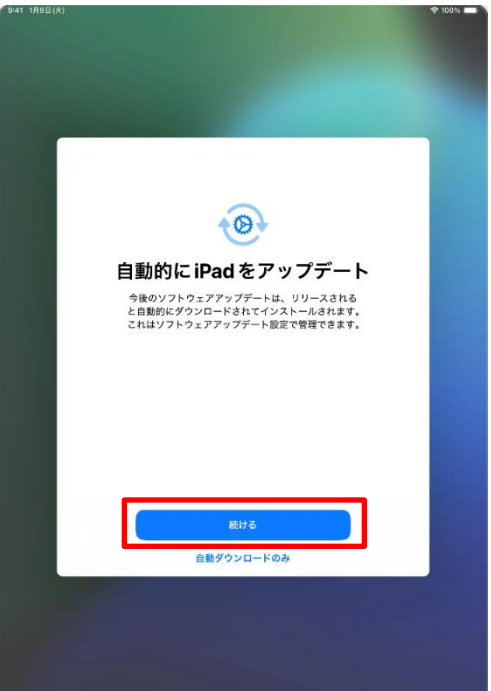

57 [이용 약관] 화면이 표시됩니다. 58 [동의한다]를 탭합니다. ※[이용 약관] 화면이 다시 한번 표시되는 경우에도 [동의한다]를 탭합니다.

59 [자동으로 iPad를 업데이트] 화면이 표시됩니다.

#### ┃ iPad의 첫 기동 시의 설정 순서(24/32)

| 9:41 1月9日(火)              | 🗢 100% 🔲 |
|---------------------------|----------|
|                           |          |
|                           |          |
|                           |          |
|                           |          |
|                           |          |
|                           |          |
|                           |          |
|                           |          |
| ( ==                      |          |
| 1 40                      |          |
|                           |          |
|                           |          |
| 1                         |          |
| 5/                        |          |
|                           |          |
|                           |          |
| 位置情報サービス                  |          |
|                           |          |
| "位置情報サービス"により、"マップ" などのアプ |          |
| リや"探す"などのサービスが、ユーザの場所を示   |          |
| タナーダを収集して利用できるようになります。    |          |
|                           |          |
|                           |          |
|                           |          |
|                           |          |
|                           |          |
|                           |          |
|                           |          |
|                           |          |
|                           |          |
| たデ連続サービスとプライバシーについて       |          |
| 回動情報サービスとフライバターについて       |          |
|                           |          |
| 位置信報サービスをオンにする            |          |
|                           |          |
| あとで設定                     |          |
|                           |          |
|                           |          |
|                           |          |
|                           |          |
|                           |          |
|                           |          |
|                           |          |
|                           |          |
|                           |          |

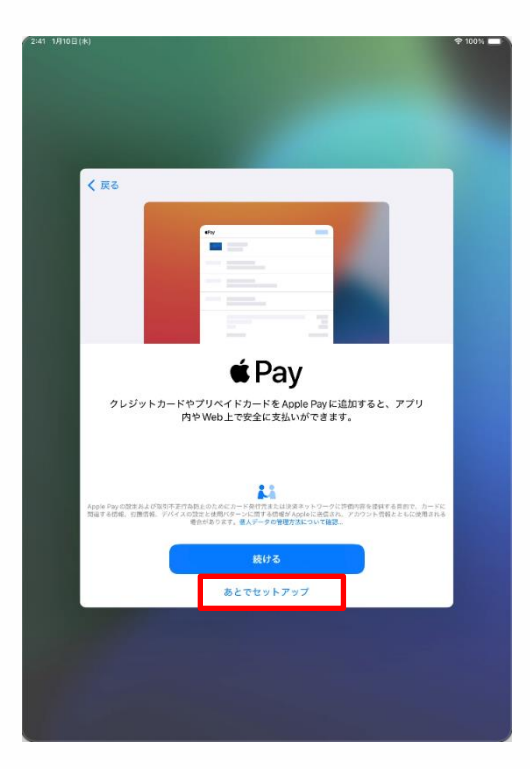

61 [위치 정보 서비스] 화면이 표시됩니다.

62 [위치 정보 서비스를 ON으로 한다]를 탭합니다.

※화면의 설명을 읽고, [위치 정보 서비스를 OFF로 한다]를 선택하는 것도 가능합니다.

이후에 설정하는 순서는 본 순서 설명서 내에서는 소개하지 않습니다.

63 [Pay] 화면이 표시됩니다.

64 [나중에 "설정"에서 설치]를 탭합니다.

※[계속]을 선택한 경우, 신용카드 정보의 입력이 필요합니다.

본 순서 설명서 내에서는 소개하지 않습니다.

### iPad의 첫 기동 시의 설정 순서(25/32)

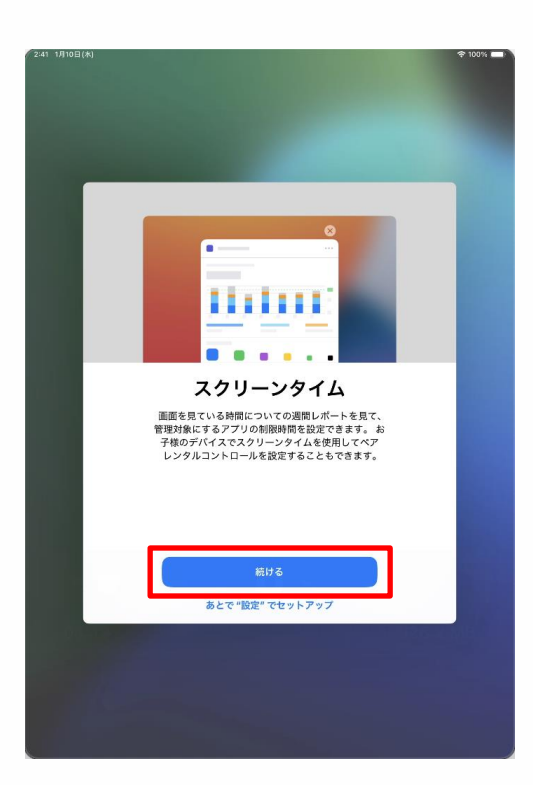

| 10 L (A) |                                                           |   |
|----------|-----------------------------------------------------------|---|
|          |                                                           |   |
|          |                                                           |   |
|          |                                                           |   |
|          |                                                           |   |
|          |                                                           |   |
| -        |                                                           | - |
| く 戻る     |                                                           |   |
|          |                                                           |   |
|          |                                                           |   |
|          | alt.                                                      |   |
|          |                                                           |   |
|          |                                                           |   |
|          | 解析                                                        |   |
|          | iPad およびiCloud アカウントの使用状況とデータの解析                          |   |
|          | を可能にすることで、Siriやその他のインテリジェント機                              |   |
|          | 能を含む、Appleの製品およびサービスの向上にご協力<br>いただけます。これはあとから"限定"で変更できます。 |   |
|          |                                                           |   |
|          | すべての解析はディファレンシャルプライバシーのような<br>プライバシー保護は街を使用して行われ、あなた何人また  |   |
|          | はお使いのアカウントに関連づけられることはありません。                               |   |
|          |                                                           |   |
|          |                                                           |   |
|          |                                                           |   |
|          |                                                           |   |
|          | 詳しい情報                                                     |   |
|          |                                                           |   |
|          | Apple と共有                                                 |   |
|          | 41701 ANA                                                 |   |
|          | 共有しない                                                     |   |
|          |                                                           |   |
|          |                                                           |   |
|          |                                                           |   |
|          |                                                           |   |
|          |                                                           |   |

65 [스크린 타임] 화면이 표시됩니다. 66 [계속]을 탭합니다.

# 67 [분석] 화면이 표시됩니다.68 [Apple과 공유]를 탭합니다.

### iPad의 첫 기동 시의 설정 순서(26/32)

| 2:41 1月10日(木) |                                                                                                    | \$ 100% <b>-</b> |
|---------------|----------------------------------------------------------------------------------------------------|------------------|
|               |                                                                                                    |                  |
| く 戻る          |                                                                                                    |                  |
|               | <u>illi</u>                                                                                         |                  |
|               | アプリ解析                                                                                               |                  |
|               | アプリアクティビティやクラッシュデータをApple<br>諸由でアプリアベロッパと共称することを選択<br>することでプリの高機向上に追加いただけ<br>ます。これはあとから"設定"で変更できます。 |                  |
|               | アブリ朝にレブライバシーについて                                                                                    |                  |
|               | アプリデベロッパと共有                                                                                         |                  |
|               | 共有しない                                                                                               |                  |
| and the       |                                                                                                    |                  |
|               |                                                                                                    |                  |
|               |                                                                                                    |                  |
|               | <section-header></section-header>                                                                   |                  |

| 2:41 1月10日(木) |                               |                          |                     | ♠ 100% ■ |
|---------------|-------------------------------|--------------------------|---------------------|----------|
|               |                               |                          |                     |          |
|               |                               |                          |                     |          |
|               |                               |                          |                     |          |
| く 戻る          |                               |                          |                     |          |
|               | ライトまた                         | こはダークの                   | D画面表示               |          |
|               | 外観モードで <sup>+</sup><br>がどのように | ライトまたはダークを<br>調整されるかを確認し | 選択して iPad<br>てください。 |          |
|               | 9:41                          | 9:41                     | 9:41                |          |
|               | 77 F                          | 9-7                      | 自動                  |          |
|               |                               | 0                        | U                   |          |
|               |                               |                          |                     |          |
|               |                               | 続ける                      |                     |          |
|               |                               |                          |                     |          |
|               |                               |                          |                     |          |
|               |                               |                          |                     |          |
|               |                               |                          |                     |          |
|               |                               |                          |                     |          |

69 [앱 분석] 화면이 표시됩니다. 70 [앱 개발자와 공유]를 탭합니다.

71 [라이트 모드 또는 다크 모드의 화면 표시] 화면이 표시됩니다.

72「라이트 모드」,「다크 모드」,「 자동」 중 어느 하나를 선택하고 [계속]을 탭합니다.

### ┃ iPad의 첫 기동 시의 설정 순서(27/32)

| 2:41 1月10日(水)                                                                      | 후 100% 💳     |
|------------------------------------------------------------------------------------|--------------|
|                                                                                    |              |
|                                                                                    |              |
|                                                                                    |              |
|                                                                                    |              |
|                                                                                    |              |
|                                                                                    |              |
|                                                                                    |              |
|                                                                                    |              |
|                                                                                    |              |
| (                                                                                  |              |
| 1 Ma                                                                               |              |
|                                                                                    |              |
|                                                                                    |              |
|                                                                                    |              |
|                                                                                    |              |
|                                                                                    |              |
|                                                                                    |              |
|                                                                                    |              |
| Siri                                                                               |              |
|                                                                                    |              |
| Siriは話しかけるだけでやりたいことを手伝って                                                           | てくれま         |
| す。また、アプリやキーボードを使用している                                                              | 際には、         |
| 話しかけなくても Siriが提案を出してくれたり                                                           | します。         |
|                                                                                    |              |
|                                                                                    |              |
|                                                                                    |              |
|                                                                                    |              |
|                                                                                    |              |
|                                                                                    |              |
|                                                                                    |              |
|                                                                                    |              |
|                                                                                    |              |
| Anna I GA PHY AMARY SHIT I AMALY TRADUCTOR                                         | -8751.17 · - |
| する場合があります。ちがを使用すると、リクエストを処理するために、音                                                 | 声, Siriの設定   |
| 10年、単数50世界、12世紀年などもAppelに対応される単行からります。7<br>Apple Accountには関連行行られません。SH、各株入力とプライバシー | -10 94VT     |
|                                                                                    |              |
| 1914 2                                                                             |              |
| MIN S                                                                              |              |
|                                                                                    |              |
| あとで "設定" でセットアップ                                                                   |              |
|                                                                                    |              |
|                                                                                    |              |
|                                                                                    |              |
|                                                                                    |              |
|                                                                                    |              |
|                                                                                    |              |
|                                                                                    |              |
|                                                                                    |              |
|                                                                                    |              |
|                                                                                    |              |

| 2:41 | 1月10日) | [木]     |                                   | 🗢 100% 💶 ) |
|------|--------|---------|-----------------------------------|------------|
|      |        |         |                                   |            |
|      |        |         |                                   |            |
|      |        |         |                                   |            |
|      |        |         |                                   |            |
|      |        |         |                                   |            |
|      |        |         |                                   |            |
|      |        |         |                                   |            |
|      |        | Sec. 22 |                                   |            |
|      |        | く戻る     |                                   |            |
|      |        |         |                                   |            |
|      |        |         |                                   |            |
|      |        |         |                                   |            |
|      |        |         | dat.                              |            |
|      |        |         |                                   |            |
|      |        |         | 1.                                |            |
|      |        |         | キャン語力                             |            |
|      |        |         | 戸を選択                              |            |
|      |        |         | Siri、"マップ"、Safariなどの機能に使用する声を選択して |            |
|      |        |         | ください。これはSiri設定で管理できます。            |            |
|      |        |         |                                   |            |
|      |        | - r     |                                   |            |
|      |        |         | 声1 🗸                              |            |
|      |        |         | = 2                               |            |
|      |        |         | 2 44                              |            |
|      |        |         |                                   |            |
|      |        |         |                                   |            |
|      |        |         |                                   |            |
|      |        |         |                                   |            |
|      |        |         |                                   |            |
|      |        |         |                                   |            |
|      |        |         | 続ける                               |            |
|      |        |         |                                   |            |
|      |        |         | 声を無作為に選択                          |            |
|      |        |         |                                   |            |
|      |        |         |                                   |            |
|      |        |         |                                   |            |
|      |        |         |                                   |            |
|      |        |         |                                   |            |
|      |        |         |                                   |            |
|      |        |         |                                   |            |
|      |        |         |                                   |            |
|      |        |         |                                   |            |

- 73 [Siri] 화면이 표시됩니다.
- 74 [계속]을 탭합니다.

※화면의 설명을 읽고 [나중에 "설정"에서 설치]를 선택하는 것도 가능합니다.

이후에 설정하는 순서는 본 순서 설명서 내에서는 소개하지 않습니다.

75 [음성을 선택] 화면이 표시됩니다.

76 [음성 1] 또는 [음성 2]를 탭하여 선택합니다.

#### ┃ iPad의 첫 기동 시의 설정 순서(28/32)

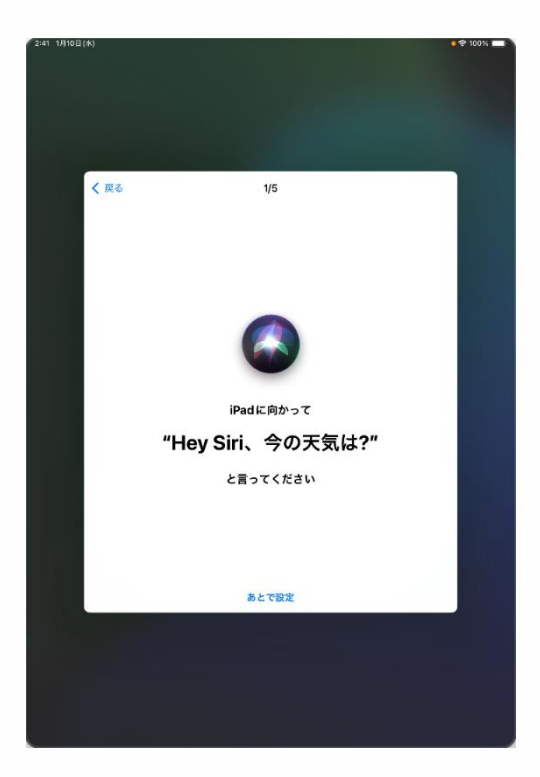

| 2:41 | 1,1108 | (*)  |            |                    |       |          | • \$ 100% |
|------|--------|------|------------|--------------------|-------|----------|-----------|
|      |        | < 戻る |            | 2/5                |       |          |           |
|      |        |      | "Hey Siri、 | ری<br>برد<br>۲.۰۰۲ | ージを送信 | <b>"</b> |           |
|      |        |      |            | あとで設定              |       |          |           |
|      |        |      |            |                    |       |          |           |

78 [iPad를 향해 "Hey Siri, 오늘의 날씨는?"이라고 말씀해 주십시오] 화면이 표시됩니다.

79 iPad를 향해 [Hey Siri, 오늘의 날씨는?]이라고 말합니다.

80 화면에 체크 마크[ ✔ ]가 표시됩니다.

81 [이어서 "Hey Siri, 메시지를 송신."] 화면이 표시됩니다.

82 iPad를 향해 [Hey Siri, 메시지를 송신.]이라고 말합니다.

83 화면에 체크 마크[ 🗸 ]가 표시됩니다.

#### ┃ iPad의 첫 기동 시의 설정 순서(29/32)

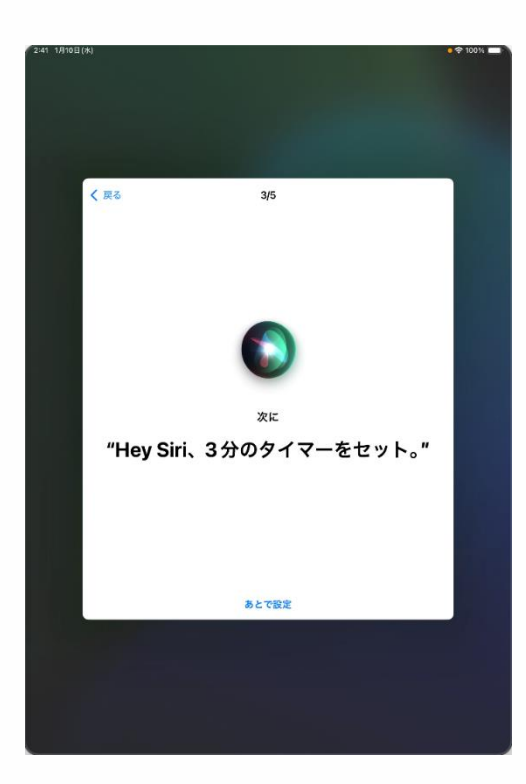

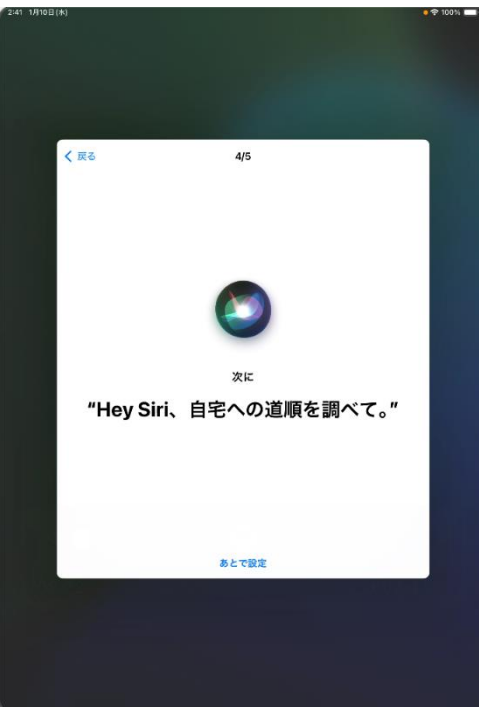

84 [이어서 "Hey Siri, 타이머를 3분으로 설정."] 화면이 표시됩니다.

85 iPad를 향해 [Hey Siri, 타이머를 3분으로 설정]이라고 말합니다.

86 화면에 체크 마크[ ✔]가 표시됩니다.

87 [이어서 "Hey Siri, 집으로 가는 길을 검색해 줘."] 화면이 표시됩니다.

88 iPad를 향해 [Hey Siri, 집으로 가는 길을 검색해 줘.]라고 말합니다.

89 화면에 체크 마크[ ✔]가 표시됩니다.

#### ┃ iPad의 첫 기동 시의 설정 순서(30/32)

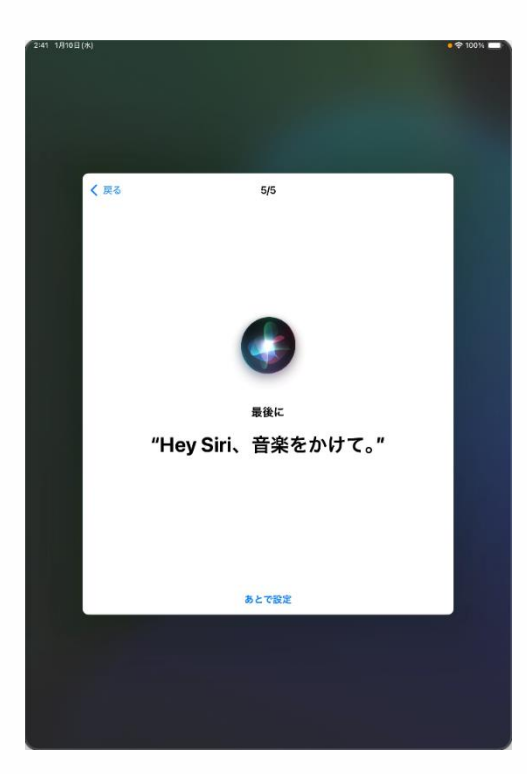

| <sup>(224)</sup> 1/J10B(M)                          | \$ 100% <b>- 1</b> |
|-----------------------------------------------------|--------------------|
|                                                     |                    |
|                                                     |                    |
| < 页2                                                |                    |
|                                                     |                    |
|                                                     |                    |
| Siriの準備完了                                           |                    |
| iPad で、リクエストの発射に "Hey Sin" という苦句が<br>聞き取られるようになります。 |                    |
|                                                     |                    |
|                                                     |                    |
|                                                     |                    |
|                                                     |                    |
| 続ける                                                 |                    |
|                                                     |                    |
|                                                     |                    |
|                                                     |                    |

90 [마지막으로 "Hey Siri, 음악을 틀어줘."] 화면이 표시됩니다.

91 iPad를 향해 [Hey Siri, 음악을 틀어줘.]라고 말합니다.

92 화면에 체크 마크[ ✓ ]가 표시됩니다.

93 [Siri의 준비 완료] 화면이 표시됩니다.

### iPad의 첫 기동 시의 설정 순서(31/32)

|      |                                                                        | 1001 |
|------|------------------------------------------------------------------------|------|
|      |                                                                        |      |
|      |                                                                        |      |
|      |                                                                        |      |
|      |                                                                        |      |
|      |                                                                        |      |
| 1 12 |                                                                        |      |
| 1000 |                                                                        |      |
|      |                                                                        |      |
|      | -11-                                                                   |      |
|      |                                                                        |      |
|      |                                                                        |      |
|      | Siriと音声入力の改善                                                           |      |
|      | このiPad、および接続されているすべての Apple Watchや                                     |      |
|      | HomePodやSiri対応アクセサリで行われたSiriや"音声入力"                                    |      |
|      | や "翻訳" への操作の音声を録音したものを Apple が保存した<br>りレビューしたりできるようにすることで Siri と音声入力の改 |      |
|      | 善にご協力いただけます。これはあとで設定で変更できます。                                           |      |
|      | このデータはお使いの Apple Account には関連                                          |      |
|      | 付けられず、限られた期間だけ保存されます。                                                  |      |
|      | Siriと音声入力の改善について                                                       |      |
|      |                                                                        |      |
|      |                                                                        |      |
|      |                                                                        |      |
|      |                                                                        |      |
|      | オーディオ録音を共有                                                             |      |
|      |                                                                        | 100  |
|      | 今はしない                                                                  |      |
|      |                                                                        |      |
|      |                                                                        |      |
|      |                                                                        |      |
|      |                                                                        |      |
|      |                                                                        |      |
|      |                                                                        |      |

95 [Siri와 음성 입력의 개선] 화면이 표시됩니다.

96 [오디오 녹음을 공유]를 탭합니다.

※화면의 설명을 읽고 [지금 하지 않음]을 선택하는 것도 가능합니다.

이후에 설정하는 순서는 본 순서 설명서 내에서는 소개하지 않습니다.

### iPad의 첫 기동 시의 설정 순서(32/32)

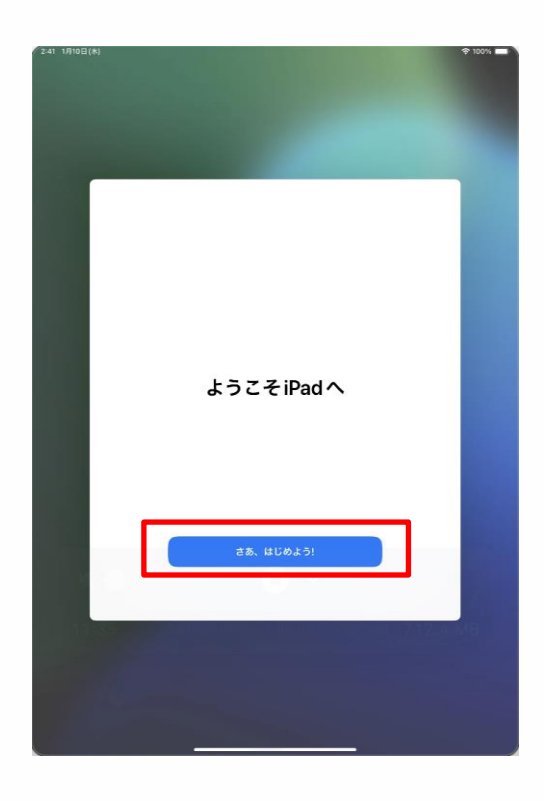

97 [iPad에 어서 오세요] 화면이 표시됩니다.

98 [그럼 시작합시다!]를 탭합니다.

99 이상으로 작업은 완료됩니다.

Apple Account가 없는 분은 위의 순서대로 초기설정이 완료됩니다. 계속해서 67페이지의 「4 초기설정 후의 작업」으로 진행해 주십시오.

#### Apple Account가 있는 경우의 설정 순서(1/9)

Apple Account의 설정 내용에 따라 표시되는 화면이 달라지는 경우가 있습니다.

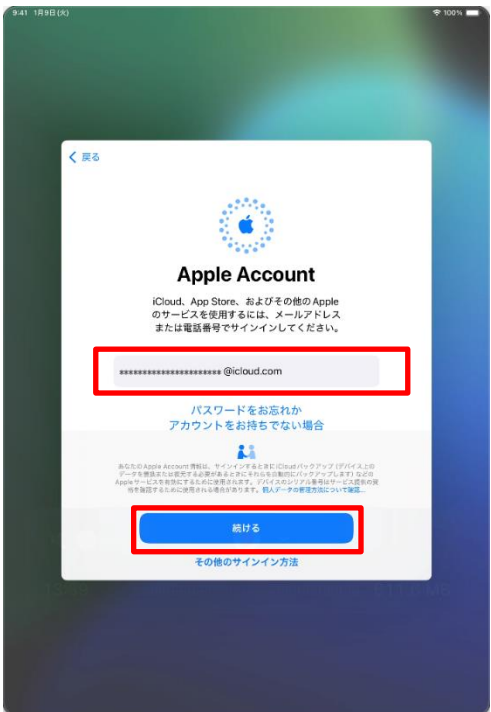

| 9:41 1月9日(火)                                                                                            | * 100%  |
|----------------------------------------------------------------------------------------------------|---------|
|                                                                                                    |         |
|                                                                                                    |         |
|                                                                                                    |         |
|                                                                                                    |         |
|                                                                                                    |         |
|                                                                                                    |         |
|                                                                                                    |         |
|                                                                                                    |         |
| 🗸 戻る                                                                                                    |         |
|                                                                                                    |         |
| 100 C C C C C C C C C C C C C C C C C C                                                                 |         |
|                                                                                                    |         |
|                                                                                                    |         |
| 1 1 1 1 1 1 1 1 1 1 1 1 1 1 1 1 1 1 1                                                                   |         |
|                                                                                                    |         |
| Apple Account                                                                                           |         |
|                                                                                                    |         |
| iCloud、App Store、およびその他のApple                                                                           |         |
| のサービスを使用するには、メールアトレス<br>または電話裏号でサイソイソレアください。                                                            |         |
| STED Ball 9 C 7 F 7 F 9 C C C C C C C C                                                                 |         |
|                                                                                                    |         |
| *************@icloud.com                                                                                |         |
|                                                                                                    |         |
|                                                                                                    |         |
|                                                                                                    |         |
|                                                                                                    |         |
| A 4 4 4 4 4 4 4 4 4 4 4 4 4 4 4 4 4 4 4                                                                 |         |
| あなたの Apple Account 秀智は、サインインすると意に iCloud パックアップ (デバイス上の<br>データを受加または思考するの変化をよときに手たらを自動のにパックアップ) ます) などの |         |
| Appleサービスで有効にするために使用されます。デバイスのシリアル毎号はサービス営業の資<br>あた実際するために使用される場合があります。 個人データの展開方面について実施                |         |
|                                                                                                    |         |
|                                                                                                    |         |
| 続ける                                                                                                    |         |
|                                                                                                    |         |
| その他のサインイン方法                                                                                             |         |
|                                                                                                    | Subre 1 |
|                                                                                                    |         |
|                                                                                                    |         |
|                                                                                                    |         |
|                                                                                                    |         |
|                                                                                                    |         |
|                                                                                                    |         |
|                                                                                                    |         |

1 [Apple Account] 화면이 표시됩니다.

2 [이메일 또는 전화번호]란을 탭하여 가지고 계신 Apple Account를 입력합니다.

3 [계속]을 탭합니다.

4 [암호]란을 탭하여 가지고 계신 Apple Account의 암호를 입력합니다.

#### Apple Account가 있는 경우의 설정 순서(2/9)

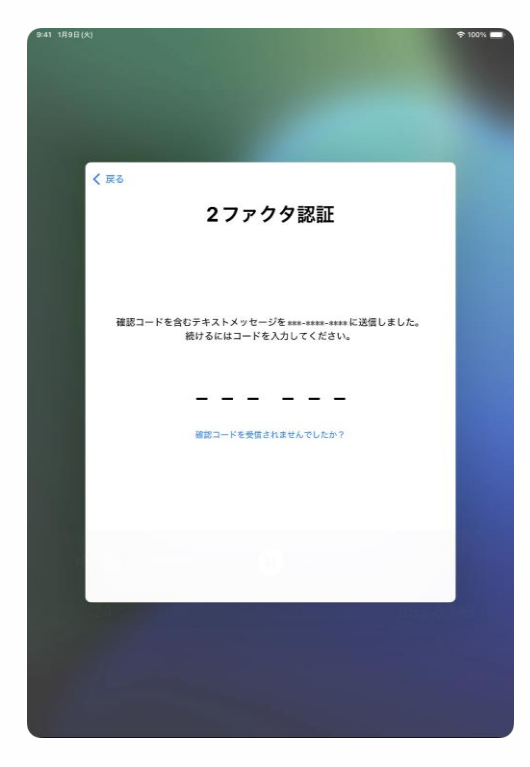

|     | 利用規約                                                                                                    |      |
|-----|----------------------------------------------------------------------------------------------------|------|
|     | メールで送信                                                                                                    |      |
|     | 豊新<br>お客様のiOSデバイスを使用される前に、以下の条件をお読みくだ<br>さい。お客様がiOSデバイスをご使用になることで、お客様はiOS利<br>用紙約の拘束を受けることに同意されたことになります。                                                                                      |      |
|     | A. IOS利用限的                                                                                                    |      |
|     | お客様のiOSデバイスを使用される等。またはこの契約(以下「本<br>契約))に付着するソフトウェアツフデートのダウンロード、お<br>よび国道する最高たたけーンスを使用する店と、またはソフトウェア<br>ファンデートをウシンロードすることにより、本契約の各条項の何<br>来を受けることに同意されたことになります。                                |      |
|     | 本契約の各条項に開意されない場合は、当該IOSデバイスのご使用<br>またはソフトウェアアップデートのダウンロードを行わないでくだ<br>さい。もし、お客物を第回のデバイスを読るれたものの、未契<br>約の各条項に開意されない場合は、当該IOSデバイスを取得した<br>Apple Store、または正規構成の、返却開発内に返却の上、払い戻<br>しを受けることかできます。なお |      |
| 同意し |                                                                                                    | 同意する |
|     |                                                                                                    |      |
|     |                                                                                                    |      |

#### 6 [이중 인증] 화면이 표시됩니다.

7 가지고 계신 Apple Account에 등록되어 있는 전화번호로 송신된 확인코드를 입력합니다.

※Apple Account에 등록되어 있는 전화번호가 SMS에 대응하지 않는 경우, 자동 음성메시지에 의해 확인코드가 안내됩니다.

8 [이용 약관] 화면이 표시됩니다. ※좌측 화면과 내용이 다른 화면이 표시되는 경우가 있지만 동일한 순서로 진행해 주십시오.

9 [동의한다]를 탭합니다.

#### Apple Account가 있는 경우의 설정 순서(3/9)

| 9:41 1月9日(水)                                                                                                    | 🗢 100 % 💼 |
|----------------------------------------------------------------------------------------------------|-----------|
|                                                                                                    |           |
| and the second second se |           |
|                                                                                                    |           |
| and the second second second second second second second second second second second second second second second                                                                                                    |           |
|                                                                                                    |           |
| キャンセル                                                                                                    |           |
|                                                                                                    |           |
|                                                                                                    |           |
|                                                                                                    |           |
| 古いパスコードを入力                                                                                                    |           |
| 以前にこの iPad のロックを解除したパスコードで、                                                                                                    |           |
| 味度されたiCidudのデータにもアクセスできます。                                                                                                    |           |
|                                                                                                    |           |
|                                                                                                    |           |
|                                                                                                    |           |
| Pad のパスコードが分かりませんか?                                                                                                    |           |
|                                                                                                    |           |
|                                                                                                    |           |
|                                                                                                    |           |
|                                                                                                    |           |
|                                                                                                    |           |
|                                                                                                    |           |
|                                                                                                    |           |
|                                                                                                    | L MARKE   |
|                                                                                                    |           |
|                                                                                                    |           |
| and the second second second second second second second second second second second second second second second                                                                                                    |           |
|                                                                                                    |           |
|                                                                                                    |           |
| 941 1月9日(火)                                                                                                    | 🕆 100% 🗖  |
|                                                                                                    |           |
| the second second second second second second second second second second second second second second second s                                                                                                    |           |
|                                                                                                    |           |
|                                                                                                    |           |
| and the second second se |           |
|                                                                                                    |           |
|                                                                                                    |           |
|                                                                                                    |           |
| 東京                                                                                                    |           |
|                                                                                                    |           |
| 新しいiPadに設定を移行                                                                                                    |           |
| ほかの iPad で使用していた設定が<br>すべてここに 事売さわています                                                                                                    |           |
| ティビビにながごないかか。                                                                                                    |           |
| SFUVIJERX                                                                                                    |           |
| アプリとデータ<br>何も転送しない                                                                                                    |           |
| · · · ·                                                                                                    |           |
| OCE<br>Siri. アブリ解析、およびその他 >                                                                                                    |           |
|                                                                                                    |           |
|                                                                                                    |           |
|                                                                                                    |           |
| 続ける                                                                                                    |           |
| カスタマイズ                                                                                                    |           |
|                                                                                                    |           |
|                                                                                                    |           |
|                                                                                                    |           |
|                                                                                                    |           |
|                                                                                                    |           |

10 34페이지 순서 28 「임의의 6자리 숫자를 입력합니다.」에서 이전과 다른 암호를 입력한 경우, [이전 암호를 입력] 화면이 표시됩니다.

11 이전 암호를 입력합니다.

12 [새로운 iPad로 설정을 이행] 화면이 표시됩니다.

#### Apple Account가 있는 경우의 설정 순서(4/9)

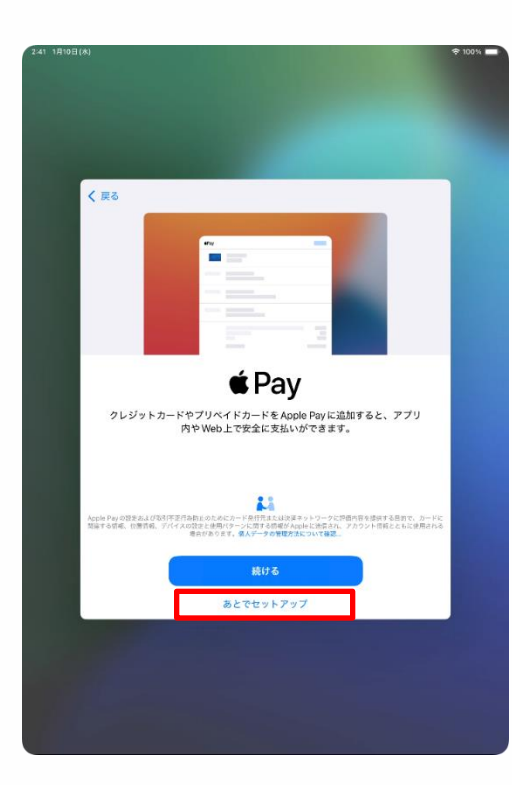

| 2:41 1月10日(水)                                 | 🕈 100% 🔲 |
|-----------------------------------------------|----------|
|                                               |          |
|                                               |          |
|                                               |          |
|                                               |          |
|                                               |          |
|                                               |          |
|                                               |          |
|                                               |          |
|                                               |          |
| ( 〒2                                          |          |
|                                               |          |
|                                               |          |
|                                               |          |
|                                               |          |
|                                               |          |
|                                               |          |
|                                               |          |
|                                               |          |
| Siri                                          |          |
|                                               |          |
| Siriは話しかけるだけでやりたいことを手伝ってくれま                   |          |
| す。また、アプリやキーボードを使用している際には、                     |          |
| 話しかけなくてもSiriが提案を出してくれたりします。                   |          |
|                                               |          |
|                                               |          |
|                                               |          |
|                                               |          |
|                                               |          |
|                                               |          |
|                                               |          |
|                                               |          |
|                                               |          |
| AnniaはSocに加する特性の文字語にした実際して、これらの文字語にした一部をしビュー  |          |
| する場合があります。Sir女使用すると、リクエストを放取するために、留声、Sirlの設定  |          |
| Apple Accountには登場付けられません。Sei、食声入力とプライパシーについて… |          |
|                                               |          |
| 結ける                                           |          |
| 6017 6                                        |          |
|                                               |          |
| あとで "設定" でセットアップ                              |          |
|                                               |          |
|                                               |          |
|                                               |          |
|                                               |          |
|                                               |          |
|                                               |          |
|                                               |          |
|                                               |          |
|                                               |          |
|                                               |          |

14 [Pay] 화면이 표시됩니다. 15 [나중에 "설정"에서 설치]를 탭합니다.

16 [Siri] 화면이 표시됩니다.

※[Siri와 음성 입력의 개선] 화면이 표시된 경우에는 65페이지 순서 36으로 진행해 주십시오.

17 [계속]을 탭합니다.

※화면의 설명을 읽고 [나중에 "설정"에서 설치]를 선택하는 것도 가능합니다. 이후에 설정하는 순서는 본 순서 설명서 내에서는 소개하지 않습니다.

#### Apple Account가 있는 경우의 설정 순서(5/9)

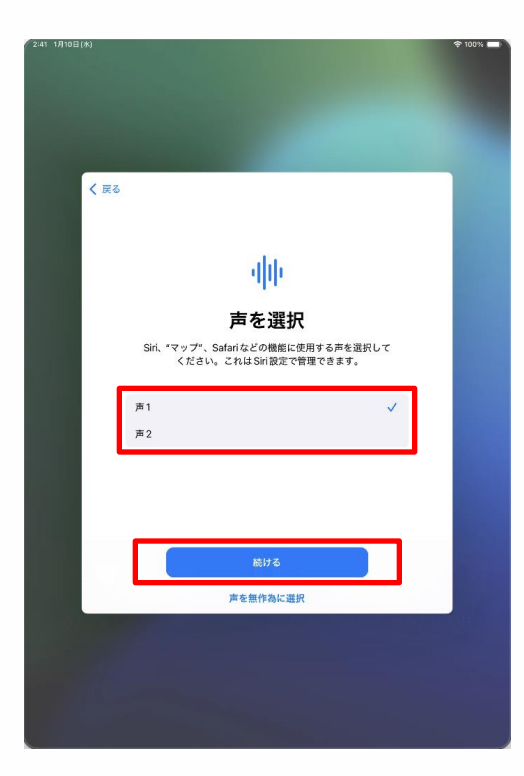

| 2:41 1,010 ⊟ | (4)                           | • 100% |
|--------------|-------------------------------|--------|
|              | < ≅č 1/5                      |        |
|              | iPadに向かって                     |        |
|              | "Hey Siri、今の天気は?"<br>と言ってください |        |
|              | あとて設定                         |        |

18 [Siri의 음성을 선택] 화면이 표시된 경우에는 [음성1] 또는 [음성2]를 탭하여 선택합니다. 19 [다음]을 탭합니다.

20 [iPad를 향해 "Hey Siri, 오늘의 날씨는?"이라고 말씀해 주십시오] 화면이 표시됩니다.
21 iPad를 향해 [Hey Siri, 오늘의 날씨는?]이라고 말합니다.
22 화면에 체크 마크[ ✔]가

표시됩니다.

#### Apple Account가 있는 경우의 설정 순서(6/9)

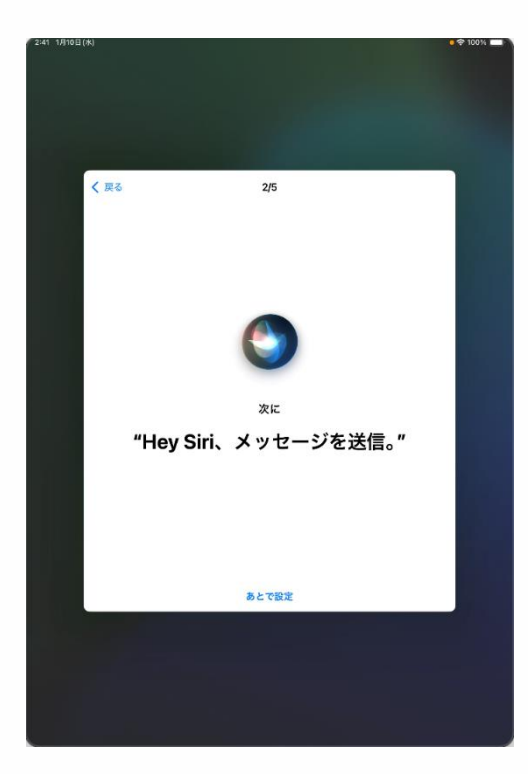

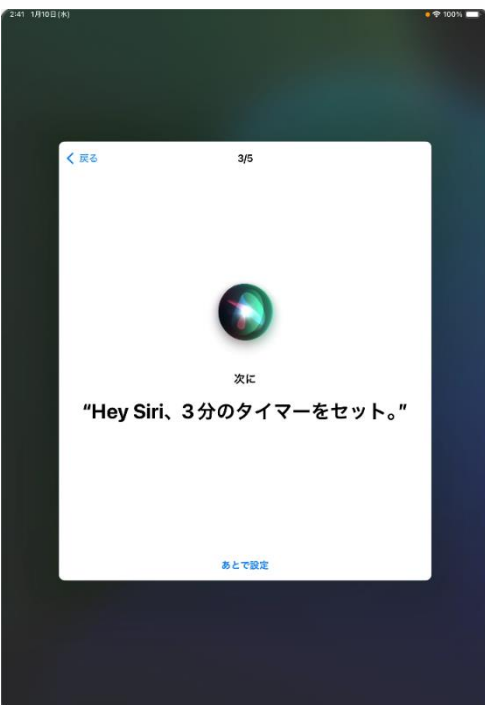

23 [이어서 "Hey Siri, 메시지를
송신."] 화면이 표시됩니다.
24 iPad를 향해 [Hey Siri, 메시지를 송신.]이라고 말합니다.
25 화면에 체크 마크[ ✔ ]가

25 화면에 체크 마크[ ✔ ]가 표시됩니다.

26 [이어서 "Hey Siri, 타이머를 3분으로 설정."] 화면이 표시됩니다.

27 iPad를 향해 [Hey Siri, 타이머를 3분으로 설정]이라고 말합니다.

28 화면에 체크 마크[ ✔]가 표시됩니다.

#### Apple Account가 있는 경우의 설정 순서(7/9)

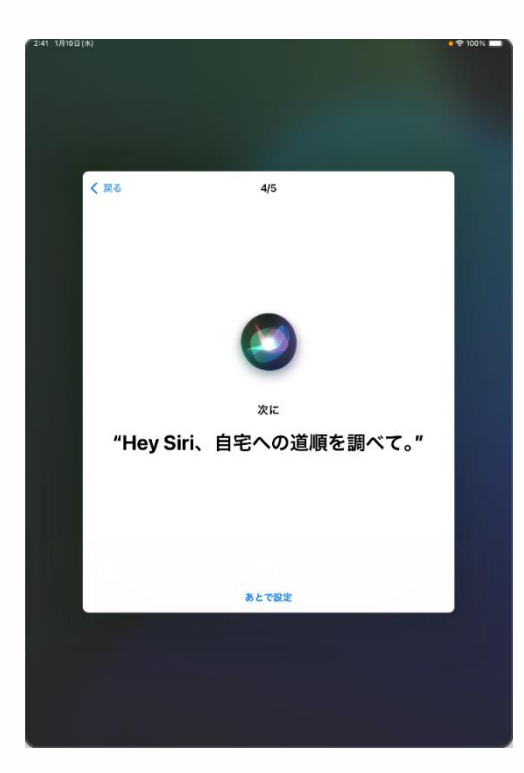

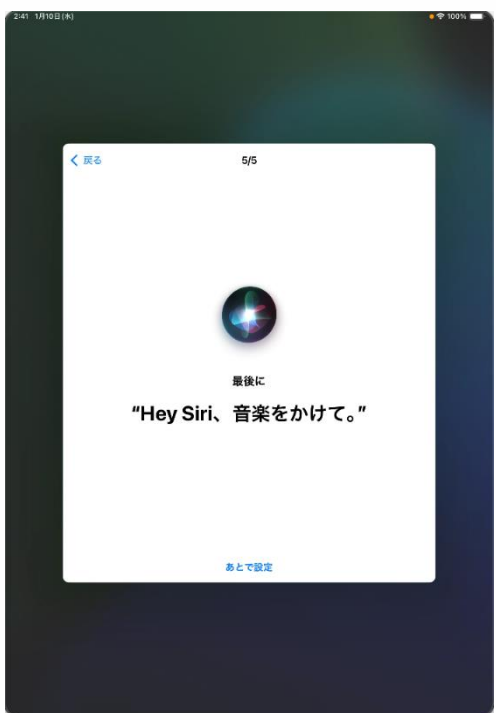

29 [이어서 "Hey Siri, 집으로 가는 길을 검색해 줘."] 화면이 표시됩니다.

30 iPad를 향해 [Hey Siri, 집으로 가는 길을 검색해 줘.]라고 말합니다.

31 화면에 체크 마크[ ✔ ]가 표시됩니다.

32 [마지막으로 "Hey Siri, 음악을 틀어줘."] 화면이 표시됩니다.

33 iPad를 향해 [Hey Siri, 음악을 틀어줘.]라고 말합니다.

34 화면에 체크 마크[ ✔]가 표시됩니다.

#### Apple Account가 있는 경우의 설정 순서(8/9)

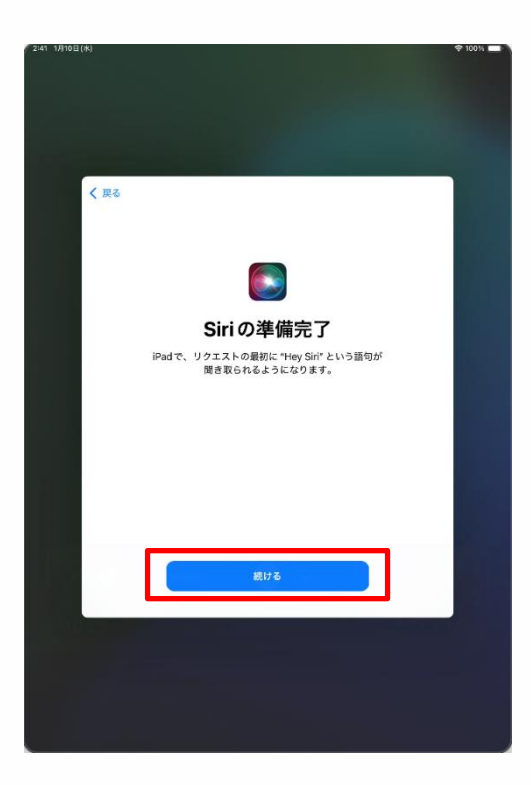

|                     |                              | 100% |
|---------------------|------------------------------|------|
|                     |                              |      |
|                     |                              |      |
|                     |                              |      |
|                     |                              |      |
|                     |                              |      |
|                     |                              |      |
|                     |                              |      |
|                     |                              |      |
| < 戻る                |                              |      |
|                     |                              |      |
|                     |                              |      |
|                     |                              |      |
|                     |                              |      |
|                     |                              |      |
|                     |                              |      |
| 01.1 h #            | ** 1 + ~ **                  |      |
| Siri と音             | 一戸人刀の改善                      |      |
| ての Dad た ト び会議      | たわているまかての Apple Watch や      |      |
| HomePort や Siri対応アク | r c いる y く c の Apple Walch や |      |
| や "翻訳" への操作の音声      | で録音したものをAppleが保存した           |      |
| りレビューしたりできる。        | ようにすることで Siri と音声入力の改        |      |
| 善にご協力いただけます。        | 。これはあとで設定で変更できます。            |      |
|                     |                              |      |
| このデーダはお使            | いの Apple Account には関連        |      |
| 1917 5419, 185      | いた期间だり体行されます。                |      |
| Siriと音声             | 入力の改善について                    |      |
|                     |                              |      |
|                     |                              |      |
|                     |                              |      |
|                     |                              |      |
|                     |                              |      |
|                     |                              |      |
| オーラ                 | ディオ録音を共有                     |      |
|                     |                              |      |
|                     | 今はしない                        |      |
|                     |                              |      |
|                     |                              |      |
|                     |                              |      |
|                     |                              |      |
|                     |                              |      |
|                     |                              |      |
|                     |                              |      |
|                     |                              |      |

35 [Siri의 준비 완료] 화면이 표시된 경우에는 [계속]을 탭합니다.

36 [Siri와 음성 입력의 개선] 화면이 표시됩니다.

37 [오디오 녹음을 공유]를 탭합니다.

※화면의 설명을 읽고 [지금 하지 않음]을 선택하는 것도 가능합니다. 이후에 설정하는 순서는 본 순서 설명서 내에서는 소개하지 않습니다.

#### Apple Account가 있는 경우의 설정 순서(9/9)

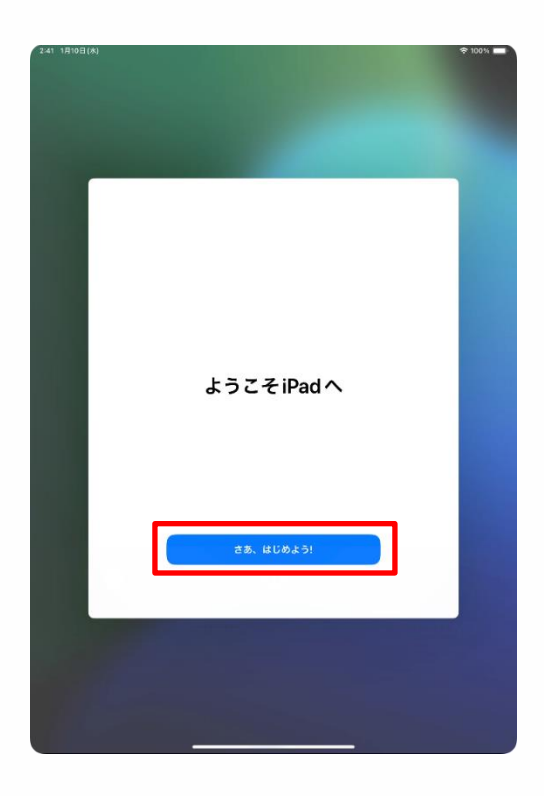

38 [iPad에 어서 오세요] 화면이 표시됩니다.

39 [그럼 시작합시다!]를 탭합니다.

40 이상으로 작업은 완료됩니다.

Apple Account가 있는 분은 위의 순서대로 초기 설정이 완료됩니다. 계속해서 67페이지 [4 초기설정 후의 작업]으로 진행해 주십시오.

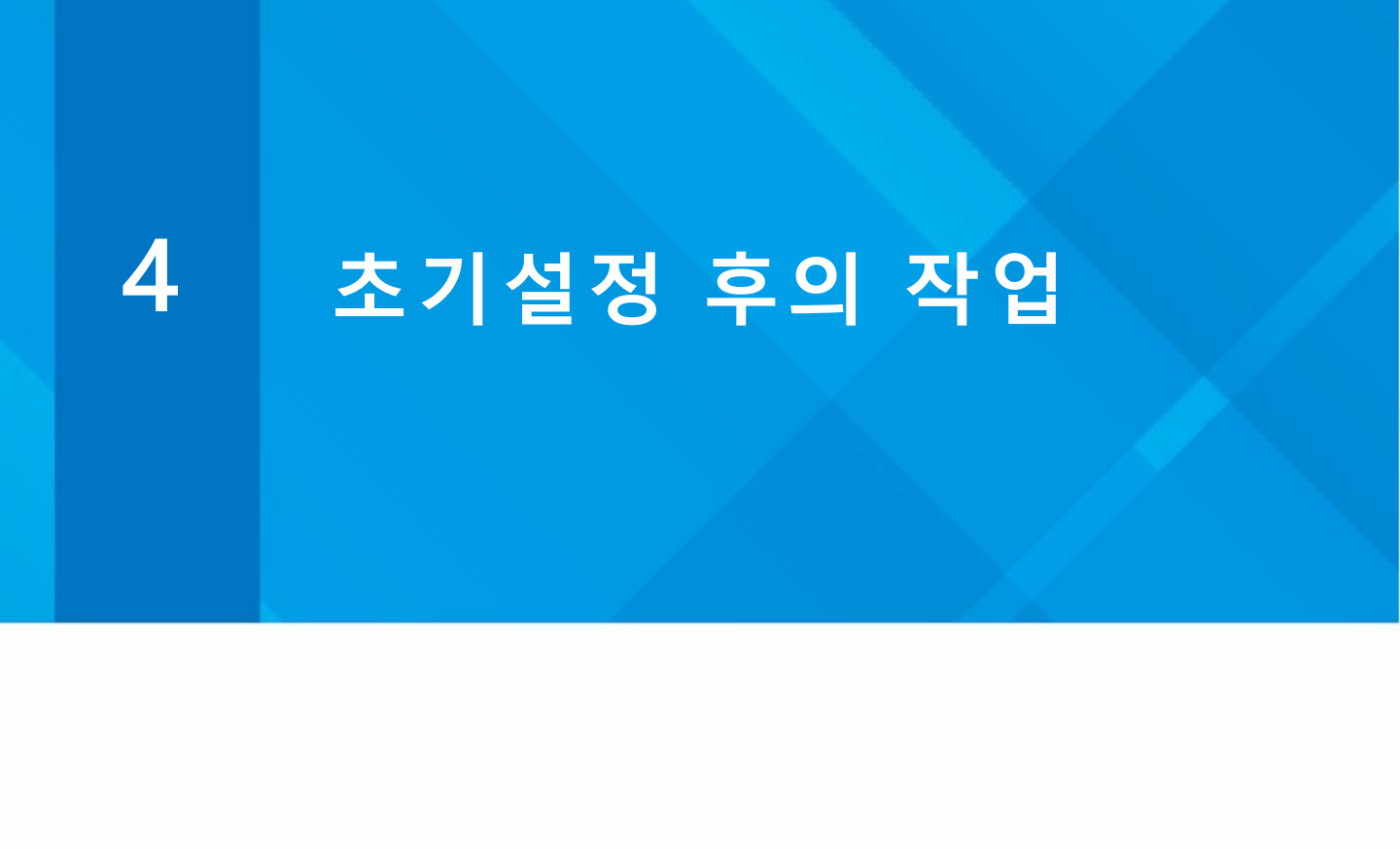

#### 본 장의 설명과 주의사항(1/2)

<본 장에 관하여>

본 장에서는 초기설정 후에 필요한 아래의 순서에 관하여 설명하고 있습니다. 빨간색 글자의 항목이 반드시 확인하셔야 하는 순서입니다.

·Wi-Fi에 접속하는 순서

·Touch ID 설정 순서

·iPadOS의 업데이트 순서

·앱의 추가에 관하여

·표시 언어의 변경 순서

·Apple Account 로그인 순서

·암호를 변경하고 싶은 경우의 순서

<주의사항>

- 1 Wi-Fi의 SSID, 보안키는 접속처의 Wi-Fi의 설명서 등으로 확인해 주십시오.
- 2 Wi-Fi의 SSID와 보안키에 관해서는 가정마다 다르기 때문에 문의 창구에서는 대응하지 않습니다.

Apple Account란?

App Store, iCloud 등, Apple사의 각종 서비스를 이용하기 위한 계정입니다.

#### 본 장의 설명과 주의사항(2/2)

홈 화면에서 [설정] 아이콘을 탭한 후에 표시되는 [설정] 화면에서 좌측 상단에 표시되는 [iPad의 설정을 완료한다]란에 팝업이 표시되는 경우, [iPad의 설정을 완료한다] 화면이 표시되는 경우가 있습니다. 그 때는 [지금 하지 않음]을 탭합니다.

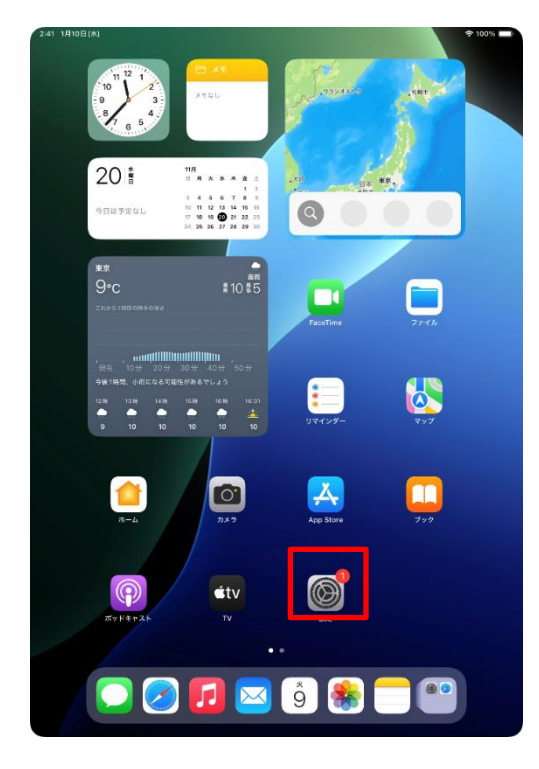

| 2:41 1月10日(木)                                     | 令 10                                                                              | 0% 🔳 |
|---------------------------------------------------|-----------------------------------------------------------------------------------|------|
| 設定<br>Q. 依示 ◆<br>第次た節 Agele Account, Dead, 8,2,37 | レート     レート     レート     アントウェアアップデート、デバイスの言語、AiDPopなど、高<br>の全体的な音を中自分の好みの音をを聞します。 | Pad  |
| iPadの設定を完了する 🚺                                    |                                                                                   |      |
|                                                   |                                                                                   |      |
| AppleCare+保証を追加<br>今から20日NPできたげ、漫画の画体による          |                                                                                   |      |
| ラから29日以内であれば、進大や事故による<br>損傷に対する保証を追加できます。         | B Mad WX F U-S                                                                    |      |
| <ul> <li>         ・         ・         ・</li></ul> | iPadの設定を完了する<br>ID. Apple Payの設定作業は"設定"                                           |      |
| Bluetooth 7                                       | からいつでも実行可能です。                                                                     | >    |
| 🧰 バッテリー 今は                                        | than OK                                                                           |      |
|                                                   |                                                                                   |      |
| ○ -₩                                              | アプリのバックグラウンド更新                                                                    |      |
| ⑦ アクセシビリティ                                        | = ≠−ポ−ド                                                                           | >    |
| Apple Pencil                                      | Aa フォント                                                                           |      |
| 🚺 Siri                                            | (1) 言語と地域                                                                         |      |
| ◎ カメラ                                             | 1 自動入力とパスワード                                                                      |      |
| 😑 コントロールセンター                                      |                                                                                   |      |
| ホーム画面とアプリ<br>ライブラリ                                | 日付と時刻                                                                             |      |
| □ マルチタスクとジェスチャ                                    |                                                                                   |      |
| 🔅 画面表示と明るさ                                        | STV プロバイダ                                                                         |      |
| Q 検索                                              |                                                                                   |      |
| (0) 82.62                                         | VPN とデバイス管理                                                                       | >    |

#### Wi-Fi에 접속하는 순서(1/3)

iPad를 Wi-Fi에 접속하는 순서를 설명하겠습니다. Wi-Fi의 SSID, 암호는 접속처의 Wi-Fi의 설명서 등을 통해 확인해 주십시오.

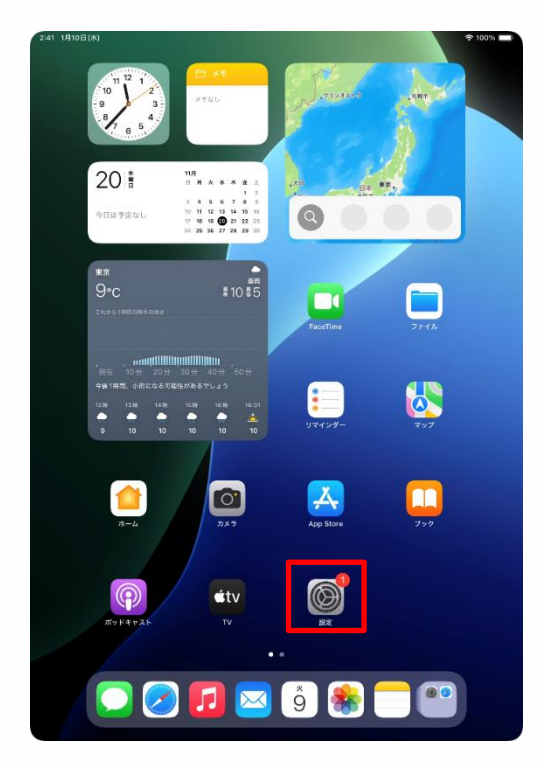

| 設定                                          |                                                                          |
|---------------------------------------------|--------------------------------------------------------------------------|
| Q 検索                                        | $\otimes$                                                                |
| 東京太郎<br>Apple Account, iCloud, および<br>その地   | 一般<br>ソフトウェアアップデート、デバイスの言語、AirDropなど、iPad<br>の全体的な設定や自分の好みの設定を管理します。     |
| iPadの設定を完了する 🚺                              | <b>O</b>                                                                 |
|                                             | 「「「「「「「「」」」「「「」」」」「「」」」「「」」」「「」」」「「」」」「「」」」「」」「」」「」」「」」「」」」「」」」「」」」「」」」」 |
| AppleCare+保証を追加                             | ジフトウェアアップデート >                                                           |
| 今から 21 日以内であれば、過失や事故による<br>掃傷に対する保証を追加できます。 | ■ iPadのストレージ >                                                           |
|                                             |                                                                          |
|                                             | ▲ AppleCareと保証 >                                                         |
| Wi-Fi 未接続                                   |                                                                          |
| 😽 Bluetooth オン                              | AirDrop >                                                                |
| - パッテリー                                     | 💭 AirPlayと連係 >                                                           |
|                                             |                                                                          |
| ⊙ -n                                        | アプリのバックグラウンド更新                                                           |
| 🕚 アクセシビリティ                                  | メーポーキ 💷                                                                  |
| Apple Pencil                                | Aa フォント >                                                                |
| Siri                                        | (1) 言語と地域 > 2                                                            |
| ◎ カメラ                                       | 1 自動入力とパスワード >                                                           |
| 😑 コントロールセンター                                | · · · · · · · · · · · · · · · · · · ·                                    |
| ホーム画面とアプリ<br>ライブラリ                          |                                                                          |
| 💷 マルチタスクとジェスチャ                              |                                                                          |
| 画面表示と明るさ                                    | STVプロバイダ >                                                               |
| Q 検索                                        |                                                                          |
| REAT -                                      | VPNとデバイス管理 >                                                             |

1 홈 화면에서 [설정] 아이콘을 탭합니다.

- 2 [설정] 화면이 표시됩니다.
- 3 [Wi-Fi]를 탭합니다.

### Wi-Fi에 접속하는 순서(2/3)

| 2:41 1月10日(水)                 | 🗢 100% 🔳                         |
|-------------------------------|----------------------------------|
|                               | 編集                               |
|                               |                                  |
| 設定                            |                                  |
|                               |                                  |
| Q (0,#                        |                                  |
| 東京大部                          |                                  |
| 東京 Apple Account, iCloud, および | Wi-Fi                            |
| その他                           | Wi-Fiへの接続、使用可能なネットワークの表示、ネットワークや |
|                               | 近くのホットスポットに接続するための設定を管理します。詳しい   |
| Dad Øliketse 7 # Z            | 79 78                            |
| Individe E.C. 19 to           | Wilei                            |
|                               |                                  |
| AppleCare+保証を追加               |                                  |
| 今から 29 日以内であれば、過失や事故による       | ネットワーク                           |
| 損傷に対する保証を追加できます。              | 2024_Tokyo_Manual 🔒 🗢 🚺          |
|                               |                                  |
| ▶ 欄内モード                       | ê 🗢 🚺                            |
| Wi-Fi 未接続                     |                                  |
|                               | • • •                            |
| Bluetooth オン                  | ۵ 🗢 🚺                            |
| - バッテリー                       |                                  |
| _                             | ₩ 🗢 🕕                            |
|                               | ê <del>≈</del> (j)               |
| ⑦ 一般                          |                                  |
| ⑦ アクセシビリティ                    | ê 🗢 🚺                            |
|                               |                                  |
| Apple Pencil                  | • * ①                            |
| Siri                          | ۵ 🗢 🚺                            |
| 0                             |                                  |
|                               | ê 🗢 🚺                            |
| 😑 コントロールセンター                  |                                  |
| + (755)770                    | - • •                            |
|                               | ۵ 🗢 🚺                            |
|                               |                                  |
| □ マルチタスクとジェスチャ                | 🗎 🗢 (j)                          |
| 💮 画面表示と明るさ                    | ۵ 🗢 🚯                            |
|                               |                                  |
| 医 使来                          | ê 🗢 🚺                            |
|                               |                                  |

| 2:41 1月10日(水)                                                                                                    | ◆ 100% ●<br>福台                                                                    | <b>.</b> |
|----------------------------------------------------------------------------------------------------|-----------------------------------------------------------------------------------|----------|
| 設定                                                                                                    |                                                                                   |          |
| Q. 検索                                                                                                    |                                                                                   |          |
| 東京<br>Apple Account, iCloud, および<br>その他                                                                                                    | Wi-Fi<br>Wi-Fiへの接続、使用可能なネットワークの表示、ネットワークや<br>近くのホットスポットに接続するための設定を管理します。浮しい<br>首位 |          |
| "2024_Tok                                                                                                    | yo_Manual'のパスワードを入力してください                                                         |          |
| iPadの設定?<br>キャンセル                                                                                                    | パスワードを入力 接続 () 🗣 ()                                                               |          |
| AppleCa 8+<br>今から21 E 初<br>治癌に対す 個                                                                                                    |                                                                                   |          |
|                                                                                                    | ê 🗢 (j)                                                                           |          |
| ▶ 機内モ                                                                                                    | 🔒 🗢 (j)                                                                           |          |
| Wi-Fi                                                                                                    | 🔒 🗢 🕕                                                                             |          |
| 8 Bluetc                                                                                                    | A = (i)                                                                           |          |
| - パッテ                                                                                                    | •• ()                                                                             |          |
|                                                                                                    | 🗎 🗢 (j)                                                                           |          |
| Image: Barbar and Barbar and | 🔒 🗢 🕕                                                                             |          |
| 🚺 アクセ                                                                                                    | 🔒 🗢 (j)                                                                           |          |
| Apple                                                                                                    | 🔒 🗢 👔                                                                             |          |
| Siri                                                                                                    | . ? ()                                                                            |          |
| ◎ カメラ                                                                                                    |                                                                                   |          |
| コントロールセンター                                                                                                    | IK-WIMAXZ                                                                         |          |
| ホーム画面とアプリ<br>ライブラリ                                                                                                    | その他                                                                               |          |
| 🔃 マルチタスクとジェスチャ                                                                                                    | 接続を確認 通知 >                                                                        |          |
| 💮 画面表示と明るさ                                                                                                    | 接続したことのあるネットワークに自動的に接続します。接続したこと<br>のあるネットワークが見つからない場合は、接続可能なネットワークを              |          |
| Q 検索                                                                                                    | お知らせします。                                                                          |          |
| ABLEE -                                                                                                    |                                                                                   |          |

4 [Wi-Fi] 화면이 표시됩니다. 5 [네트워크] 내에서 접속처의 SSID를 탭합니다.

#### SSID란?

Wi-Fi의 전파에 붙어 있는 이름. 학교나

- 각 가정의 Wi-Fi마다 이름이 다릅니다.
- 접속처 이외의 SSID도 표시됩니다.
- 6 [암호를 입력] 화면이 표시됩니다.

7 [암호]란에 암호를 입력합니다.

8 [접속]을 탭합니다.

#### Wi-Fi의 암호

- 각 Wi-Fi에 접속하기 위해 필요. 학교나
- 각 가정의 Wi-Fi의 SSID마다 다릅니다.
- 학교의 경우에는 배포된 암호를 입력
- 해 주십시오.
### Wi-Fi에 접속하는 순서(3/3)

| 2:41 1月10日(水)                             | 100%                                                                     |
|-------------------------------------------|--------------------------------------------------------------------------|
|                                           | 編集                                                                       |
| 設定                                        |                                                                          |
| Q 検索 ·                                    | 중                                                                        |
|                                           | Wi-Fi                                                                    |
| 東京太郎<br>Apple Account, iCloud、および<br>その地  | Wi-Fiへの接続、使用可能なネットワークの表示、ネットワークや<br>近くのホットスポットに接続するための設定を管理します。詳しい<br>信報 |
|                                           |                                                                          |
| iPad の設定を完了する 🛛 🚹                         | Wi-Fi                                                                    |
|                                           | ✓ 2024_Tokyo_Manual 🔒 🗢 🕦                                                |
| AppleCare+保証を追加                           |                                                                          |
| 今から29日以内であれば、遅矢や事故による<br>毎個に対する保証を追加できます。 | ネットワーク                                                                   |
|                                           | ۵ 🗢 🕦                                                                    |
| ▶ 機内モード                                   | ê 🗢 🚺                                                                    |
| 🛜 Wi-Fi 2024_Tokyo_Manual                 | ê <del>?</del> (j                                                        |
| 🔰 Bluetooth オン                            |                                                                          |
| 😑 バッテリー                                   | • • ()                                                                   |
|                                           | ≜ ≉ (j)                                                                  |
|                                           | ê 🤶 🤅                                                                    |
| 🔞 アクセシビリティ                                | ê 🗢 🤅                                                                    |
| Apple Pencil                              | ۵ 🗢 🗎                                                                    |
| 💽 Siri                                    | ( € 🕏                                                                    |
| カメラ                                       |                                                                          |
| 😑 コントロールセンター                              |                                                                          |
| ホーム画面とアプリ<br>ニノゴニリ                        | ∎ † (j                                                                   |
|                                           | ê 🤶 🚺                                                                    |
|                                           | ۵ 🗢 🚯                                                                    |
| 画面表示と明るさ                                  | その他                                                                      |
| 2 検索                                      |                                                                          |
| 1500 R042                                 |                                                                          |

#### 9 접속처의 SSID의 좌측에 체크 마크[ ✔ ]가 표시됩니다.

10 이상으로 작업은 완료됩니다.

### Wi-Fi에 접속하는 순서(이럴 때는)

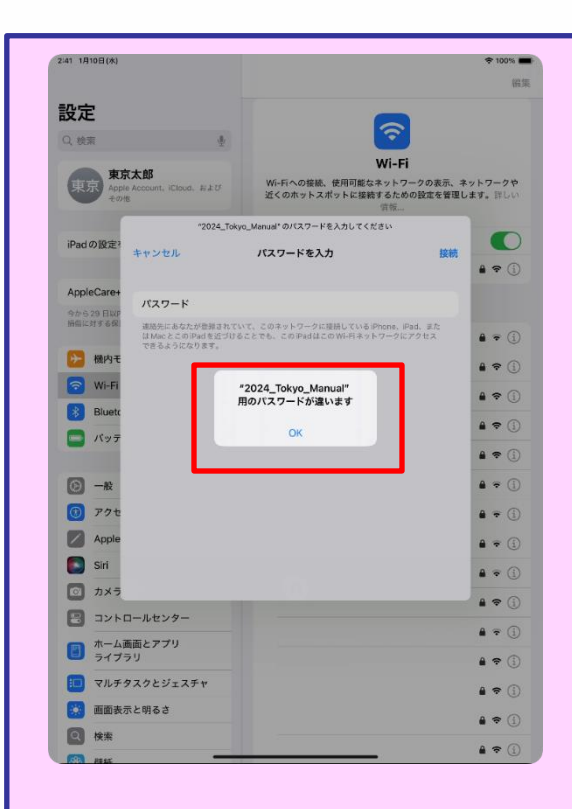

1 71페이지 순서 8 [접속]을 탭합니다.]를 한 후에 좌측 화면이 표시된 경우에는암호가 잘못 입력된 것입니다.

- 2 암호를 확인해 주십시오.
- 3 [OK]를 탭합니다
- 4 올바른 암호를 입력합니다.
- 5 [접속]을 탭합니다.

#### Touch ID 설정 순서(1/5)

Touch ID의 설정 순서를 설명하겠습니다.

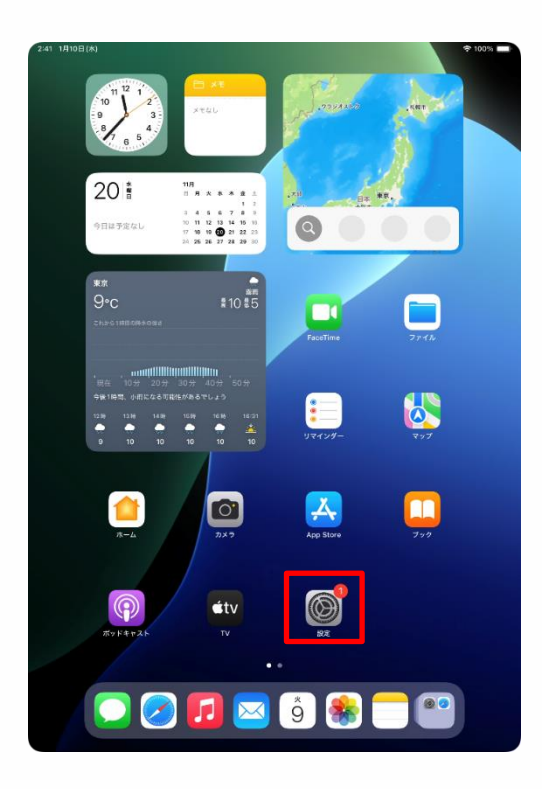

| 設定                            |                                           |
|-------------------------------|-------------------------------------------|
| <ul> <li><i>─</i>№</li> </ul> |                                           |
| ⑦ アクセシビリティ                    |                                           |
| Apple Pencil                  | 一般<br>ソフトウェアアップデート、デバイスの言語、AirDropなど、iPad |
| 💽 Siri                        | の全体的な設定や自分の好みの設定を管理します。                   |
| 🔯 カメラ                         |                                           |
| 🖹 コントロールセンター                  | [] 情報 >                                   |
| ホーム画面とアプリ<br>ライブラリ            | ジフトウェアアップデート         >                    |
| □ マルチタスクとジェスチャ                | □ iPadのストレージ >>                           |
| 画面表示と明るさ                      |                                           |
| <ul> <li>Q 検索</li> </ul>      | AppleCare と保証     >                       |
|                               | A Mithurs                                 |
|                               |                                           |
| 🚨 通知                          | AIMay Cyelyk                              |
| 젟 サウンド                        | アプリのバックグラウンド更新                            |
| 集中モード                         | = +- <i>x</i> - <i>k</i> >                |
| 🗾 スクリーンタイム                    |                                           |
|                               | (1) 言語と地域 >                               |
| Touch ID とパスコード               | 自動入力とパスワード                                |
| 🕑 プライバシーとセキュリティ               |                                           |
|                               |                                           |
| App Store                     | 山村と時刻                                     |
| Game Center                   |                                           |
|                               | <b>_</b>                                  |
| ワオレットと Apple Pay              | び VPN とデバイス管理                             |

1 홈 화면에서 [설정] 아이콘을 탭합니다.

2 [설정] 화면이 표시됩니다.

3 화면의 좌측을 아래에서 위로 스와이프합니다.

4 [Touch ID와 암호]를 탭합니다.

### Touch ID 설정 순서(2/5)

| 241 1月9日(尺)<br>設定                                                                                                    |                                                                                                    | ·* 100%                                                                                                    |
|----------------------------------------------------------------------------------------------------|----------------------------------------------------------------------------------------------------|----------------------------------------------------------------------------------------------------|
| 0                                                                                                    |                                                                                                    |                                                                                                    |
| <ul> <li>         ・・・・・・・・・・・・・・・・・・・・・・・・・・・・・</li></ul>                                                                                                    | $\odot$                                                                                                    |                                                                                                    |
| Apple Pencil                                                                                                    | —般                                                                                                    |                                                                                                    |
| Siri                                                                                                    | ソフトウェアアップデート、デバイスの言語、AirDro<br>の全体的な設定や自分の好みの設定を管理し                                                                                                    | opなど、iPad<br>ます。                                                                                                    |
| <ul> <li>カメラ</li> </ul>                                                                                                    | パスコードを入力 キャンセル                                                                                                    |                                                                                                    |
|                                                                                                    |                                                                                                    | >                                                                                                    |
|                                                                                                    |                                                                                                    |                                                                                                    |
| ر جار ب<br>ا                                                                                                    | 《スコードを入力してください                                                                                                    | >                                                                                                    |
|                                                                                                    | 00000                                                                                                    |                                                                                                    |
| Q 検索                                                                                                    |                                                                                                    | >                                                                                                    |
| ● 量紙                                                                                                    |                                                                                                    | >                                                                                                    |
|                                                                                                    |                                                                                                    | >                                                                                                    |
| <b>通知</b>                                                                                                    |                                                                                                    |                                                                                                    |
|                                                                                                    |                                                                                                    | >                                                                                                    |
| 集中モ<br>第一日                                                                                                    |                                                                                                    | >                                                                                                    |
| <u>a</u> , , , , , , , , , , , , , , , , , , ,                                                                                                    |                                                                                                    | >                                                                                                    |
| Touch                                                                                                    |                                                                                                    | >                                                                                                    |
| 🕑 プライバシーとセキュリティ                                                                                                    | -                                                                                                    |                                                                                                    |
|                                                                                                    | 2 辞書                                                                                                    |                                                                                                    |
| App Store                                                                                                    | 日付と時刻                                                                                                    | >                                                                                                    |
| Game Center                                                                                                    |                                                                                                    |                                                                                                    |
| <ul> <li>iCloud</li> </ul>                                                                                                    | - IVY MARTY                                                                                                    |                                                                                                    |
| • 9709 КС Арріе Рау                                                                                                    | VPN とデバイス管理                                                                                                    |                                                                                                    |
| :41 1月9日(大)                                                                                                    |                                                                                                    | ♦ 100% 🛋                                                                                                    |
| -41 1月9日(大)<br>設定                                                                                                    |                                                                                                    | হু 100% 🔳                                                                                                    |
| 41 1月9日(大)<br>設定<br>② 一般                                                                                                    |                                                                                                    | ় 100% ■                                                                                                    |
| 41 1月0日(大)<br>設定<br>② 一般<br>③ アクセンビリティ                                                                                                    | <b>@</b>                                                                                                    | ♥ 100%                                                                                                    |
| 41 1月日(A)<br>設定<br>一般<br>の アクセンビリティ<br>Apple Pencil                                                                                                    | 「「「「」」」であった。 「Touch ID とパスコード Touch ID とその角のドロオクセス設定を使用してご                                                                                                    | ◆ 100% <b>■</b>                                                                                                    |
| 11 179日(A)     10日     10日       | 「「<br>Touch ID とパスコード         Touch ID とその時の Pad アウセス設在使用いて<br>to、もう一つの機能を追加、バスコードを実現しま<br>#2                                                                                                    | ◆ 100% ■<br>デブリを管理<br>ず。詳しい情                                                                                                    |
| 1988(A)     1988(A)     1988(A)     1988(A)     7-位とビリティ     イ     Apple Pencil     Sri     N・ク     アンカンクレート                                                                                                    | 「<br>「<br>ひっこの に ひ そうの後の い Pad アクセス お話を を使用して 3<br>し、もう一つの権权を溢加し、パスコードを要更しま<br>低…                                                                                                    | ◆ 100% ■<br>アプリを管理<br>す。詳しい情                                                                                                    |
|                                                                                                    | ぼの     での     の     に     の     に     の     に     の     に     の     に     の     の     に     の     の       | ◆ 100% ■<br>Pプリを管理<br>す。詳しい情                                                                                                    |
|                                                                                                    | で<br>で<br>た で の に や た や の の や の は や と く た ス ユード を 変 し の に い し た い し た や の の や の は や の た の い し た い た の た の に し や の や の い の い し や た や の の い の い の い の い の い の い の い の い の い                                                                                                    | ◆100% Pブリを管理 グリを管理                                                                                                    |
|                                                                                                    | ぼうしまでを、ためりたいで、     たいでは、     たいでは、          | ◆1003 -<br>マブリを管理<br>子。詳しい情                                                                                                    |
|                                                                                                    |                                                                                                    | ◆ 10031 P79 & 管理 P79 & 管理 P79 & E P79 & E P79                                                                                                    |
|                                                                                                    | ・・・・・・・・・・・・・・・・・・・・・・・・・                                                                                                    | ♥ 100% ■ P7Uを登載 F7Uを登載 F7Uを登載 F1UM F1UM                                                                                                    |
|                                                                                                    | ・・・・・・・・・・・・・・・・・・・・・・・・・                                                                                                    | ♥ 100% ■ *プリを管理<br>ず、詳しい情 ↓ したり、                                                                                                    |
|                                                                                                    |                                                                                                    | ♥ 100% ■ ♥ 70% ● ♥ 70% ● ♥                                                                                                    |
| bybel/kh     bybel/kh     bybel/kh     bybel/kh     bybel/kh     bybel/bybel/bybbel/bybel/ | していたいのではないではないないのではないではないないのではないではないのではないではないではないではないではないではないではないではないではないではない                                                                                                    | ◆ 100% ■ *779を管理 57, ほしい情                                                                                                    |
|                                                                                                    | with a set of the set of the set of t     | ◆ 100% ■ P779を管理 F7.92を管理 F7.92を管理 F7.92を管理 F7.92を管理 F7.92を管理 F7.92を管理 F7.92を管理 F7.92を管理 F7.92を管理 F7.92を管理 F7.92を管理 F7.92を管理 F7.92を管理 F7.92を管理 F7.92を管理 F7.92を管理 F7.92を管理 F7.92を管理 F7.92を管理 F7.92を管理 F7.92を管理 F7.92を管理 F7.92 F7.92 F7.92                                                                                                    |
|                                                                                                    |                                                                                                    | ◆ 100% ■ P779を管理 F798 F798                                                                                                    |
|                                                                                                    | ゆう していたいでは、「ないないでは、「ないないない」」                                                                                                    | ♥ 100% ■ P779を管理 F79 ● F79 ●                                                                                                    |
|                                                                                                    | www.university of the second second secon | ♥ 100% ■ P779を登載 F79 ● 100% P79 ● 100% P70 ● 100% P70 ● 100% P70 ● 100% </th |
|                                                                                                    | い い い い い い い い い い い い い い い い い い い                                                                                                    | ◆100% ■ Pプリを登載 アプリを登載 アプリを登載 レたり、 したり、 たたり、 たたり、 たたり、 のの時 >                                                                                                    |
|                                                                                                    | Devent the set of the set of   | ◆100% ■ >アプリを登載 アプリを登載 デ、詳しい例 したむ、 したむ、 たなり不らん。 のののののののののののののののののののののののののののののののののの                                                                                                    |
|                                                                                                    |                                                                                                    | ◆100% ■ >アプリを登載 アプリを登載 デ、詳しい例 したむ、 したむ、 たなのであます。 のののののののののののののののののののののののののののののののののの                                                                                                    |
|                                                                                                    | www.commercedimenteries  Product De CAD DE CAD DE CAD D | ◆ 100% ■ >アプリを登載 アプリを登載 アプリを登載 の の                                                                                                    |

5 [암호를 입력] 화면이 표시됩니다.

6 암호를 입력합니다.

#### 7 [Touch ID와 암호] 화면이 표시됩니다.

8 [지문을 추가...]를 탭합니다.

### Touch ID 설정 순서(3/5)

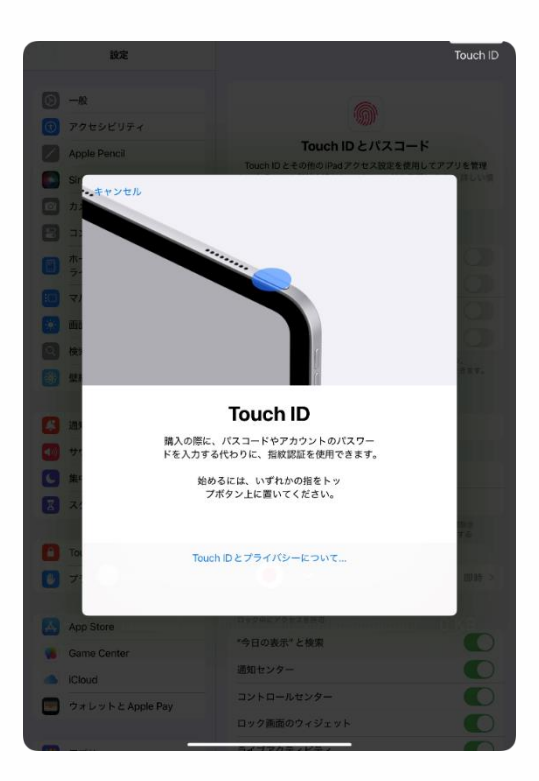

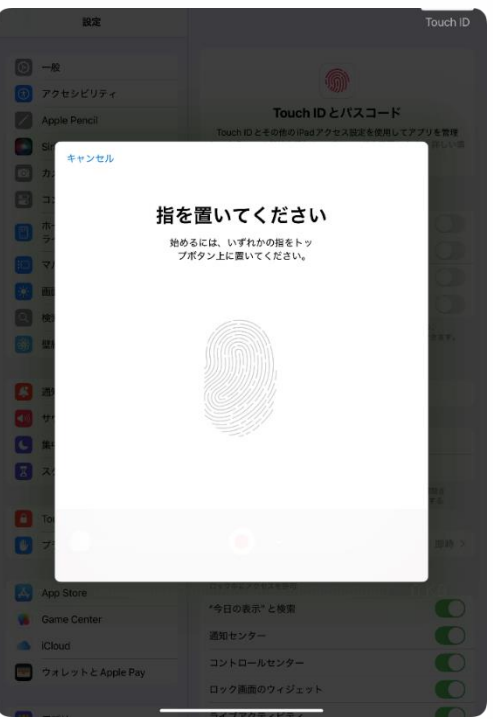

9 [Touch ID] 화면이 표시됩니다. 10 등록할 손가락을 상단 버튼에 올려놓습니다.

#### 11 [손가락을 올려 놓으십시오] 화면이 표시됩니다.

12 손가락을 상단 버튼에 대었다가 떼는 작업을 반복합니다.

#### Touch ID 설정 순서(4/5)

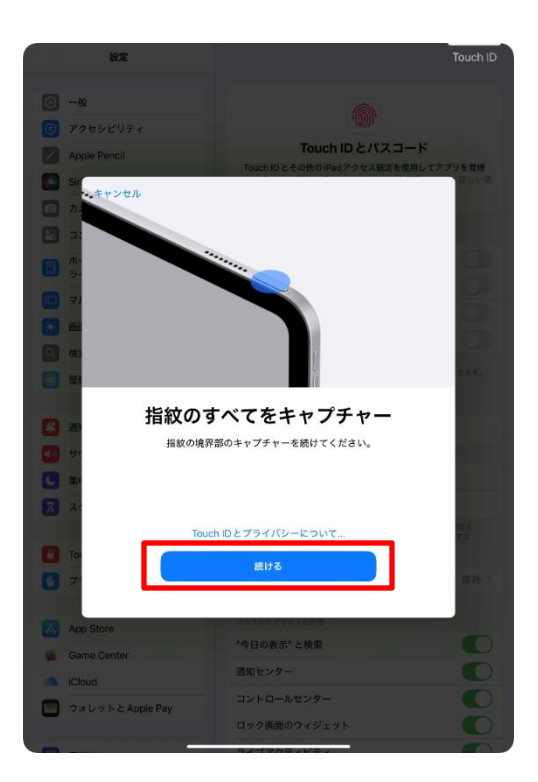

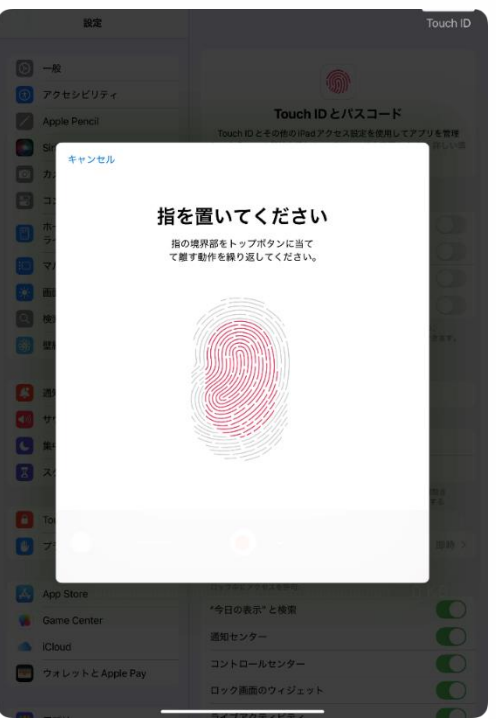

13 [지문의 전부를 캡처] 화면이 표시됩니다.

14 [계속]을 탭합니다.

#### 15 [손가락을 올려 놓으십시오] 화면이 표시됩니다.

16 동일한 손가락의 경계부를 상단 버튼에 대었다가 떼는 작업을 반복합니다.

### Touch ID 설정 순서(5/5)

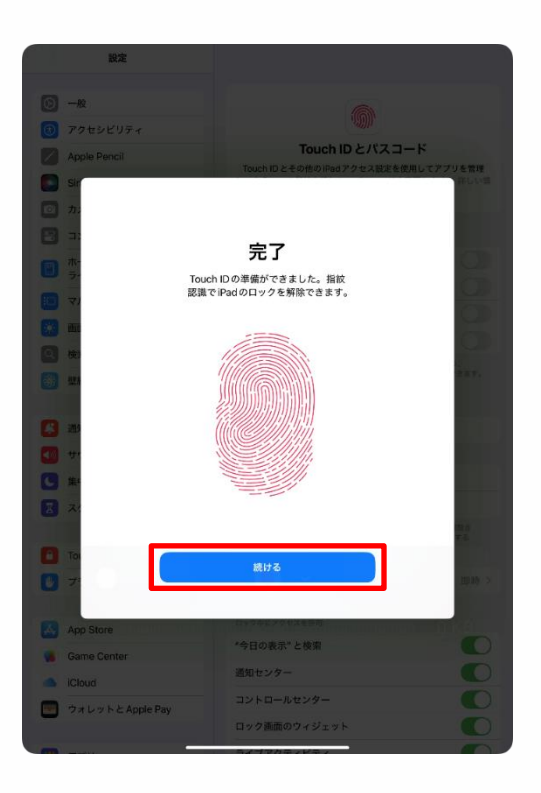

- 17 [완료] 화면이 표시됩니다.
- 18 [계속]을 탭합니다.
- 19 이상으로 작업은 완료됩니다.

#### iPadOS의 업데이트 순서(1/5)

iPadOS의 업데이트 순서를 설명하겠습니다. 보안 대책이기 때문에 iPadOS는 항상 최신 버전으로 업데이트해 주십시오. 업데이트 후, 재기동하는 경우가 있습니다. iPadOS의 업데이트는 수업 전과 수업 도중에는 실시하지 마십시오.

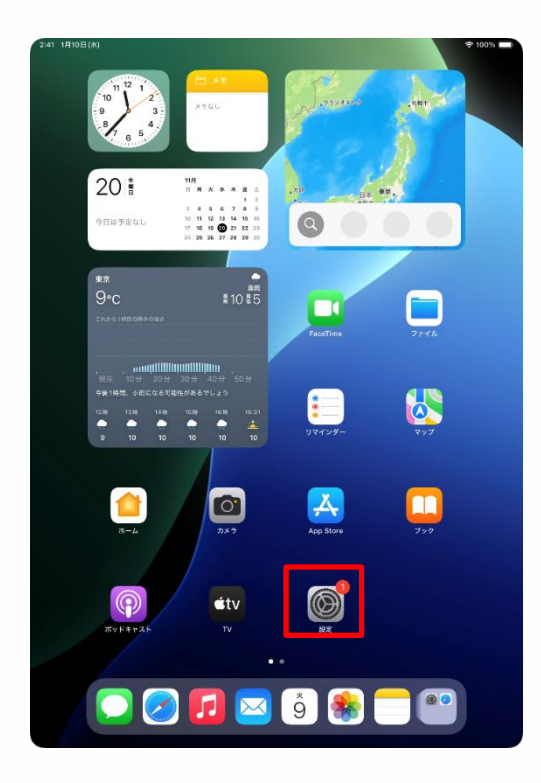

1 홈 화면에서 [설정] 아이콘을 탭합니다.

### iPadOS의 업데이트 순서(2/5)

| 2:41 1月10日(木)                                                                                                    | হু 100% 🗰                                                                                                    |
|----------------------------------------------------------------------------------------------------|----------------------------------------------------------------------------------------------------|
| 設定                                                                                                    |                                                                                                    |
| Q. 検索                                                                                                    | $\odot$                                                                                                    |
| 東京<br>東京<br>Apple Account, iCloud、および<br>その他                                                                                                    | 一般<br>ソフトウェアアップデート、デバイスの言語、AirDropなど、iPad                                                                                                    |
|                                                                                                    | の全体的な設定や自分の好みの設定を管理します。                                                                                                    |
| iPadの設定を完了する 1                                                                                                    | () 情報 >                                                                                                    |
| AppleCare+保証を追加                                                                                                    | ジソフトウェアアップデート >>>>>>>>>>>>>>>>>>>>>>>>>>>>>>>>>>>>                                                                                                    |
| 今から29日以内であれば、過失や事故による<br>損傷に対する保証を追加できます。                                                                                                    | ■ iPadのストレージ >>                                                                                                    |
| ▶ 機内モード                                                                                                    | ■ AppleCare と保証 >                                                                                                    |
| Wi-Fi 2024_Tokyo_Manual                                                                                                    |                                                                                                    |
| Bluetooth #>                                                                                                    | AirDrop                                                                                                    |
| ■ N979-                                                                                                    | Априау с зеж                                                                                                    |
| <b>⊙</b> − <i>k</i>                                                                                                    | ⑦ アプリのバックグラウンド更新 >>>>>>>>>>>>>>>>>>>>>>>>>>>>>>>>>>>>                                                                                                    |
| ⑦ アクセシビリティ                                                                                                    | = +-#-K                                                                                                    |
| Apple Pencil                                                                                                    | Aa         フォント         >                                                                                                    |
| Siri                                                                                                    | (1) 言語と地域 >                                                                                                    |
|                                                                                                    | 1 自動入力とパスワード >                                                                                                    |
|                                                                                                    | 2 辞書 >                                                                                                    |
| ホーム回回とアフリ<br>ライブラリ                                                                                                    | 日付と時刻                                                                                                    |
| 끤 マルチタスクとジェスチャ                                                                                                    |                                                                                                    |
| 画面表示と明るさ                                                                                                    |                                                                                                    |
| Q 検索                                                                                                    | (PNとデバイス管理)                                                                                                    |
| 2:41 1月10日(木)                                                                                                    | ♦ 100% 🗰                                                                                                    |
| 241 1910日(#)<br><b>設定</b>                                                                                                    | 🕈 100% 🗮                                                                                                    |
| 2-41 1,819日(8)<br><b>設定</b><br>Q 検索 臺                                                                                                    | • 100% <b>-</b>                                                                                                    |
| 241 13/98(A)<br>設定<br>Q 校元 全<br><b>東京太郎</b><br>Agite Accort. Coud. 8:40<br>4:05                                                                                                    | ◆1011 =<br>()<br>・)<br>・)<br>・)<br>・)<br>・)<br>たいたのなど、Ped<br>の会体的な話なや自分の好かの意志を管理します。                                                                                                    |
| 241 18/98(6)<br>設定<br>Q 快雨 全<br>原文が 全<br>Ageis Account. Count. 8:20*<br>Pado 別法を完了する ①                                                                                                    | ◆10% =<br>()<br>・)<br>クー放<br>ソントウェアアアプデート、デバイスの意感、AriPropなど、Ped<br>の会体物を設定を自分の好みの設定を登録します。                                                                                                    |
| 241 1月9日(4)<br>設定<br>Q 松河 全<br>死またのののののののののののののののののののののののののののののののののののの                                                                                                    | ・10% ・・・・・・・・・・・・・・・・・・・・・・・・・・・・・・・・・・                                                                                                    |
| 241 1898(A)<br>設定<br>文 快売  を<br>がので、たでは、および<br>イベル のののののののののののののののののののののののののののののののののののの                                                                                                    | ・たい、 ・たい、                                                                                                    |
| 241 1919日(A)<br>設定<br>② 校派<br>② 校派<br>② 校派<br>● 日本のの設定を完了する<br>③<br>Padの設定を完了する<br>③<br>● ひょうのには、高やく等による<br>やのに、高いく、高いくのに、していていた。<br>● しょうのには、このに、このにの、していていた。<br>● しょうのには、このに、このにの、していていた。<br>● しょうのには、このに、このにの、していていた。<br>● しょうのには、このに、このにの、していていた。<br>● しょうのには、このに、このに、このに、このに、このに、このに、このに、このに、このに、このに                                                                                                    | ・10% ・・・・・・・・・・・・・・・・・・・・・・・・・・・・・・・・・・                                                                                                    |
| 241 13/98(A)<br>決定<br>② 校派<br>② 校派<br>② 校派<br>● 第54 ACOUNT. COURT. 8.4.30<br>4.00<br>Pad O 放定を完了する<br>③<br>Pad O 放定を完了する<br>③<br>● 数年ード<br>③<br>● 数年ード<br>④<br>● 10<br>● 10<br>● | ・ 1011 ・ 1011 ・ ・・・・・・・・・・・・・・・・・・・・・・・・・・・・・・・・・・・                                                                                                    |
| 241 13/98(A)<br>決定<br>② 校示<br>② 校示<br>② 校示<br>② 校示<br>③ か<br>Ageta Account, Cound, B.4.37<br>4.05<br>④ か<br>Ageta Account, Cound, B.4.37<br>④<br>●<br>Ageta Account, Cound, B.4.37<br>④<br>●<br>Account Account Acco                                                                                                    |                                                                                                    |
| 241 13/96/A                                                                                                    |                                                                                                    |
| 241 13/98(A)                                                                                                    |                                                                                                    |
| 241 13/98(A)                                                                                                    |                                                                                                    |
| 241 13/98(A)                                                                                                    |                                                                                                    |
| 241 13/98(A)                                                                                                    |                                                                                                    |
| 241 13/98(A)                                                                                                    |                                                                                                    |
| 241 1898(M)                                                                                                    | ・ ロマット ・ ロマット |
| 241 1898(M)                                                                                                    |                                                                                                    |
| 241 1898(M)                                                                                                    |                                                                                                    |
| 241 13/98(54)                                                                                                    |                                                                                                    |

2 [설정] 화면이 표시됩니다.

3 [일반]을 탭합니다.

#### 4 [일반] 화면이 표시됩니다. 5 [소프트웨어 업데이트]를 탭합니다.

### ┃ iPadOS의 업데이트 순서(3/5)

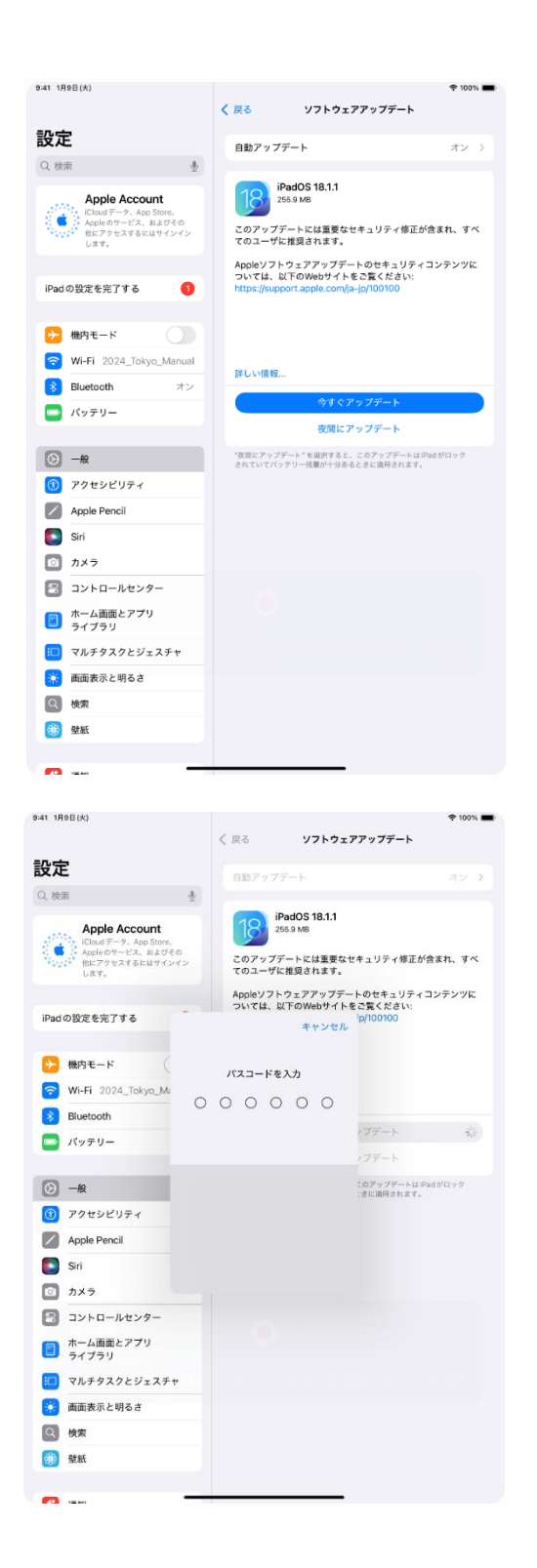

6 [소프트웨어 업데이트] 화면이 표시됩니다.

※[사용 중이신 iPad 소프트웨어 는 최신 버전입니다.]라고 표시된 경우에는이후의 순서는 필요하지 않습니다.

7 [즉시 업데이트]를 탭합니다.

8 [암호를 입력] 화면이 표시됩니다.

9 암호를 입력합니다.

※ 암호 입력 후에 [이용 약관] 화면이 표시된 경우에는 이용 약관을 확인하신 후, [동의한다]를 탭합니다.

### ┃ iPadOS의 업데이트 순서(4/5)

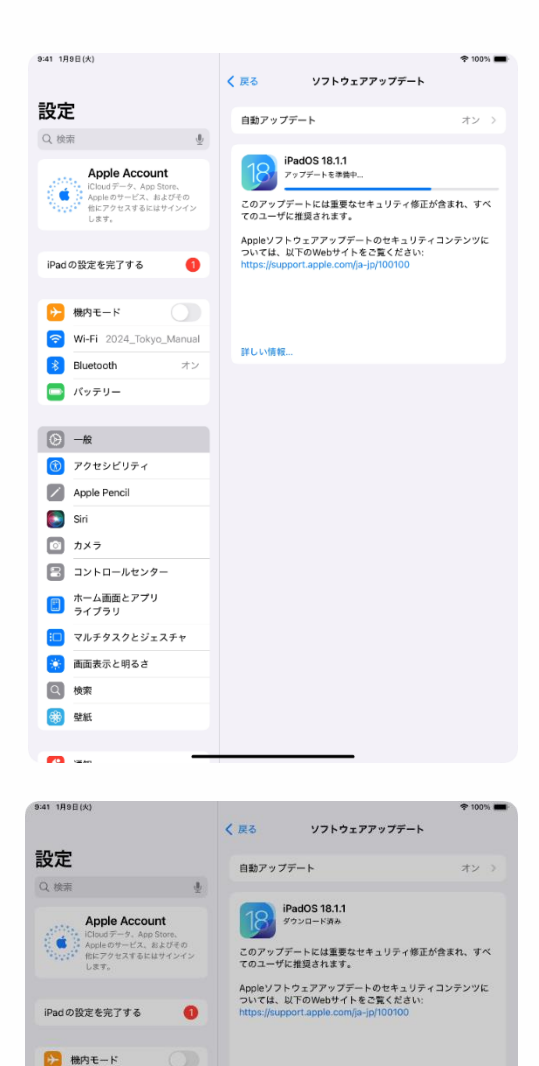

ソフトウェアアップデート

iPadOS 18.1.1はiPadで使用可能で、 インストールの準備ができています。

今すぐインストール

あとで

詳細

インストール

、このアップデートはiPadがロック あときに適用されます。

🛜 Wi-Fi 2024\_Tokyo\_Manu

Bluetooth

🔲 パッテリー

○ -₩

 アクセンビリティ
 Apple Pencil
 Siri
 カメラ
 コントロールセンター
 オーム画面とアフリ ライブラリ
 マルチタスタとジェスチャ
 画面表示と明るさ
 快変
 総紙

#### 10 [소프트웨어 업데이트] 화면으로 돌아갑니다.

#### 11 [즉시 설치]를 탭합니다. ※갱신 상황에 따라서는 바로 표시되지 않는 경우가 있습니다.

### ┃ iPadOS의 업데이트 순서(5/5)

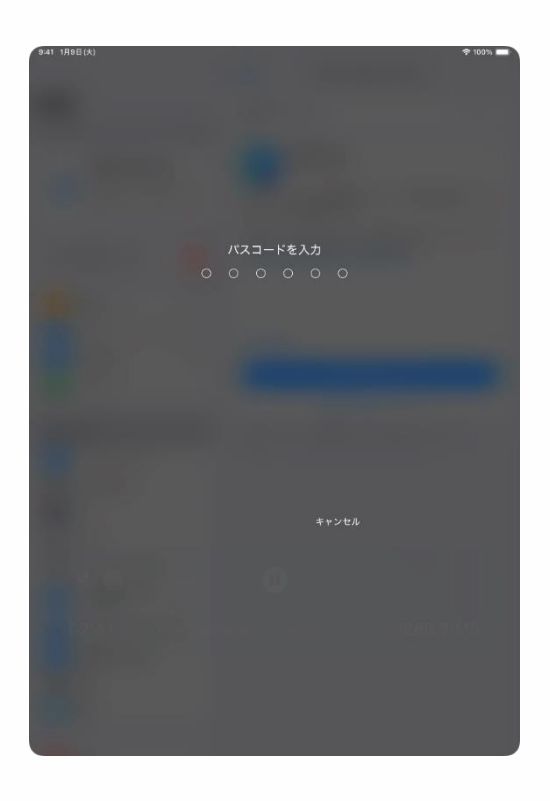

12 [암호를 입력] 화면이 표시됩니다.

- 13 암호를 입력합니다.
- 14 이상으로 작업은 완료됩니다.

#### 앱의 추가에 관하여(1/2)

학교가 지정한 앱 등 필요한 앱의 추가는 App Store에서 다운로드해 주십시오.

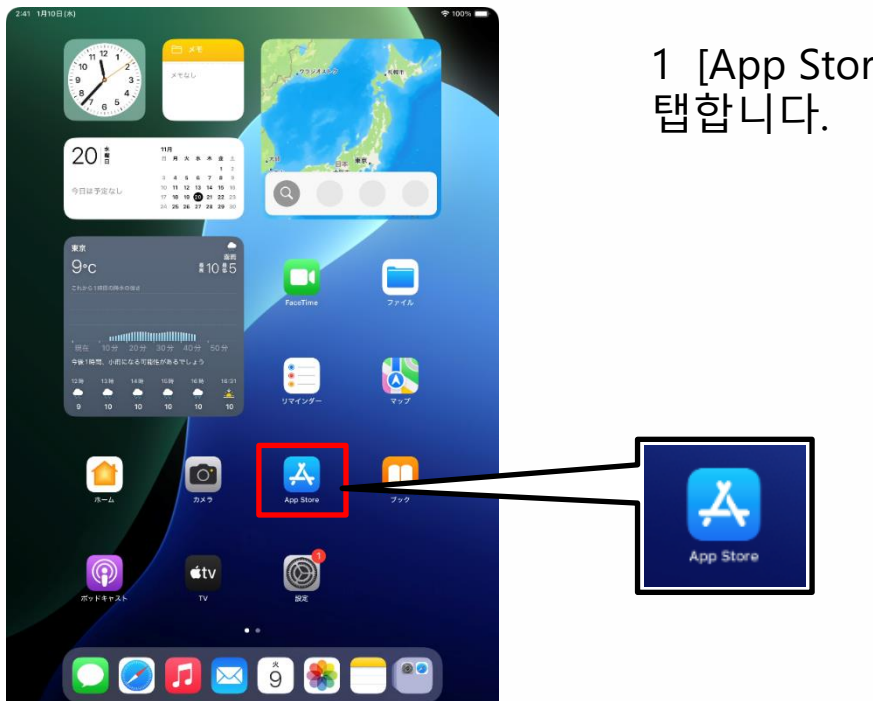

1 [App Store] 아이콘을 탭합니다.

| 9-41 1月9日(水) |                                                                                                    | ♥ 100% |
|--------------|----------------------------------------------------------------------------------------------------|--------|
|              |                                                                                                    | -      |
|              | Å                                                                                                   |        |
|              | ようこそ App Store へ                                                                                    |        |
|              | 素晴らしいフプリやゲームを見つけたり、時継中<br>のアプリ内イベントを探したり、エディターか<br>ら毎日留かられるストーリーやますからを読んだ<br>りすることができる安全で信頼できる場所です。 |        |
|              | 21                                                                                                  |        |
|              | あなたの検索、質賞、購入、デバイスのトラストスコアに関する値部は、あなたのユーザ休憩の<br>パーソナライズ、Appleマーケティングを含む運動の活気、ストアの攻倒、および不正行為を防        |        |
|              | 215日から1851148024037。10.5-70日から185115911日。<br>ほける                                                    |        |
|              |                                                                                                    |        |
|              |                                                                                                    |        |
|              |                                                                                                    |        |
|              |                                                                                                    |        |

2 [App Store에 어서 오세요] 화면이 표시된 경우, [계속]을 탭합니다.

※순서 설명서와 다른 화면이 표시되는 경우가 있습니다. 그러한 경우에는 화면에 따라 설정을 진행합니다.

#### 입의 추가에 관하여(2/2)

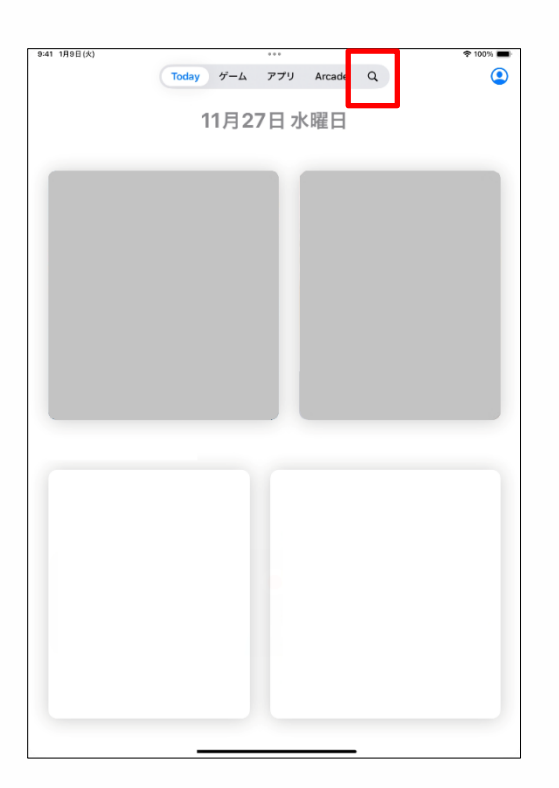

#### 표시 언어의 설정 순서(1/4)

표시 언어의 설정 순서를 설명하겠습니다.

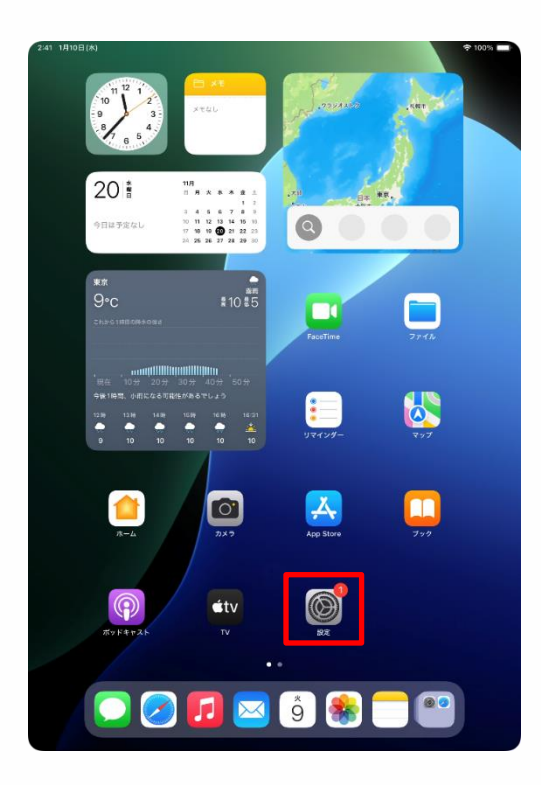

| 設定                                        |                                                             |
|-------------------------------------------|-------------------------------------------------------------|
| Q. 検索                                     | $\otimes$                                                   |
| 東京太郎<br>Apple Account, iCloud, および<br>その他 | 一般<br>ソフトウェアアップデート、デバイスの言語、AirDropなど、iPad<br>の全体的な設定を音短します。 |
| iPadの設定を完了する 🚺                            | <b>•</b> ##                                                 |
|                                           |                                                             |
| AppleCare+保証を追加                           |                                                             |
| ラから29日以内であれば、進失や事故による<br>損傷に対する保証を追加できます。 |                                                             |
| ▶ 機内モード                                   | ▲ AppleCareと保証 >                                            |
| 🛜 Wi-Fi 2024_Tokyo_Manual                 |                                                             |
| 🔰 Bluetooth オン                            | AirDrop >                                                   |
| 😑 バッテリー                                   | AirPlayと連係 >                                                |
|                                           |                                                             |
| ○ -#2                                     | アプリのバックグラウンド更新                                              |
| דע אלפער אין                              | > ۲-ポード                                                     |
| Apple Pencil                              | Aa フォント >                                                   |
| 💽 Siri                                    | (1) 言語と地域                                                   |
| ◎ カメラ                                     | 1 自動入力とパスワード >                                              |
| 😑 コントロールセンター                              | 辞書 >                                                        |
| ホーム画面とアプリ<br>ライブラリ                        | 日付と時刻                                                       |
| 💷 マルチタスクとジェスチャ                            | -                                                           |
| 🔅 画面表示と明るさ                                | TVプロバイダ >                                                   |
| Q 検索                                      |                                                             |
| S\$D. Rt fat                              | VFIXC7/11人育社                                                |

1 홈 화면에서 [설정] 아이콘을 탭합니다.

- 2 [설정] 화면이 표시됩니다.
- 3 [일반]을 탭합니다.

### 표시 언어의 설정 순서(2/4)

| 2:41 1月    | 10日(木)                               |         |                                                     | 🗢 100% 🔳      |
|------------|--------------------------------------|---------|-----------------------------------------------------|---------------|
|            |                                      |         |                                                     |               |
| 設定         | 2                                    |         |                                                     |               |
| Q 檢        | π.<br>L                              |         | $\odot$                                             |               |
|            |                                      |         | 一般                                                  |               |
|            | その他                                  | 971     | トウェアアップデート、デバイスの言語、AirDrop<br>の全体的な設定や自分の好みの設定を管理しま | など、iPad<br>す。 |
| Dead       | 0%++++                               |         |                                                     |               |
| IPau       | UREERING U                           |         | 情報                                                  | >             |
| Apple      | eCare+ 保証を追加                         | G       | ソフトウェアアップデート                                        | >             |
| 今から<br>損傷に | 29 日以内であれば、過失や事故による<br>対する保証を追加できます。 | ٥       | iPad のストレージ                                         | >             |
| <b>P</b>   | 機内モード                                |         | AppleCare k @III                                    |               |
|            | Wi-Fi 2024 Tokyo Manual              |         | Appreciate C (Kat                                   |               |
|            | Bluetooth オン                         | 6       | AirDrop                                             | >             |
|            | バッテリー                                |         | AirPlay と連係                                         | >             |
| _          |                                      | _       |                                                     |               |
| ۲          | -16                                  | ٥       | アプリのバックグラウンド更新                                      | >             |
| (3)        | アクセシビリティ                             |         | キーボード                                               | >             |
|            | Apple Pencil                         | An      | 7+26                                                |               |
|            | Siri                                 | ۲       | 言語と地域                                               | >             |
|            | カメラ                                  |         | 日朝人力とハスソート                                          | <i></i>       |
| 8          | コントロールセンター                           | •       | 辞書                                                  | >             |
|            | ホーム画面とアプリ<br>ライブラリ                   |         | 日付と時刻                                               | >             |
| :0         | マルチタスクとジェスチャ                         |         |                                                     |               |
|            | 画面表示と明るさ                             | 5       | TVプロバイダ                                             | >             |
| ٩          | 検索                                   |         |                                                     |               |
|            | Real                                 | $\odot$ | VPNとデバイス管理                                          | >             |
|            |                                      |         |                                                     |               |
| 9:41 1月    | 9日(火)                                |         |                                                     | ጵ 100% ■      |
|            |                                      | く 戻る    | 言語と地域                                               |               |
| 設定         | 2                                    | Q. T    | 0.2.9                                               |               |
| Q. 検索      | R 🔮                                  | 日本語     | 8                                                   |               |
|            | 東京太郎                                 | Padito  | 使用言語<br>                                            |               |
| 東京         | R Apple Account, iCloud, および<br>その他  | 言語な     |                                                     | 17.00.000     |

iPadの設定を完了する

AppleCare+保証を追加

📂 機内モード

Bluetooth
 パッテリー

(5) −<sub>HQ</sub>

⑦ アクセシビリティ

 Apple Pencil
 Siri
 カメラ
 コントロールセンター
 オーム画面とアプリ
 マルチダスクとジェスチャ
 副面表示と明るさ
 酸
 核素

今から29日以内であれば、選失や事故による 損傷に対する保証を追加できます。

🛜 Wi-Fi 2024\_Tokyo\_Manual

0

地域

暦法

温度単位

単位系

週の始まりの曜日

テキスト認識表示

画像内のテキストを選択して、

地域に応じた書式の例

0:34 2024年8月19日月曜日 ¥12,346 4,567.89

日付の書式

数値の書式

日本 >西暦 (グレゴリオ暦) >

°C )

メートル法 日曜日

2024/08/19

1,234,567.89 >

を実行します。

4 [일반] 화면이 표시됩니다. 5 [언어와 지역]을 탭합니다.

6 [언어와 지역] 화면이 표시됩니다. 7 [언어를 추가...]를 탭합니다.

### 표시 언어의 설정 순서(3/4)

| 9:41 1月9日(大)                             |                                            | 후 100% 🔳  |
|------------------------------------------|--------------------------------------------|-----------|
|                                          | く 戻る <b>言語と地域</b>                          |           |
| 設定                                       |                                            |           |
|                                          | 優先する言語                                     |           |
| Q. 検索                                    | <b>日本語</b><br>Pad の使用言語                    |           |
| 東京太郎<br>東京 Angle Account, iCloud, および    | 言語を追加                                      |           |
| その他                                      | アプリケーションとWebサイトは、このリストの中で対応し<br>言語で表示されます。 | ている最初の    |
|                                          | 言語を選択                                      |           |
| iPadの設定。<br>O 絵志                         | ませいない                                      | 日本〉       |
| G, DOR                                   | ¥ 1176/                                    | ゴリオ暦) >   |
| AppleCare+                               |                                            | °C >      |
| 今から29日は<br>時間に対する「<br>English            |                                            | -トル法 >    |
|                                          |                                            | 日曜日 >     |
|                                          |                                            | 4/08/19 > |
| English (Australia)<br>素語 (オーストラリア)      |                                            | 567.89 >  |
| English (India)                          |                                            |           |
| 简体中文                                     |                                            |           |
| (b) −80                                  |                                            | ます。       |
|                                          |                                            |           |
| Appl 繁體中文 (香港)<br><sup>2(中中国語 (香港)</sup> |                                            |           |
| Siri Español                             |                                            |           |
| カメ・<br>スペイン語                             |                                            |           |
| עב 🕄 🕄                                   |                                            |           |
| ホーム画面とアプリ<br>ライブラリ                       |                                            |           |
| 🔲 マルチタスクとジェスチャ                           |                                            |           |
| 🔅 画面表示と明るさ                               |                                            |           |
| Q 検索                                     |                                            |           |
| ARE REST                                 |                                            |           |

| 41 1月9日(火)                              |                                    |                                |                | ጵ 100% ■   |
|-----------------------------------------|------------------------------------|--------------------------------|----------------|------------|
|                                         |                                    | く 戻る                           | 言語と地域          |            |
| 定                                       |                                    | 優先する業額                         |                |            |
| <b>) 検索</b>                             | ł                                  | 日本語                            |                |            |
| 東京                                      | 【太郎                                | 言語を追加                          |                |            |
| -ot                                     | Recount, relation, ask of          | アプリケーションと Web サイ<br>言語で表示されます。 | トは、このリストの中で対応し | ている最初の     |
|                                         |                                    | 言語を選択                          |                | -          |
| 自己の設定                                   | Q 検索                               |                                | キャンセル          | (本日        |
|                                         |                                    |                                |                | ゴリオ暦)>     |
| ippiecare+                              | IPADの使用言語                          |                                |                | °C >       |
| 通信に対する配                                 | English<br>##                      |                                |                | ートル法 >     |
| 🥦 機内モ                                   | English (UK)                       | 英語に変更                          |                | 日曜日>       |
| Wi-Fi                                   | 美語 (イギリス)                          | 最優先の言語を英語に変更しますか?              |                | 24/08/19 > |
| Bluetc                                  | English (Australi<br>英語 (オーストラリア)  | 英語を使用                          |                | 4,567.89 > |
| コバッテ                                    | English (India)<br>英語 (インド)        | 日本語を使用                         |                |            |
| 2                                       | 简体中文<br><sup>發体中国語</sup>           | キャンセル                          |                | U#1.       |
| <ul> <li>) 一段</li> <li>) アクセ</li> </ul> | 繁體中文<br>繁修中国語                      |                                |                |            |
| Apple                                   | 繁體中文 (香港)<br><sup>築体中国語 (香港)</sup> |                                |                |            |
| Siri                                    | Español                            |                                |                |            |
| っ カメラ                                   | スペイン語                              |                                |                |            |
| 3 コントロ                                  | コールセンター                            |                                |                |            |
| ホーム道<br>ライブラ                            | 目面とアプリ<br>ラリ                       |                                |                |            |
| 🖸 マルチタ                                  | マスクとジェスチャ                          |                                |                |            |
| 画面表示                                    | まと明るさ                              |                                |                |            |
| 2 検索                                    |                                    |                                |                |            |
|                                         |                                    |                                |                |            |

8 [iPad의 사용 언어] 화면이 표시됩니다.

9 사용할 언어를 탭합니다.

#### 10 [●●로 변경] 화면이 표시됩니다.

※「●●」에는 선택한 언어명이 들어갑니다.

11 [●●를 사용]을 탭합니다.

### 표시 언어의 설정 순서(4/4)

| 9:41 Tue Jan 9                           | ◆ 100%                                                                        | -    |
|------------------------------------------|-------------------------------------------------------------------------------|------|
|                                          | < Back Language & Region                                                      | Edit |
| Settings                                 | PREFERRED LANGUAGES                                                           |      |
| Q Search                                 | English                                                                       |      |
| 東京 Apple Account, iCloud, and management | Pol Language<br>日本語<br>Japanese                                               |      |
| and more                                 | Add Language                                                                  |      |
| iPad の役定を完了する                            | Apps and websites will use the first language in this list that they support. |      |
| AppleCaret。伊瓦东沿村                         | Region Japan                                                                  | >    |
| 今から29日以内であれば、過失や事故による                    | Calendar Gregorian                                                            | >    |
| 損傷に対する保証を追加できます。                         | Temperature °C                                                                | >    |
| 🕞 Airplane Mode                          | Measurement System Metric                                                     | >    |
| SWi-Fi 2024_Tokyo_Manual                 | First Day of Week Sunday                                                      | >    |
| 8 Bluetooth On                           | Date Format 2024/08/19                                                        | >    |
| Battery                                  | Number Format 1,234,567.89                                                    | >    |
|                                          |                                                                               |      |
| 0 General                                | Live Text                                                                     | )    |
| () Accessibility                         | Select text in images to copy or taxe action.                                 |      |
| Apple Pencil                             | 0:34                                                                          |      |
| Camera                                   | Monday, August 19, 2024<br>¥12.346 4.567.89                                   |      |
| Control Center                           |                                                                               |      |
| Display & Brightness                     |                                                                               |      |
| Home Screen & App Library                |                                                                               |      |
| D Multitasking & Gestures                |                                                                               |      |
| Q Search                                 |                                                                               |      |
| Siri Siri                                |                                                                               |      |
| 🛞 Wallpaper                              |                                                                               |      |

#### 12 선택한 언어로 화면이 표시됩니다. 13 이상으로 작업은 완료됩니다.

#### Apple Account 로그인 순서(1/5)

Apple Account로 로그인하는 순서를 설명하겠습니다.

38~57페이지에서 이미 Apple Account를 만드신 분이나 이미 로그인을 완료하신 분은 본 작업을 할 필요가 없습니다.

Apple Account로 로그인할 때는 인터넷에 접속할 필요가 있습니다.

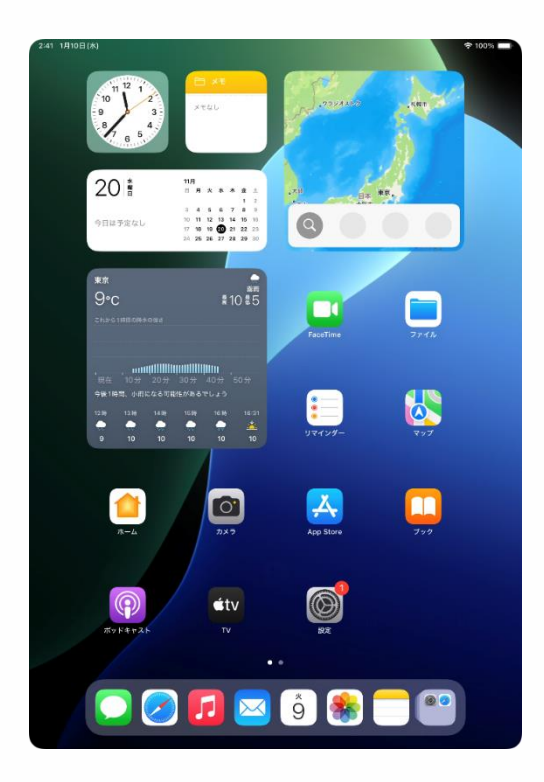

1 홈 화면에서 [설정] 아이콘을 탭합니다.

### Apple Account 로그인 순서(2/5)

| 9:41 1月9日(火)                                                                          | 令 100% 🔳                                                                                                    |
|---------------------------------------------------------------------------------------|----------------------------------------------------------------------------------------------------|
| 設定                                                                                    |                                                                                                    |
| Q. 検索                                                                                 | $\otimes$                                                                                                    |
| Apple Account<br>iClougデータ、App Store,<br>Apple のサービス、およびその<br>他にアクセスするにはサインイン<br>します。 | 一般<br>ソフトウェアアップデート、デバイスの言語、AirDropなど、iPad<br>の全体的な設定や自分の好みの設定を管理します。                                                                                                    |
| iPadの設定を完了する                                                                          | 情報 >                                                                                                    |
| 1 40 0 EXC 6 / 6 ] 7 0                                                                |                                                                                                    |
| AppleCare+保証を追加                                                                       | iPadのストレージ >                                                                                                    |
| 今から 29 日以内であれば、遅失や事故による<br>損傷に対する保証を追加できます。                                           |                                                                                                    |
|                                                                                       | ▲ AppleCareと保証 >                                                                                                    |
| 機内モード                                                                                 |                                                                                                    |
| WI-FI 2024_Tokyo_Manual                                                               | AirDrop >                                                                                                    |
| Biuetootn 32                                                                          | AirPlayと連係     シ                                                                                                    |
| V979-                                                                                 |                                                                                                    |
| <ul> <li>→ -#Q</li> </ul>                                                             |                                                                                                    |
| <ol> <li>アクセシビリティ</li> </ol>                                                          |                                                                                                    |
| Apple Pencil                                                                          | 田 2 3 2 1     日     日      日      日 |
| Siri                                                                                  |                                                                                                    |
| ◎ カメラ                                                                                 |                                                                                                    |
| 😑 コントロールセンター                                                                          |                                                                                                    |
| ホーム画面とアプリ<br>ライブラリ                                                                    |                                                                                                    |
| 🗊 マルチタスクとジェスチャ                                                                        | 5 TVプロバイダ >                                                                                                    |
| 🔅 画面表示と明るさ                                                                            |                                                                                                    |
| Q 検索 —                                                                                | じ VPNとデバイス管理  >                                                                                                    |
|                                                                                       |                                                                                                    |
| 9:41 1月9日(火)                                                                          | ♦ 100% 🗰                                                                                                    |
|                                                                                       |                                                                                                    |
| 設定                                                                                    |                                                                                                    |
| Q. 検索                                                                                 | $\odot$                                                                                                    |

Apple Account 一般 ソフトウェアアップデート、デバイスの言語、AirDropなど、iPac の全体的な設定や自分の好みの設定を管理します。 . iPad の設定 ć AppleCare 今から 29 日以 旧信に対する日 **Apple Account** このデバイスで自分またはファミリー内のお子様 のサインインに使用する方法を選択してください。 勝内
も 🛜 Wi-Fi 別の Apple デバイスを使用 Blueto Apple デバイスを近づけるとすばやく簡 ナインインできます。iOS 17以降で使用 Eす。 こ バッテ ⊙ *−*₩ 手動でサインイン メールアドレスまたは電話番号とパスワー を入力して、本人確認を行なってください 🚺 アクt Apple Account をお持ちでない場合 Siri う カメラ 計畫 😑 コントロールセンター 🗔 日付と時刻 ホーム画面とアプリ ライブラリ STVプロバイダ マルチタスクとジェスチャ 6 画面表示と明るさ VPN とデバイス管理

- 2 [설정] 화면이 표시됩니다.
- 3 [Apple Account]를 탭합니다.

4 [Apple Account] 화면이 표시됩니다.

5 [수동으로 로그인]을 탭합니다.

#### Apple Account 로그인 순서(3/5)

| 9:41 1月9日(水)                                                                                                    | \$ 100% <b>•</b>                                                                                                    |
|----------------------------------------------------------------------------------------------------|----------------------------------------------------------------------------------------------------|
| 設定<br>文 依末 き<br>Apple Account<br>Cloud アーチ、App Store、<br>Apple OTービス、ままがその<br>能力のサービス、ままがその                                  | レン     レン     レ     レン     レン     レン     レン     レン     レン     レン     レン     レン     レン     レン     レン     レン     レン     レン     レン     レン     レン     レン     レン     レン     レン     レン     レン     レン     レン     レン     レン     レン     レン     レン     レン     レン     レン     レン     レン     レン     レン     レン     レン     レン     レ     レ |
| iPadの設定:<br>AppleCare+<br>サルビコの日知<br>展記に打する時<br>1Cloud,<br>世俗のApp<br>ひ<br>和内モ<br>ドレスまげ                                       | Apple Account<br>Applot Account<br>のりていても少いまたはその<br>ものサービスを利用するには、メールア<br>とは電話番号でサインインしてください。                                                                                                    |
| Wi-Fi     Bluetc     /(ッテ                                                                                                    | >>>>>>>>>>>>>>>>>>>>>>>>>>>>>>>>>>>>>>                                                                                                    |
| ⊙         −€         842/-0 Acct Acces Acces 188<br>31:181+7 4 482/48 0-8           ⊙         72 t           ✓         Apple |                                                                                                    |
| Siri  カメラ  コントロールセンター                                                                                                    | <ul> <li>辞書</li> <li>5</li> <li>6</li> <li>6</li> <li>7</li> <li>7</li> <li>8</li> <li>8</li> <li>7</li> <li>7</li> <li>7</li> <li>8</li> <li>7</li> <li>7</li> <li>8</li> <li>7</li> <li>8</li> <li>8</li> <li>7</li> <li>8</li> <li>7</li> <li>8</li> <li>7</li> <li>8</li> <li>7</li> <li>8</li> <li>7</li> <li>8</li> <li>7</li> <li>8</li> <li>8</li> <li>9</li> <li>9</li> <li>9</li> <li>9</li> <li>9</li> <li>9</li> <li>9</li> <li>9</li> <li>9</li> <li>9</li> <li>9</li></ul>                                                                                                    |
| <ul> <li>ホーム画面とアプリ<br/>ライブラリ</li> <li>マルチタスクとジェスチャ</li> <li>画面表示と明るさ</li> <li>体素</li> </ul>                                  | <ul> <li>TVプロバイダ シ</li> <li>で VPNとデバイス管理 シ</li> </ul>                                                                                                    |

|                                                                  |                                            |                                                                                               | ¥ 100 M       |
|------------------------------------------------------------------|--------------------------------------------|-----------------------------------------------------------------------------------------------|---------------|
| 設定                                                               |                                            |                                                                                               |               |
| Q. 検索                                                            | 4                                          | $\odot$                                                                                       |               |
| Apple Accor<br>iCloud データ、App<br>Apple のサービス、<br>地にアクセスするに<br>しず | u <b>nt</b><br>> Store,<br>およびその<br>はサインイン | 一般<br>ソフトウェアアップデート、デバイスの言語、ArDrop<br>の全体的な設定や自分の好みの設定を管理しま                                    | など、iPad<br>す。 |
| く<br>iPadの設定?                                                    |                                            | ( <b>é</b> )                                                                                  | >             |
| AppleCare+                                                       | Ap                                         | ple Account                                                                                   | >             |
| 時間に対する使<br>使用に対する使                                               | iCloud、App<br>他の Appleの<br>ドレスまたは          | -<br>Store、"メッセージ"、またはその<br>サービスを使用するには、メールア<br>電話番号でサインインしてください。                             |               |
| 🛜 Wi-Fi                                                          |                                            |                                                                                               | >             |
| Bluetc     バッテ     バッテ                                           | #####################################      | * (e)cloud.com                                                                                |               |
| _                                                                | Л.                                         | スワードをお忘れですか?                                                                                  |               |
|                                                                  |                                            |                                                                                               | ×,            |
| アクセ 単点は現代<br>主めに使用                                               | する必要があるときにそれ<br>付されます。デバイスのシ<br>ります        | らを自動的にパックアップします)などのApple サービスを有効にする<br>リアル毎号はサービス従来の資格を確認するために投所される場合があ<br>、使人データの管理方法について筆語。 |               |
| Siri                                                             |                                            | 続ける                                                                                           |               |
|                                                                  |                                            |                                                                                               |               |
| שיארם-אלצי:                                                      | 9-                                         | □ 辞書                                                                                          |               |
| ホーム画面とアプロ<br>ライブラリ                                               | U.                                         | 1015時刻<br>1015時刻                                                                              |               |
| マルチタスクとジ                                                         | エスチャ                                       | S TV プロバイダ                                                                                    | >             |
| <ul> <li>画面表示と明るさ</li> <li>検索</li> </ul>                         |                                            | で VPNとデバイス管理                                                                                  |               |

6 [이메일 또는 전화번호]란에 Apple Account의 이메일 주소를 입력합니다.

7 [계속]을 탭합니다.

#### 8 [암호]란에 Apple Account의 암호를 입력합니다.

9 [계속]을 탭합니다.

### Apple Account 로그인 순서(이럴 때는)

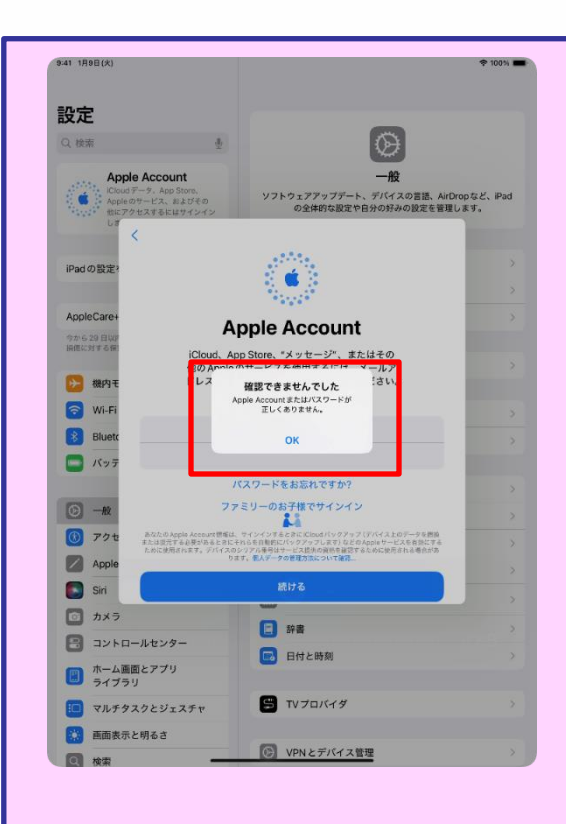

1 92페이지 순서 9 [[계속]을 탭합니다.]를 실시한 후에 좌측 화면이 표시된 경우에는 암호가 잘못 입력된 것입니다.

2 Apple Account의 암호를 확인해 주십시오.

- 3 [OK]를 탭합니다.
- 4 올바른 Apple Account의 암호를 입력합니다.
- 5 [계속]을 탭합니다.

### Apple Account 로그인 순서(4/5)

| 9:41 1月9日(大)                                                        |                    |                                                           | 후 100% 🔳         |
|---------------------------------------------------------------------|--------------------|-----------------------------------------------------------|------------------|
| 設定                                                                  |                    |                                                           |                  |
| Q. 検索                                                               | 4                  | $\odot$                                                   |                  |
| Apple Account<br>iClaudデータ、App Sto<br>Apple のサービス、約3<br>地にアクサマダストロー | 10.<br>びその<br>インイン | 一般<br>ソフトウェアアップデート、デバイスの言語、AirDro<br>の全体的な設定や白分の好みの設定を管理し | ipなど、iPad<br>ます。 |
| キャンセル<br>iPadの設定 <sup>2</sup>                                       | 2                  | ファクタ認証                                                    | >                |
|                                                                     |                    |                                                           |                  |
| AppleCare+                                                          |                    |                                                           | >                |
| 今から 29 日以戸<br>頃徳に対する個                                               |                    |                                                           |                  |
| -                                                                   |                    |                                                           | >                |
| ● 機内モ 確認コート                                                         | <を含むテキ<br>た。続ける    | ストメッセージを ***-****-**** に送信しまし<br>5にはコードを入力してください。         |                  |
| 🛜 Wi-Fi                                                             | _                  |                                                           | >                |
| Bluetc                                                              |                    |                                                           |                  |
| 「 バッテ                                                               | 確認口                | ードを受信されませんでしたか?                                           |                  |
|                                                                     |                    |                                                           |                  |
| ○ -#Q                                                               |                    |                                                           |                  |
| (1) アクセ                                                             |                    |                                                           | >                |
| Apple                                                               |                    |                                                           |                  |
| Siri Siri                                                           |                    |                                                           | >                |
| 🖸 カメラ                                                               |                    |                                                           |                  |
| 📳 コントロールセンター                                                        |                    |                                                           |                  |
| ホーム画面とアプリ<br>ライブラリ                                                  |                    | CHACHAN CHACHAN                                           |                  |
| マルチタスクとジェス                                                          | チャ                 | 😫 TV プロバイダ                                                |                  |
| 画面表示と明るさ                                                            |                    |                                                           |                  |
|                                                                     | _                  | VPNとデバイス管理                                                |                  |
|                                                                     |                    |                                                           |                  |
| 9:41 1月9日(火)                                                        |                    |                                                           | 奈 100% ■         |
|                                                                     |                    |                                                           |                  |
| 設定                                                                  |                    |                                                           |                  |
| Q. 検索                                                               | ų.                 | Ø                                                         |                  |
|                                                                     |                    |                                                           |                  |

東京太郎 Apple Account. iCloud. および ソフトウェアアップデート、デバイスの言語、AirDropなど、iPad の全体的な設定や自分の好みの設定を管理します。 一部のiClou していません キャンセル iPad のパスコードを入力 iPad の設定 このiPadのロック解除に使用するパスコードは、保存済みパス ワードおよびiCloudに保存されたその他の機密データへのアクセス にも使用されます。 AppleCare 今から29日以 相信に対する6 勝内モ 🛜 Wi-Fi Blueta 🔲 パッテ 0 0 0 0 0 0 <u>о</u> –ю ⑦ アクセ Siri 日 辞書 💿 カメラ 1000日付と時刻 🔁 コントロールセンター ホーム画面とアプリ ライブラリ STVプロバイダ □ マルチタスクとジェスチャ 🔅 画面表示と明るさ VPN とデバイス管理

10 [이중 인증] 화면이 표시됩니다.

11 Apple Account에 등록되어 있는 전화번호로 송신된 확인코드를 입력합니다.

12 [iPad의 암호를 입력] 화면이 표시됩니다.

13 iPad의 암호를 입력합니다.

※암호 입력 후, 아래의 화면이 표시된 경우에는 [결합]을 탭합니다.

| <b>iCloud と結合</b> | <b>しますか?</b> |
|-------------------|--------------|
| このiPad のフリーホ      | ベードのボードを     |
| iCloud にアップロート    | ドして結合します。    |
| 結合                | 結合しない        |

### Apple Account 로그인 순서(5/5)

| 9:41 1月9日(大)                                                   | Apple Account                                                                        |
|----------------------------------------------------------------|--------------------------------------------------------------------------------------|
| 設定<br>Q. 依示 き<br>東京太郎<br>Apple Account, Cloud, 812.07<br>そのき   | 東京<br>東京太郎<br>····································                                   |
| iPadの設定を完了する                                                   | 王 個人情報 >                                                                             |
| AppleCare+保証を追加<br>やから29日以内であれば、選先や未知による<br>時間に対する保証を追加できます。   | <ul> <li>サインインとセキュリティ &gt;</li> <li>お支払いと配送先 &gt;</li> <li>サブスクリプション &gt;</li> </ul> |
| <ul> <li></li></ul>                                            | ▲ ICloud 5 GB ><br>▲ ファミリー 設定 >                                                      |
| - パッテリー                                                        | 図 探す     >       メディアと購入     >                                                       |
| <ul> <li>         ・一般         ・・・・・・・・・・・・・・・・・・・</li></ul>    | <ul> <li>Appleでサインイン</li> <li>東京太郎のiPad</li> </ul>                                   |
| Siri                                                           | <ul> <li>このiPed</li> <li>道路先キー確認</li> <li>オフト</li> </ul>                             |
| <ul> <li>コントロールセンター</li> <li>ホーム道面とアプリ<br/>ライブラリ</li> </ul>    | <del>7</del> 4>79F                                                                   |
| <ul> <li>マルチタスクとジェスチャ</li> <li>画面表示と明るさ</li> <li>冷寒</li> </ul> |                                                                                      |
| 80 1958<br>80 8855                                             |                                                                                      |

14 Apple Account의 이름이 표시됩니다.

15 이상으로 작업은 완료됩니다.

#### 암호를 변경하고 싶은 경우의 순서(1/5)

암호를 변경하는 순서를 설명하겠습니다.

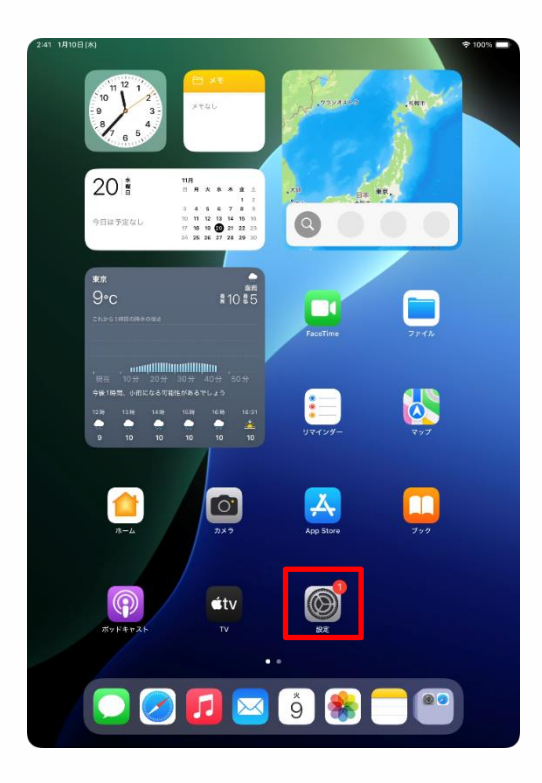

| 設定                    |                                                            |
|-----------------------|------------------------------------------------------------|
| <b>⊙</b> − <i>k</i>   |                                                            |
| 🔞 アクセシビリティ            | C                                                          |
| Apple Pencil          |                                                            |
| 💽 Siri                | の全体的な設定や自分の好みの設定を管理します。                                    |
| 💿 カメラ                 |                                                            |
| 🖃 コントロールセンター          | []] 情報 >>                                                  |
| ホーム画面とアプリ<br>ライブラリ    | びアンマンジェアアップデート >>>>>>>>>>>>>>>>>>>>>>>>>>>>>>>>>>>>        |
|                       | □ iPadのストレージ >>                                            |
| 画面表示と明るさ              |                                                            |
| Q 検索                  | AppleCareと保証     >                                         |
| 张新     张新     张新      | - Although                                                 |
| -                     |                                                            |
| 📕 通知                  | Априуслеж                                                  |
| 🚺 サウンド                | <ul> <li>アプリのバックグラウンド更新</li> </ul>                         |
| ● 集中モード               | *-#-#                                                      |
| 🔀 スクリーンタイム            | Aa フォント >>                                                 |
| _                     | <ul> <li>(1) (1) (1) (1) (1) (1) (1) (1) (1) (1)</li></ul> |
| Touch ID とパスコード       | 自動入力とパスワード                                                 |
| プライバシーとセキュリティ         |                                                            |
| Ann Store             |                                                            |
| Game Center           |                                                            |
| iCloud                | S TV 70/(19                                                |
| ウォレットと Apple Pav      | _                                                          |
| - stratter cripped by | ② VPNとデバイス管理 >>>>>>>>>>>>>>>>>>>>>>>>>>>>>>>>>>>>          |

1 홈 화면에서 [설정] 아이콘을 탭합니다.

2 [설정] 화면이 표시됩니다.

3 화면의 좌측을 아래에서 위로 스와이프합니다.

4 [Touch ID와 암호]를 탭합니다.

#### 암호를 변경하고 싶은 경우의 순서(2/5)

| 9:41 1)                                                                                                    | 1911(X)<br>設定                                                                                                    | * 100%                                                                                                    |
|----------------------------------------------------------------------------------------------------|----------------------------------------------------------------------------------------------------|----------------------------------------------------------------------------------------------------|
| 0                                                                                                    | -#2                                                                                                    |                                                                                                    |
| 0                                                                                                    | アクセシビリティ                                                                                                    | $\odot$                                                                                                    |
|                                                                                                    | Apple Pencil                                                                                                    | 一般<br>ソフトウェアアップデート デバイスの言語 AirDranなど iPad                                                                                                    |
|                                                                                                    | Siri                                                                                                    | の全体的な設定や自分の好みの設定を管理します。                                                                                                    |
|                                                                                                    | カメラ                                                                                                    | パスコードを入力 キャンセル                                                                                                    |
| 8                                                                                                    | コント                                                                                                    |                                                                                                    |
|                                                                                                    | ホーム ライブ ノ                                                                                                    | パスコードを入力してください                                                                                                    |
| :0                                                                                                    | マルチ                                                                                                    | · · · · · · · · · · · · · · · · · · ·                                                                                                    |
|                                                                                                    | 画面表                                                                                                    | ,,,,,,,,,,,,,,,,,,,,,,,,,,,,,,,,,,,,,,,                                                                                                    |
|                                                                                                    | 検索                                                                                                    |                                                                                                    |
| *                                                                                                    | 壁紙                                                                                                    | >                                                                                                    |
| 6                                                                                                    | 通知                                                                                                    | >                                                                                                    |
| •                                                                                                    | サウン                                                                                                    | >                                                                                                    |
| C                                                                                                    | 集中モ                                                                                                    | >                                                                                                    |
| Z                                                                                                    | スクリ                                                                                                    | >                                                                                                    |
| -                                                                                                    | Touch                                                                                                    | >                                                                                                    |
|                                                                                                    | プライバシーとセキュリティ                                                                                                    |                                                                                                    |
| -                                                                                                    |                                                                                                    | (二) 辞書 (二)                                                                                                    |
| A                                                                                                    | App Store                                                                                                    | 日付と時刻 >                                                                                                    |
|                                                                                                    | Game Center                                                                                                    |                                                                                                    |
|                                                                                                    | iCloud                                                                                                    | S TV 70/(49                                                                                                    |
| -                                                                                                    | ウォレットと Apple Pay                                                                                                    | じ VPNとデバイス管理                                                                                                    |
| 0:41 1 <i>F</i>                                                                                                    | 月9日(大)                                                                                                    | <b>†</b> 100% 🛲                                                                                                    |
| 641 1,6                                                                                                    | <sup>19日(火)</sup><br>設定                                                                                                    | Ŷ 109% <b>■</b>                                                                                                    |
| e41 18                                                                                                    | 30日(火)<br>設定<br>─般                                                                                                    | ◆ 100% ■                                                                                                    |
| :41 1/<br>©                                                                                                    | 99日(x)<br>設定<br>一般<br>アクセンビリティ                                                                                                    | ● 1091 ■                                                                                                    |
| <ul> <li>41 1/</li> <li>(2)</li> <li>(3)</li> <li>(3)</li> <li>(4)</li> <li>(3)</li> <li>(4)</li> <li>(4)<th>HBE (A)<br/>設定<br/>一般<br/>アクセンビリティ<br/>Apple Pencil</th><th>◆ 100% ■</th></li></ul>                                                                                                    | HBE (A)<br>設定<br>一般<br>アクセンビリティ<br>Apple Pencil                                                                                                    | ◆ 100% ■                                                                                                    |
| <ul> <li>41 1/</li> <li>(2)</li> <li>(3)</li> <li>(3)</li> <li>(3)</li> <li>(3)</li> <li>(3)</li> <li>(4)</li> <li>(4)<th>BBE(A)<br/>一般<br/>アクセンビリティ<br/>Apple Pencil<br/>Siri</th><th>♥ 10% =<br/>()<br/><b>     Exach ID とべえコード</b><br/>たのに ID とそめ他の Pad アクセス設定を使用してアプリを管理<br/>し、ちゥーつの Matexiable、バスコードを変更します、 詳しい時<br/>()</th></li></ul> | BBE(A)<br>一般<br>アクセンビリティ<br>Apple Pencil<br>Siri                                                                                                    | ♥ 10% =<br>()<br><b>     Exach ID とべえコード</b><br>たのに ID とそめ他の Pad アクセス設定を使用してアプリを管理<br>し、ちゥーつの Matexiable、バスコードを変更します、 詳しい時<br>()                                                                                                    |
| 6)<br>(i)<br>(i)<br>(i)<br>(i)<br>(i)<br>(i)                                                                                                    | ell (A)<br>設定<br>一般<br>アクセンビリティ<br>Apple Pencil<br>Siri<br>カメラ                                                                                                    | ♥ 10% ■<br><b> たいにしたいたコード</b><br>たいたいのないが、パスコードを変更します。詳しい情<br>し、もうーつの痛欲を異感し、パスコードを変更します。詳しい情<br>低.                                                                                                    |
|                                                                                                    | BEE (A)<br>設定<br>一般<br>アクセンビリティ<br>Apple Pencil<br>Siri<br>カメラ<br>コントロールセンター<br>ホーム画面とアプリ                                                                                                    | ♥10% ■                                                                                                    |
|                                                                                                    | tere (A)<br>設定<br>一般<br>アクセンビリティ<br>Apple Pencil<br>Sir<br>カメラ<br>コントロールセンター<br>キィブラリ                                                                                                    |                                                                                                    |
|                                                                                                    | bell(A)<br>設定<br>一般<br>ククセシビリティ<br>Apple Pencil<br>Siri<br>コントロールセンクー<br>ホーム面面とアプリ<br>マイブラリ<br>マークスクとジェススチャレ                                                                                                    |                                                                                                    |
|                                                                                                    | bell(A)<br>放定<br>一般<br>ククセシビリティ<br>Apple Pencil<br>Siri<br>コントロールセンクー<br>大・ム面面とアプリ<br>マイブラリ<br>マルチタスクとジェスチャ<br>画面またと明るさ                                                                                                    |                                                                                                    |
|                                                                                                    | bell(A)<br>放発<br>一般<br>アクセシビリティ<br>Apple Pencil<br>Siri<br>コントロールセンター<br>オ・ム面面とアプリ<br>マルチダスクとジェスチャ<br>画面表示と明るさ<br>検索<br>整紙                                                                                                    | دون کی دون کی دو |
|                                                                                                    | ber (A)<br>放在<br>クルセンビリティ<br>ヘル<br>アクセンビリティ<br>ヘー<br>スークロールセンクー<br>マルテクスクとジェスチャ<br>画面ま示というさ、<br>検索<br>製紙                                                                                                    |                                                                                                    |
|                                                                                                    | BBR<br>BR<br>一般<br>アクセジリティ<br>Apple Pencil<br>Siri<br>カメラ<br>コントロー北センター<br>ボーム画面をンマブリ<br>マルチタスクとジェスチャ<br>展画表示と明るさ<br>検索<br>違知                                                                                                    | ・ ・ ・ ・ ・ ・ ・ ・ ・ ・ ・ ・ ・ ・ ・ ・ ・ ・ ・                                                                                                    |
|                                                                                                    | BUDE(A)<br>BUDE<br>一般<br>アクセジリティ<br>Apple Pencil<br>Siri<br>カメラう<br>コントロールセンター<br>ペーム車面とアプリ<br>マルチタスクとジェスチャ<br>副面表示と明るさ<br>検索<br>Sum<br>Sum<br>の<br>2000<br>2000<br>200<br>2000<br>2000<br>2 |                                                                                                    |
|                                                                                                    | Ball (A)<br>また<br>一般<br>アクセジリティ<br>Apple Pencil<br>Siri<br>カメラ<br>コントロールセンター<br>オーム面面とアプリ<br>マルチタスクとジェスチャイ<br>画面表示と明るさ<br>検索<br>基紙<br>2000<br>マルチタスクとジェスチャイ<br>一般<br>2000<br>マルチタスクとジェスチャイ<br>2000<br>マルチタスクとジェスチャイ<br>二日<br>本の一面の<br>2000<br>マルチタスクとジェスチャイ<br>二日<br>本の一面の<br>2000<br>マルチタスクとジェスチャイ<br>二日<br>本の一面の<br>2000<br>マルチタスクとジェスチャイ<br>二日<br>本の一面の<br>2000<br>マルチタスクとジェスチャイ<br>二日<br>本の一面の<br>2000<br>マルチタスクとジェスチャイ<br>二日<br>本の一面の<br>2000<br>マルチタスクとジェスチャイ<br>二日<br>本の一面の<br>2000<br>マルチタスクト<br>2000<br>マルチャイ<br>2000<br>マームー<br>1000<br>マームー<br>1000<br>マームー<br>1000<br>マームー<br>1000<br>マームー<br>1000<br>マームー<br>1000<br>マームー<br>1000<br>マームー<br>1000<br>1000<br>マームー<br>1000<br>マームー<br>1000<br>1000                               | المحافة           المحافة                                                                                                    |
|                                                                                                    | له گ<br>ه گ<br>ه گ<br>م گ<br>م<br>گ<br>م<br>گ<br>م<br>گ                                                                                                    |                                                                                                    |
|                                                                                                    |                                                                                                    |                                                                                                    |
|                                                                                                    |                                                                                                    |                                                                                                    |
|                                                                                                    |                                                                                                    |                                                                                                    |
|                                                                                                    | لل گیت<br>گیت<br>میت کند<br>میت کند<br>میت                                                                                                    |                                                                                                    |
|                                                                                                    | نلکت<br>نیک<br>نیک<br>زیک<br>زیک                                                                                                    |                                                                                                    |
|                                                                                                    | نوبید<br>نوبید<br>نوب                                                                                                    |                                                                                                    |

5 [암호를 입력] 화면이 표시됩니다.

6 암호를 입력합니다.

7 [Touch ID와 암호] 화면이 표시됩니다.

8 [암호를 변경]을 탭합니다.

### 임호를 변경하고 싶은 경우의 순서(3/5)

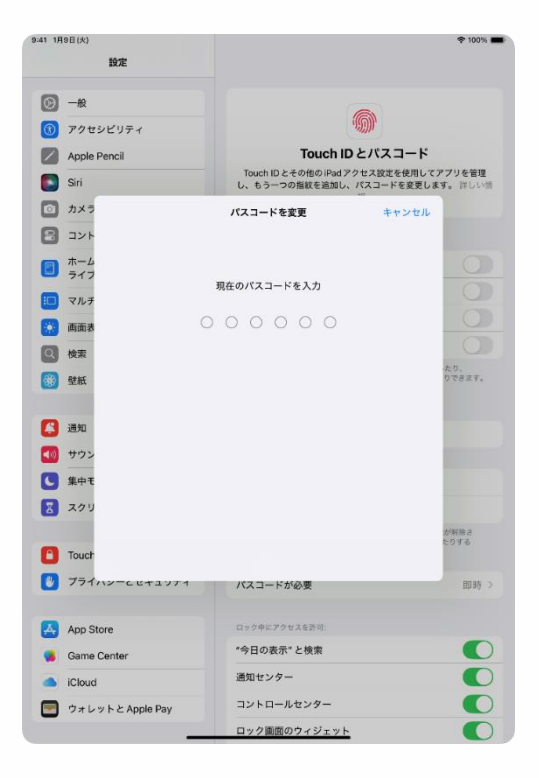

9 [암호를 변경] 화면이 표시됩니다. 10 현재의 암호를 입력합니다.

### 임호를 변경하고 싶은 경우의 순서(4/5)

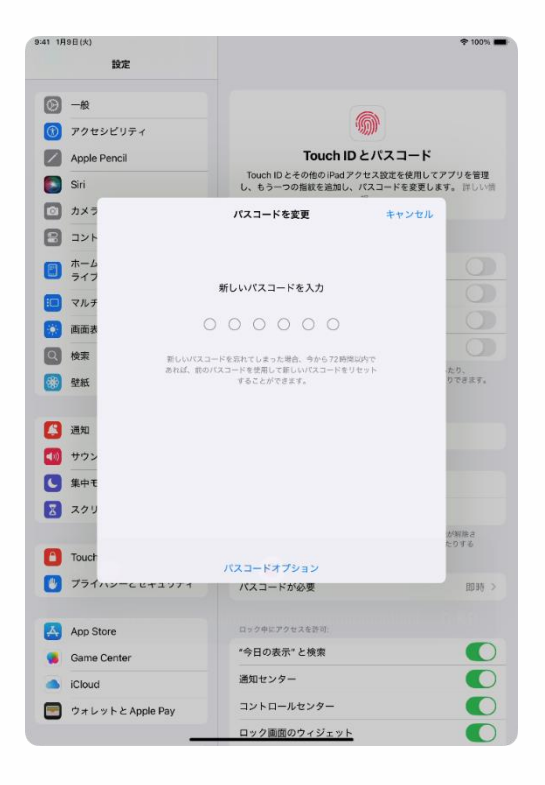

11 [암호를 변경] 화면이 표시됩니다. 12 새로운 암호를 입력합니다.

| 메모                                                  |   |
|-----------------------------------------------------|---|
| 암호를 잊어버리면 초기화가 필요합니다.                               |   |
| 암호를 메모해 두고 소중하게 보관해 주십시오. 타인에게는<br>절대로 가르쳐 주지 마십시오. |   |
| 새로운 암호                                              | - |

### 암호를 변경하고 싶은 경우의 순서(5/5)

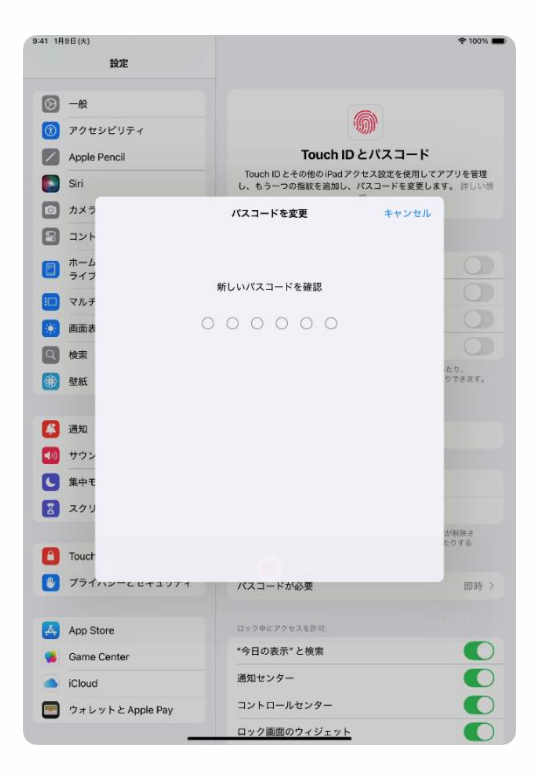

13 [새로운 암호를 확인] 화면이 표시됩니다.

14 다시 한번, 새로운 암호를 입력합니다.

15 이상으로 작업은 완료됩니다.

#### 본 장의 설명과 주의사항

<본 장에 관하여>

본 장에서는 iPad의 상태가 나빠졌을 때의 대응 순서에 관하여 설명하고 있습니다.

·iPad의 초기화 순서

·소모품의 교체 순서

<주의사항>

- 1 초기화를 실행하면 iPad 내에 저장한 파일이 삭제됩니다. 또한 추가로 설치한 앱 등도 삭제됩니다.
- 2 중요한 파일은 iCloud 등에 저장해 주십시오.
- 3 초기화를 실시해도 상태가 나쁜 경우나 초기화를 실시할 수도 없는 (디스플레이가 표시되지 않거나, 전원이 켜지지 않는 등) 경우에는 Apple 지원센터로 문의해 주십시오.
- 4 수리를 실시하는 경우라도 iPad 내에 저장한 파일과 추가로 설치한 앱이 삭제될 가능성이 있습니다.
- 5 수리를 맡기기 전에 중요한 파일은 iCloud 등에 저장해 주십시오.

#### iPad의 초기화 순서(1/6)

iPad의 상태가 나빠진 경우, 일단 재기동해 주십시오.

재기동해도 해결되지 않는 경우, iPad를 초기화함으로써 해결되는 경우가 있습니다.

고장 시나 상태가 나빠진 경우를 대비하여 중요한 파일은 iCloud 등에 저장해 두십시오.

초기화를 실시해도 상태가 나쁜 경우에는 Apple 지원센터에 수리를 의뢰해 주십시오.

암호를 잊어버리신 분은 아래의 Web사이트를 참고하여 재설정 또는 Apple 지원으로 문의해 주십시오.

■재설정 https://support.apple.com/ja-jp/HT211078

■Apple 지원에 대한 문의 https://support.apple.com/ja-jp/ipad

### iPad의 초기화 순서(2/6)

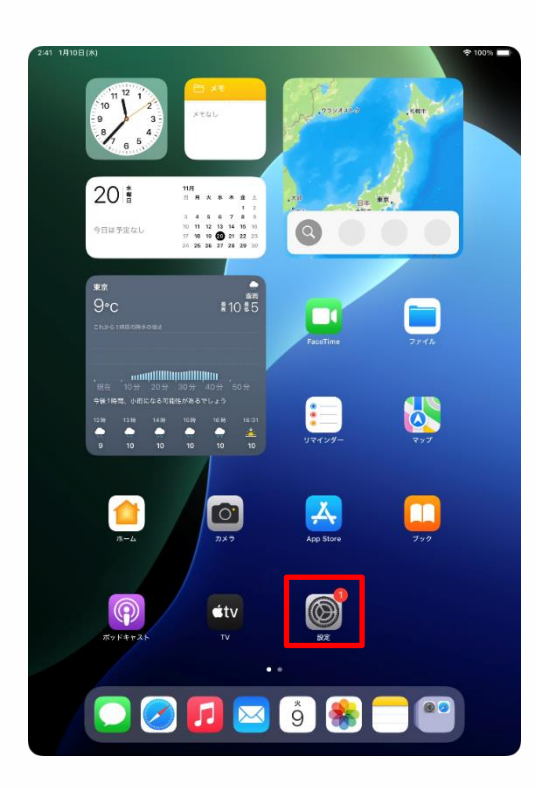

| 設定                                          |                                                  |
|---------------------------------------------|--------------------------------------------------|
| Q. 検索                                       | $\odot$                                          |
| 東京太郎<br>Apple Account, iCloud, および<br>その他   | <b>一般</b><br>ソフトウェアアップデート、デバイスの言語、AirDropなど、iPad |
|                                             | の全体的な設定や自分の好みの設定を管理します。                          |
| iPadの設定を完了する 🚺                              |                                                  |
|                                             | () 情報 >                                          |
| AppleCare+ 保証を追加                            | ジフトウェアアップデート >                                   |
| 今から 29 日以内であれば、過失や事故による<br>損傷に対する保証を追加できます。 | 📑 iPadのストレージ                                     |
|                                             |                                                  |
| ▶ 機内モード                                     | AppleCareと保証     >                               |
| SWi-Fi 2024_Tokyo_Manual                    |                                                  |
| <b>Bluetooth</b> オン                         | AirDrop >                                        |
| 🔤 パッテリー                                     | AirPlayと連係 >                                     |
|                                             |                                                  |
| ○ -#2                                       | アプリのバックグラウンド更新 >                                 |
| <b>W</b> 77898977                           | = キーボード ==                                       |
| Apple Pencil                                | Aa フォント >                                        |
| Siri Siri                                   | (1) 言語と地域 > 2                                    |
| ◎ カメラ                                       | 自動入力とパスワード >                                     |
| 🗄 コントロールセンター                                | 辞書                                               |
| ホーム画面とアプリ<br>ライブラリ                          | 日付と時刻 >                                          |
| □ マルチタスクとジェスチャ                              | _                                                |
| 🔅 画面表示と明るさ                                  | TVプロバイダ >                                        |
| Q 検索                                        |                                                  |
| 590. At 10.                                 | VPN C アハイ 人官理                                    |

1 홈 화면에서 [설정] 아이콘을 탭합니다.

2 [설정] 화면이 표시됩니다. 3 [일반]을 탭합니다.

#### iPad의 초기화 순서(3/6)

| 9:41 1月9日(火)                            |                  | 100% |
|-----------------------------------------|------------------|------|
|                                         | 一般               |      |
| 設定                                      | 🕑 ソフトウェアアップデート   | >    |
|                                         | ■ iPadのストレージ     | >    |
| 94 DOM 2                                |                  |      |
| 東京太郎<br>Apple Account、iCloud、および<br>その地 | 🔹 AppleCare と保証  | >    |
| iDed @ Mrt & the 7 of Z                 | (m) AirDrop      | >    |
| IPad O BLEET J9 5                       | 💭 AirPlayと連係     | >    |
| AppleCare+保証を追加                         |                  |      |
| 今から 29 日以内であれば、過失や事故による                 | アプリのバックグラウンド更新   | >    |
| 損傷に対する保証を追加できます。                        | = キーボード          | >    |
| ▶ 機内モード                                 | Aa フォント          | >    |
| 🛜 Wi-Fi 2024_Tokyo_Manual               | 🜐 言語と地域          | >    |
| 🔰 Bluetooth オン                          | 1 自動入力とパスワード     | >    |
| 😑 バッテリー                                 | 計畫               | >    |
|                                         | 日付と時刻            | >    |
| ⊙ -£2                                   | -                |      |
| 🚯 アクセシビリティ                              | 😫 TV プロバイダ       | >    |
| Apple Pencil                            | _                |      |
| Siri                                    | VPNとデバイス管理       | >    |
| 💿 カメラ                                   |                  |      |
| 😑 コントロールセンター                            | 🕒 法律に基づく情報および認証  | >    |
| ホーム画面とアプリ<br>ライブラリ                      | ⑤ 転送またはiPadをリセット | >    |
| 🔝 マルチタスクとジェスチャ                          | _                |      |
| 🔅 画面表示と明るさ                              | システム終了           |      |
| Q 検索                                    |                  |      |
|                                         |                  |      |

| 9:41 1月9日(大)                              | 후 100% 🛲                                                                    |
|-------------------------------------------|-----------------------------------------------------------------------------|
|                                           | く 戻る 転送またはiPadをリセット                                                         |
| 設定                                        |                                                                             |
| Q. 検索                                     |                                                                             |
| 東京太郎<br>Apple Account, iCloud、および         | 新しいiPadの準備                                                                  |
| その地                                       | iCloud ストレージにパックアップを作成するための十分な<br>空き容量がなくても、新しいiPadへの転送準備をすべて<br>撃えておきましょう。 |
| iPad の設定を完了する 1                           | 開始                                                                          |
|                                           |                                                                             |
| AppleCare+ 保証を追加                          |                                                                             |
| 今から29日以内であれば、選先や果故による<br>損傷に対する保証を追加できます。 |                                                                             |
| ▶ 機内モード                                   |                                                                             |
| 🛜 Wi-Fi 2024_Tokyo_Manual                 |                                                                             |
| <b>Bluetooth</b> オン                       |                                                                             |
| 🤤 バッテリー                                   |                                                                             |
|                                           |                                                                             |
| ③ アクセシビリティ                                |                                                                             |
| Apple Pencil                              |                                                                             |
| 💽 Siri                                    |                                                                             |
|                                           | -                                                                           |
| 📰 コントロールセンター                              |                                                                             |
| ホーム画面とアプリ<br>ライブラリ                        |                                                                             |
| 🔲 マルチタスクとジェスチャ                            |                                                                             |
| 🔅 画面表示と明るさ                                | リセット                                                                        |
| Q 検索                                      | すべてのコンテンツと設定を消去                                                             |
| ARE REST                                  |                                                                             |

4 [일반] 화면이 표시됩니다.

5 [전송 또는 iPad를 리셋]을 탭합니다.

6 [전송 또는 iPad를 리셋] 화면이 표시됩니다.

7 [모든 콘텐츠와 설정을 삭제]를 탭합니다.

#### iPad의 초기화 순서(4/6)

| 9:41 1月9日(火)                                                                   | হু 100% 🔳 |
|--------------------------------------------------------------------------------|-----------|
|                                                                                |           |
|                                                                                |           |
|                                                                                |           |
| このiPadを消去                                                                      |           |
| 消去すると Apple Account からサインアウトされ、個人データが削除さ<br>れるので、このiPadを安全に下取りに出したり、譲渡したりできます。 |           |
| 以下の項目がこのiPadから安全に削除されます:                                                       |           |
| <b>アブリとデータ</b><br>15.36 66                                                     |           |
| Apple Account                                                                  |           |
| <ul> <li>(1) 第7</li> <li>アクティベーションロック</li> </ul>                               |           |
|                                                                                |           |
|                                                                                |           |
|                                                                                |           |
|                                                                                |           |
|                                                                                |           |
|                                                                                |           |
|                                                                                |           |
| •                                                                              |           |
|                                                                                |           |
|                                                                                |           |
|                                                                                |           |
| 続ける                                                                            |           |
| 今はしない                                                                          |           |
|                                                                                |           |
|                                                                                |           |
|                                                                                | -         |

|                                                                               | 4 100 4 |
|-------------------------------------------------------------------------------|---------|
|                                                                               |         |
| このiPadを消去                                                                     |         |
| 消去すると Apple Accountからサインアウトされ、個人データが削除。<br>れるので、このiPad を安全に下取りに出したり、譲渡したりできます | э<br>•  |
| 以下の項目がこのiPadから安全に削除されます:                                                      |         |
| <b>アプリとデータ</b><br>15.36 GB                                                    |         |
| Apple Account                                                                 |         |
| 第す<br>アクティベーションロック                                                            |         |
| すべてのメディア、コンランツ、<br>および短を溶洗しても<br>よろしいですか?この<br>最合は取り消せません。<br>キャンセル [Padを消去   |         |
|                                                                               |         |
|                                                                               |         |
|                                                                               |         |
| 歳ける                                                                           |         |

#### 8 [이 iPad를 삭제] 화면이 표시된 경우에는 [계속]을 탭합니다.

#### 9 [모든 미디어, 콘텐츠 및 설정을 삭제해도 괜찮으시겠습니까? 이 조작은 취소할 수 없습니다.] 화면이 표시됩니다.

10 [iPad를 삭제]를 탭합니다.

### iPad의 초기화 순서(5/6)

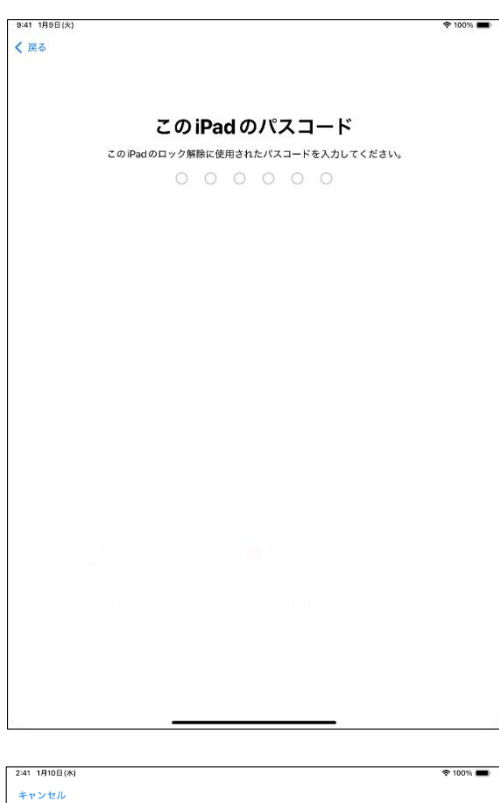

| キャンセル                |  |
|----------------------|--|
|                      |  |
|                      |  |
|                      |  |
|                      |  |
|                      |  |
| データを iCloud にアップロード中 |  |
|                      |  |
|                      |  |
|                      |  |
|                      |  |
|                      |  |
|                      |  |
|                      |  |
|                      |  |
|                      |  |
| 残り時間:約1分             |  |
|                      |  |
|                      |  |
|                      |  |
|                      |  |
|                      |  |
|                      |  |
|                      |  |
|                      |  |
|                      |  |
|                      |  |
|                      |  |
|                      |  |
|                      |  |
| バックアップの作成をスキップ       |  |
|                      |  |

11 [이 iPad의 암호] 화면이 표시됩니다.

12 암호를 입력합니다.

#### 13 [데이터를 iCloud에 업로드 중] 화면이 표시됩니다.

14 자동으로 화면이 전환되는 것을 기다립니다.
### iPad의 초기화 순서(6/6)

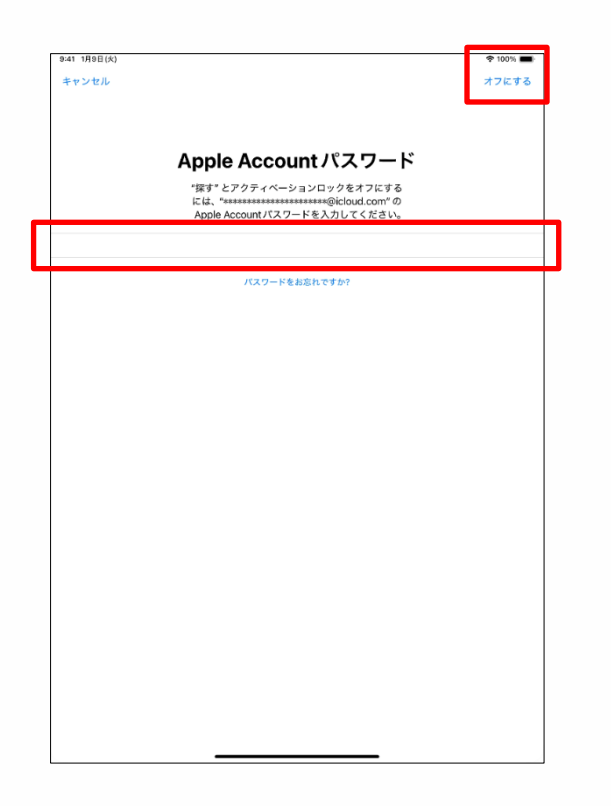

15 [Apple Account 암호] 화면이 표시됩니다.

16 [암호]란에 Apple Account의 암호를 입력합니다.

17 [OFF로 한다]를 탭합니다.

18 24페이지의 순서부터 초기설정을 실시해 주십시오.

19 이상으로 작업은 완료됩니다.

### 5 고장이라고 생각되면

### 소모품의 교체 순서

소모품 교체에 관하여 설명하겠습니다.

터치펜의 펜촉이 소모된 경우, 부속된 교체심으로 교체해 주십시오. 교체심 2개는 동봉되어 있습니다.

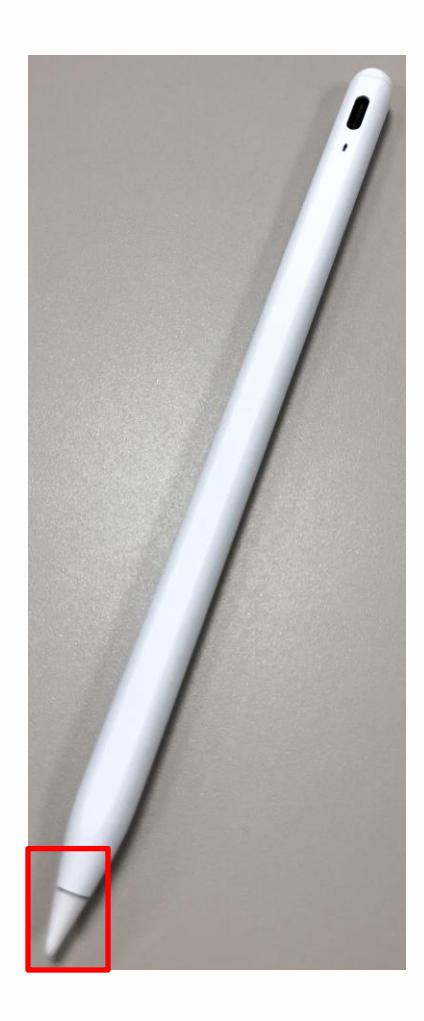

1 [펜촉]을 반시계 방향으로 돌려 떼어냅니다. 2 새로운 펜촉을 펜 끝부분에 시계 방향으로 끼웁니다.

# 6 단말기 수리에 관하여

110

#### 이용 기간 중의 단말기 보증에 관하여(1/3)

iPad 본체에는 Apple사가 제공하는 유상 보증(AppleCare+ for Schools)이 부대됩니다.

1.보증 기간

·보증 기간은 전일제인 경우에는 3년간, 정시제·통신제인 경우에는 4년간입니다.

·Apple사의 약관에 의해 보증은 단말기를 처음 기동한 날부터 시작됩니다. 기동의 타이밍은 고객 스스로 판단하신 후, 초기설정을 해 주시기 바랍니다.

2.보증 내용

·내적 요인 고장은 횟수 제한 없이 수리 가능합니다. ·과실과 사고에 의한 파손은 1년마다 2번까지 수리 가능합니다. ·부속된 전원 어댑터도 수리 가능합니다

※전원 케이블의 경년열화에는 대응하지 않습니다. ·사양 용량의 80% 미만으로 열화한 경우에 배터리 교체도 가능합니다. ·회수 수리뿐만 아니라 반입 수리와 선행 셋백(교체품을 우선

발송하는 서비스)도 가능합니다.

※선행 셋백 서비스는 신용카드에 의한 승인이 필요합니다. ·보증 약관은 아래를 참조하여 주십시오.

https://www.apple.com/jp/legal/salessupport/applecare/education/applecareplusjp\_multi.html

QR코드

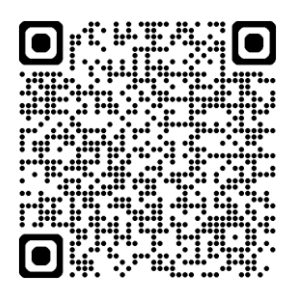

## 6 단말기 수리에 관하여

### 이용 기간 중의 단말기 보증에 관하여(2/3)

3.주의사항

·반드시 Rugged Combo 4(키보드 겸 커버)로 iPad 본체를 보호한 후에 이용해 주십시오. 커버에서 분리하여 발생한 외적 요인 고장은 보증 의 대상에서 제외됩니다.

·단말기의 고장을 수리할 수 있는 횟수는 한정되어 있습니다. 단말기 는 소중하게 이용해 주시기 바랍니다.

·AppleCare+for Schools는 이번에 구입해 주신 iPad 10세대 본체만을 대상으로 한 보증입니다. 펜, 키보드 겸 커버는 본 보증의 대상에서 제외됩니다.

펜, 키보드가 파손되었지만, 계속해서 펜, 키보드를 사용하고 싶은 경우에는 직접 가전양판점 등에서 구입하실 필요가 있습니다. 직접 구입하신 펜, 키보드와 iPad 10세대의 호환성은 고객 스스로 확인해 주십시오.

또한 제조사의 표준 보증 내용은 상품에 동봉되어 있는 보증서와 제조사/상품의 Web 사이트 등을 확인해 주십시오.

4.보증 창구(Apple 문의처)

·Apple 지원 창구:0120-277-535

Web 창구:<u>https://support.apple.com/ja-jp/106932</u> QR코드:

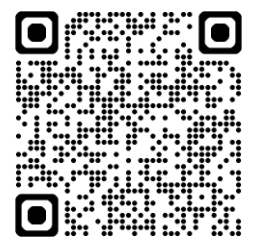

#### ·영업 시간:연말연시를 제외한 월~일요일 9:00~21:00

### 利用期間中の端末保証について(3/3)

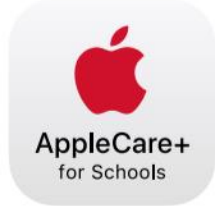

### AppleCare+ for Schools for iPad バンドル

iPad の修理サービスやサポートは、iPad を知り尽くした私たちにおまかせください。

| テクニカル<br>サポート   | <ul> <li>Apple の専任スペシャリストへのチャットや電話による優先アクセス</li> <li>iPadOS と iCloud の使用方法</li> <li>Apple 純正 iPad アプリに関する質問</li> <li>ワイヤレスネットワークへの接続</li> <li>さらに、教職員の方には専用ダイヤルにて AppleCare 上級テクニカルアドバイザー<br/>が使い方を直接サポートします。</li> </ul>                                                                                                    |
|-----------------|----------------------------------------------------------------------------------------------------|
| ハードウェア保<br>証    | <ul> <li>AppleCare+ for Schools では、iPad、Apple Pencil、Apple 製 iPad 用キーボードなど<br/>以下のアイテムの保証を、2 年間、3 年間、4 年間の保証期間から選択できます。</li> <li>iPad 本体</li> <li>仕様容量の 80% 未満に劣化したバッテリー</li> <li>付属の USB ケーブルや電源アダプタ</li> <li>Apple Pencil</li> <li>Apple 製 iPad 用キーボード</li> <li>過失や事故による損傷を1年ごとに2回まで保証。</li> <li>AppleCare+ for Schools for iPad バンドル製品を、第 9 世代か第 10 世代の iPad および以下のいずれかの保護ケースと同時購入し利用する場合、修理サービス料は無料です。</li> <li>Logicool Rugged Folio または Logicool Rugged Combo 3 (iPad 第 9 世代)、Logicool<br/>Rugged Combo 4 (iPad 第 10 世代)</li> <li>Uthan Armor Gear ScoutSeries</li> </ul> |
|                 | <ul> <li>Spigen iPad 10.2" Case Tough Armor</li> <li>Sanwa Supply iPad 10.2" Shock Absorption Case</li> </ul>                                                                                                    |
| 修理サービスオ<br>プション | <ul> <li>・配送修理: Apple 指定の宅配業者が iPad を引き取りに伺います。</li> <li>・持ち込み修理:お近くの Apple Store または Apple 正規サービスプロバイダに iPad をお持ちください。</li> <li>・エクスプレス交換サービス*:交換用のデバイスをお届けし、修理の待ち時間をなくします。</li> </ul>                                                                                                    |

\*エクスプレス交換サービスには、クレジットカードによる支払承認が必要です。 © 2023 Apple Inc. All rights reserved.

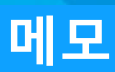

●iPad, iPadOS 및 Touch ID는 Apple Inc.의 등록상표 또는 상표입니다. ●그 밖에 기재되어 있는 회사명, 상품명은 각사의 등록상표 또는 상표입니다. ●본 순서 설명서에 기재되어 있는 사항의 일부 또는 전부를 복사, 개변, 전재하는 행위는 어떠한 이유, 형태를 불문하고 금지합니다. ●본 순서 설명서에 기재되어 있는 사항은 예고 없이 변경되는 경우가 있습니다.